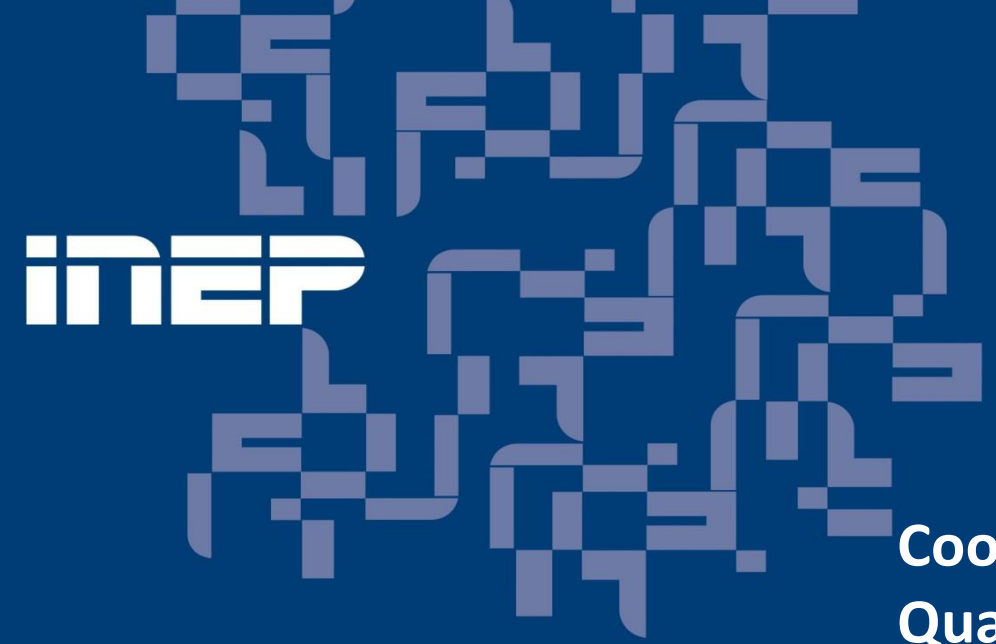

#### Seminários Enade 2015

Coordenação-Geral de Controle de Qualidade da Educação Superior – CGCQES

Diretoria de Avaliação da Educação Superior – DAES

#### Diretoria de Avaliação da Educação Superior - DAES

A Diretoria de Avaliação da Educação Superior (DAES) é responsável por propor, planejar, programar e coordenar ações voltadas à avaliação dos cursos e instituições de educação superior.

A DAES Realiza as avaliações *in loco* de cursos e Instituições de Ensino Superior (IES) e é responsável pelo Exame Nacional de Desempenho dos Estudantes (Enade).

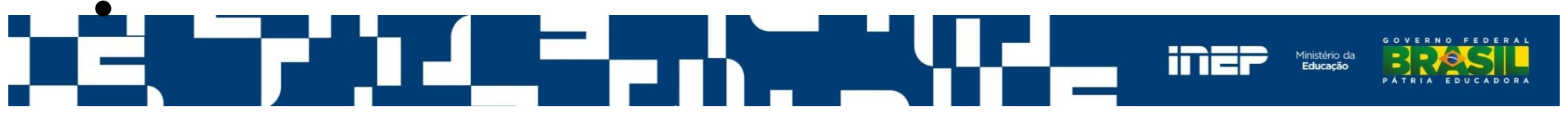

## **Organograma da DAES**

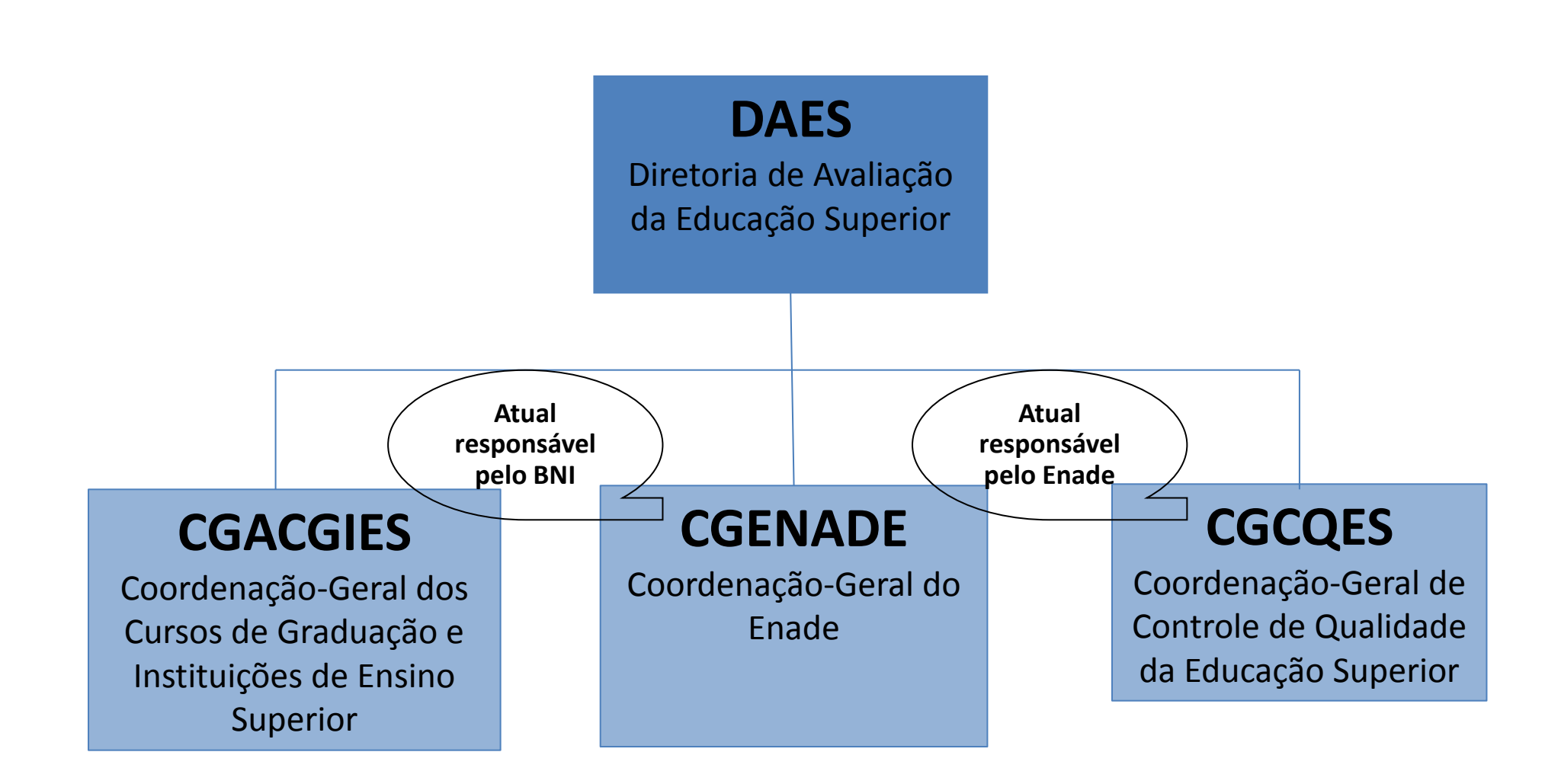

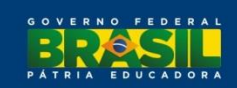

### **Entendendo a CGCQES**

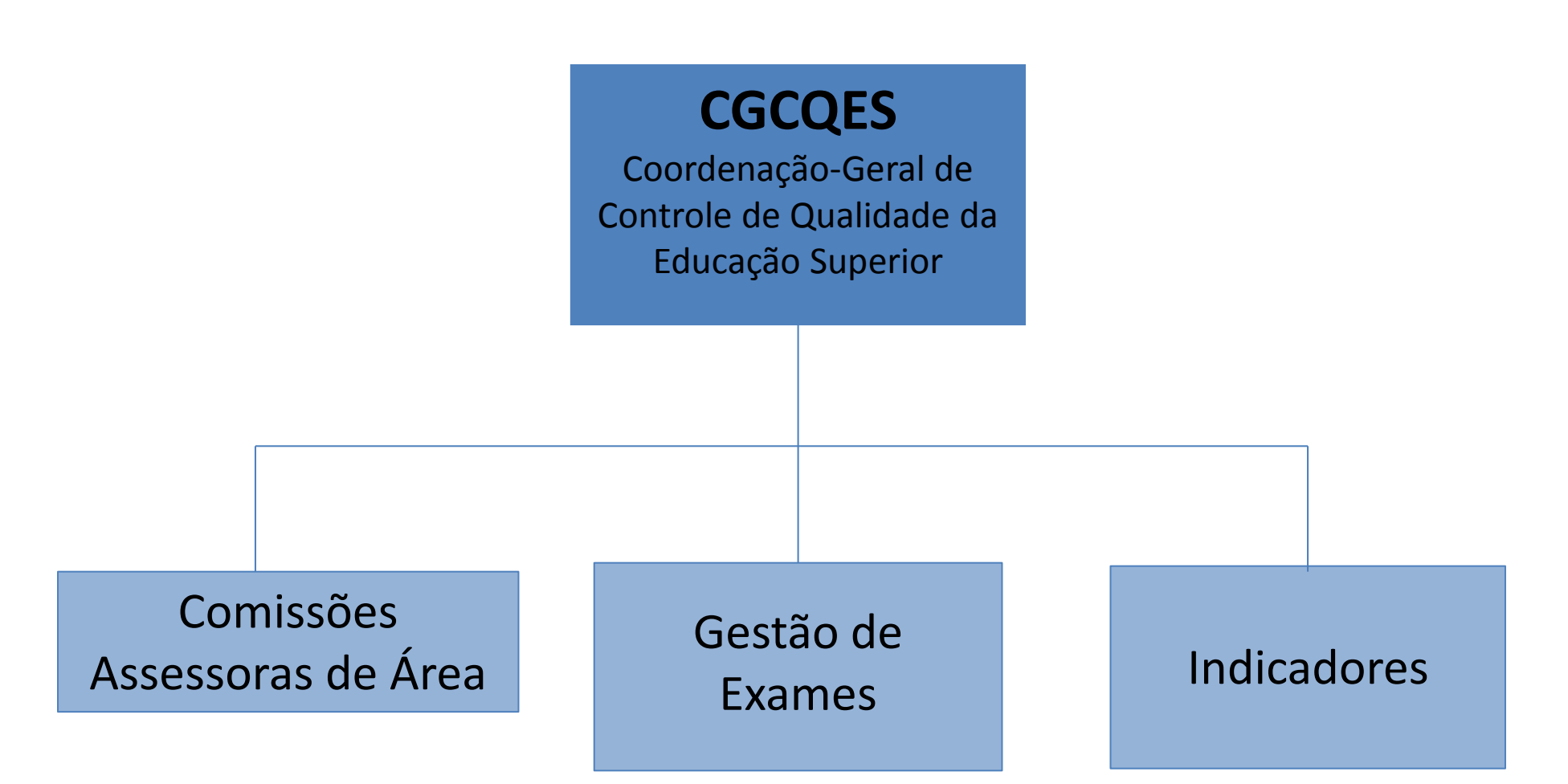

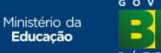

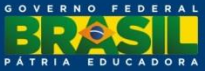

### Legislação

- Lei nº 10.861, de 14 de abril de 2004: Cria o Sistema Nacional de Avaliação da Educação Superior (Sinaes) e institui o Enade como exame para avaliação da educação superior.
- Portaria nº 40/2007, republicada em 29 de dezembro de 2010 dentre outras instruções, consolida disposições sobre Exame Nacional de Desempenho de Estudantes (ENADE) e define o Inep como responsável por sua operacionalização sob a orientação da Comissão Nacional de Avaliação da Educação Superior – CONAES
- **Portaria nº 3, de 6 de março de 2015 –** regulamenta o Enade 2015.
- **Portarias das diretrizes de áreas** (serão disponibilizadas no site do Inep a partir do dia 12 de junho de 2015).

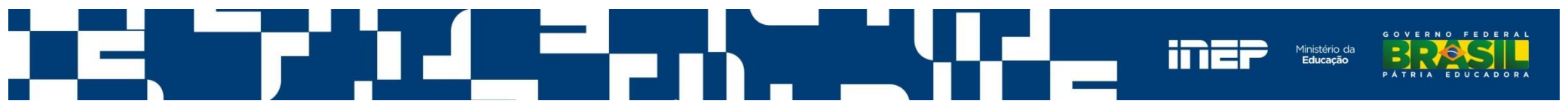

#### Legislação

A obrigatoriedade do Enade é estabelecida na Portaria Normativa nº 40, de 12 de dezembro de 2007, em sua atual redação.

Art. 33-G O ENADE é componente curricular obrigatório dos cursos superiores, devendo constar do histórico escolar de todo estudante a participação ou dispensa da prova.

#### No Histórico escolar do estudante deve constar:

Data da realização da prova; ou

Dispensa oficial do Exame conferida pelo Ministério da Educação.

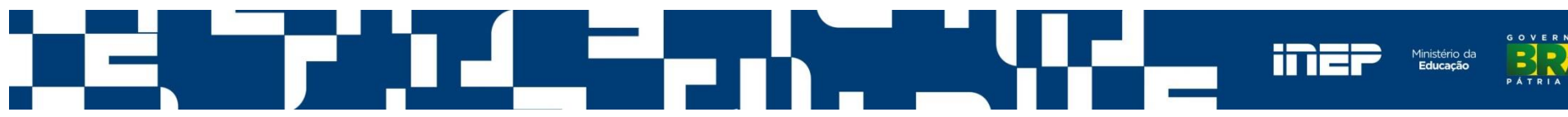

### Áreas Avaliadas no Enade 2015

Conforme estabelecido na Lei do SINAES e ratificado na Portaria nº 40/2007 (em sua atual redação), o Enade faz **avaliações trienais** das seguintes áreas e eixos tecnológicos:

- Ano I: áreas da Saúde, Ciências Agrárias e afins; eixos de Ambiente e Saúde, Produção Alimentícia, Recursos Naturais, Militar e Segurança;
- Ano II: áreas de Ciências Exatas, Licenciaturas e afins; eixos de Controle e Processos Industriais, Informação e Comunicação, Infraestrutura e Produção Industrial.
- Ano III: <u>áreas de ciências sociais aplicadas, ciências humanas e afins; eixos de Gestão e</u> <u>Negócios, Apoio Escolar, Hospitalidade e Lazer, Produção Cultural e Design.</u>

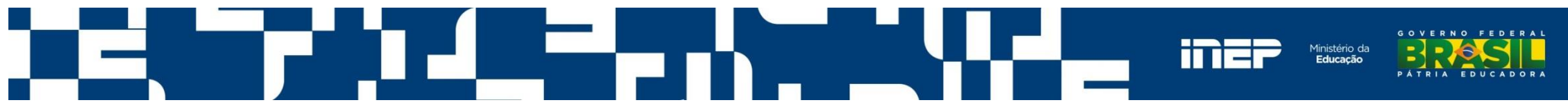

### Áreas Avaliadas no Enade 2015

#### A Portaria nº 03/2015 determina que sejam avaliados os estudantes dos cursos que:

#### Conferem diploma de bacharel em:

Administração; Administração Pública; Ciências Contábeis; Ciências Econômicas;

Comunicação Social (Jornalismo); Comunicação Social (Publicidade e Propaganda); Design;

Direito; Psicologia; Relações Internacionais; Secretariado Executivo; Teologia e Turismo.

#### Conferem diploma de tecnólogo em:

Comércio Exterior; Design de Interiores; Design de Moda; Design Gráfico; Gastronomia;

Gestão Comercial; Gestão da Qualidade; Gestão de Recursos Humanos; Gestão Financeira;

Gestão Pública; Logística; Marketing e Processos Gerenciais.

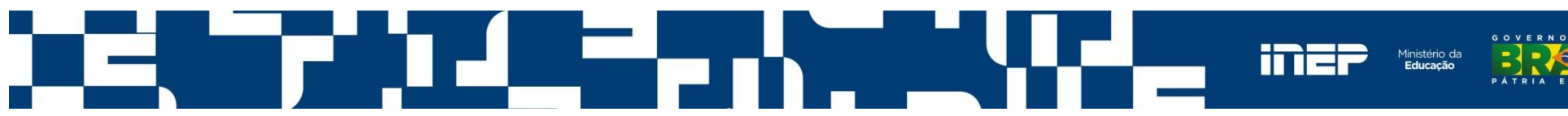

#### **Devem ser inscritos no Sistema Enade:**

 I - estudantes <u>ingressantes</u>, aqueles que tenham iniciado o respectivo curso no ano de 2015, devidamente matriculados, e que tenham de zero por cento a vinte e cinco por cento da carga horária mínima do currículo do curso cumprida até o dia 31 de agosto de 2015; (<u>Estarão dispensados da realização do Exame</u>)

II - estudantes <u>concluintes</u> dos <u>Cursos de Bacharelado</u>, aqueles que tenham expectativa de conclusão do curso até julho de 2016 ou que tenham cumprido oitenta por cento ou mais da carga horária mínima do currículo do curso da IES até o dia 31 de agosto de 2015; e

III - estudantes <u>concluintes</u> dos <u>Cursos Superiores de Tecnologia</u>, aqueles que tenham expectativa de conclusão do curso até dezembro de 2015 ou que tenham cumprido setenta e cinco por cento ou mais da carga horária mínima do currículo do curso da IES até o dia 31 de agosto de 2015, término do período previsto no art. 11 desta Portaria Normativa.

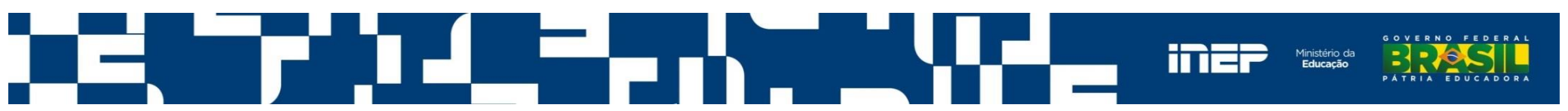

#### Estudantes dispensados da inscrição no ENADE 2015:

I - os estudantes dos cursos descritos no art. 1º desta Portaria
 Normativa que colarem grau até o dia 31 de agosto de 2015; e

 II - os estudantes que estiverem oficialmente matriculados e cursando atividades curriculares fora do Brasil, na data de realização do ENADE 2015, em instituição conveniada com a IES de origem do estudante.

Observação: Os estudantes que não preencherem o 'Questionário do Estudante' serão considerados irregulares junto ao Enade.

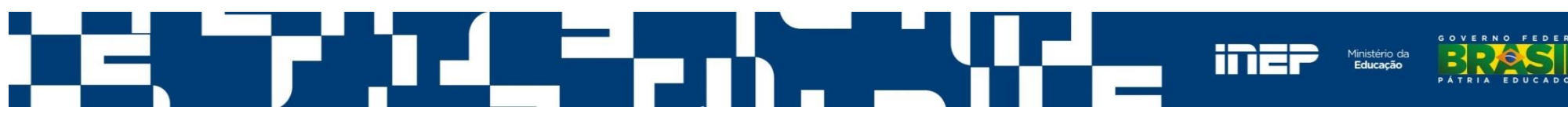

#### Cronograma Enade 2015

| Data                       | Assunto                                                                                                    | Competência   |
|----------------------------|----------------------------------------------------------------------------------------------------|---------------|
| 22/05/2015                 | Divulgação das instruções técnicas para organização do Enade 2015 –<br>Manual do Enade 2015.                                                                                                    | Inep          |
| 09/06/2015 a<br>11/06/2015 | Realização dos Seminários Enade, em Brasília, para informação e orientação das IES sobre o Exame em 2015.                                                                                            | Inep          |
| 12/06/2015                 | Divulgação das diretrizes para as provas do Enade 2015.                                                                                                    | Inep          |
| 15/06/2015                 | Abertura do período de enquadramento dos cursos descritos no artigo 1º da Portaria Normativa nº 03 de 06/03/2015, nas respectivas áreas de abrangência do Enade 2015.                                | IES           |
| 15/06/2015 a<br>26/06/2015 | Período de inscrição de estudantes irregulares junto ao Enade de anos<br>anteriores (art. 8º da Portaria Normativa nº 03, de 06/03/2015, para<br>regularização da situação do componente curricular. | IES           |
| 06/07/2015 a<br>07/08/2015 | Período de inscrição de estudantes habilitados (regulares) ao Enade 2015<br>(art. 9º da Portaria Normativa nº 03, de 06/03/2015).                                                                    | IES           |
| 12/08/2015 a<br>21/08/2015 | Período de divulgação pública da lista de estudantes inscritos pela<br>IES                                                                                                    | Inep          |
| 12/08/2015 a<br>31/08/2015 | Período para retificação de inscrições ou inscrição intempestiva de estudantes no Enade 2015 (art. 11º da Portaria Normativa nº 03 de 06/03/2015).                                                   | Estudante/IES |

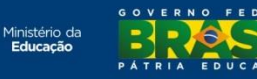

#### Cronograma Enade 2015

| Data                       | Assunto                                                                                                    | Competência |
|----------------------------|----------------------------------------------------------------------------------------------------|-------------|
| 12/08/2015 a<br>31/08/2015 | Período para alteração de localidade de prova para estudantes amparados pelo<br>artigo 13º da Portaria Normativa nº 03, de 06/03/2015 | IES         |
| 18/09/2015                 | Divulgação eletrônica da lista de estudantes inscritos e convocados ao Enade 2015.                                                    | Inep        |
| 21/10/2015 a<br>22/11/2015 | Período para resposta eletrônica ao Questionário do Estudante e consulta ao local de prova.                                           | Estudante   |
| 22/11/2015                 | Aplicação das provas do Enade 2015.                                                                                                   | Inep        |
| 23/11/2015 a<br>06/12/2015 | Período para resposta eletrônica ao questionário do Coordenador de Curso.                                                             | IES         |
| Dezembro de<br>2015        | Previsão de divulgação da Relação de Estudantes em Situação Regular junto ao Enade 2015.                                              | Inep        |

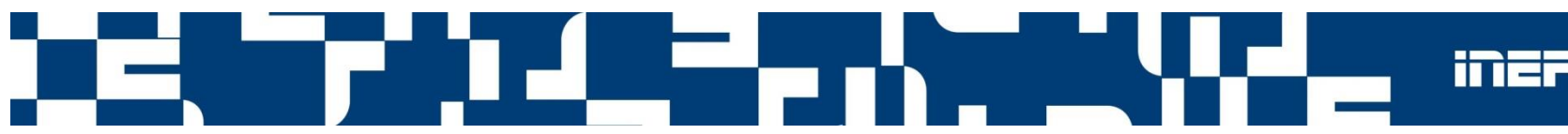

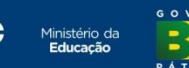

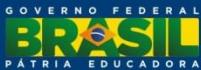

#### Comissões Assessoras de Avaliação

As Comissões Assessoras de Áreas são constituídas por especialistas representantes das áreas que são avaliadas pelo ENADE.

Na <u>composição dessas comissões</u> são utilizados indicadores de qualidade que, por meio de metodologia específica para este fim, consideram o bom desempenho dos cursos, além da representatividade de instituições públicas e privadas e o respeito ao equilíbrio regional e à análise do currículo.

Para o ENADE 2015 foram nomeadas <u>27 comissões</u>, incluindo a de formação geral, tendo como alguns dos critérios preferencialmente titulação mínima de doutor, admitida a possibilidade de mestres e especialistas em casos específicos (em especial nos Cursos Superiores de Tecnologia).

#### Comissões Assessoras de Avaliação

| ÁREAS 2012                | ÁREAS 20:                                     | 15                                 |
|---------------------------|-----------------------------------------------|------------------------------------|
| ADMINISTRACAO             | ADMINISTRAÇÃO                                 | TEC. EM COMÉRCIO EXTERIOR          |
| CIENCIAS CONTABEIS        | ADMINISTRAÇÃO PÚBLICA                         | TEC. EM DESIGN DE INTERIORES       |
| CIENCIAS ECONOMICAS       | CIÊNCIAS CONTÁBEIS                            | TEC. EM DESIGN DE MODA             |
| COMUNICACAO SOCIAL        | CIÊNCIAS ECONÔMICAS                           | TEC. EM DESIGN GRÁFICO             |
| DESIGN                    | COMUNICAÇÃO SOCIAL - JORNALISMO               | TEC. EM GASTRONOMIA                |
| DIREITO                   | COMUNICAÇÃO SOCIAL - PUBLICIDADE E PROPAGANDA | TEC. EM GESTÃO COMERCIAL           |
| PSICOLOGIA                | DESIGN                                        | TEC. EM GESTÃO DA QUALIDADE        |
| RELAÇÕES INTERNACIONAIS   | DIREITO                                       | TEC. EM GESTÃO DE RECURSOS HUMANOS |
| SECRETARIADO EXECUTIVO    | PSICOLOGIA                                    | TEC. EM GESTÃO FINANCEIRA          |
| TURISMO                   | RELAÇÕES INTERNACIONAIS                       | TEC. EM GESTÃO PÚBLICA             |
| TEC. EM GESTÃO COMERCIAL  | SECRETARIADO EXECUTIVO                        | TEC. EM LOGÍSTICA                  |
| TEC. EM GESTÃO DE RH      | TEOLOGIA                                      | TEC. EM MARKETING                  |
| TEC. EM GESTÃO FINANCEIRA | TURISMO                                       | TEC. EM PROCESSOS GERENCIAIS       |
| TEC . EM LOGÍSTICA        | FORMAÇÃO GERAL                                |                                    |
| TEC. EM MARKETING         |                                               |                                    |
| TEC. EM PROC. GERENCIAIS  |                                               |                                    |
| FORMAÇÃO GERAL            |                                               |                                    |

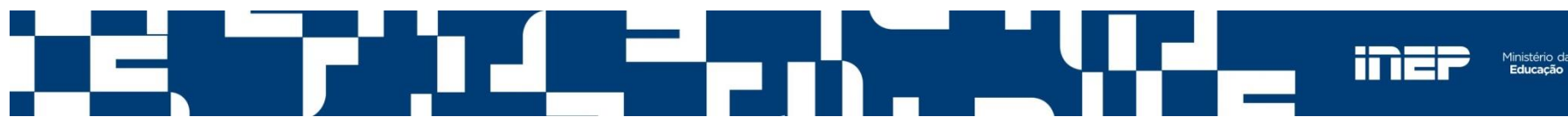

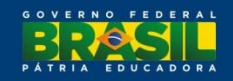

#### **Comissões Assessoras de Avaliação**

- As Comissões Assessoras de Áreas são responsáveis pela definição das diretrizes do ENADE, as habilidades, competências e conteúdos das provas, tendo como referência as Diretrizes Curriculares Nacionais dos Cursos de Graduação.
- Durante o mês de maio, as 27 comissões estiveram reunidas no INEP para a definição das diretrizes, que serão publicadas até o dia 12 de junho e estarão disponíveis no portal do INEP.

http://portal.inep.gov.br/enade/legislacao-2015

 As diretrizes da avaliação das áreas são os referenciais para a decisão quanto à participação no exame (enquadramento).

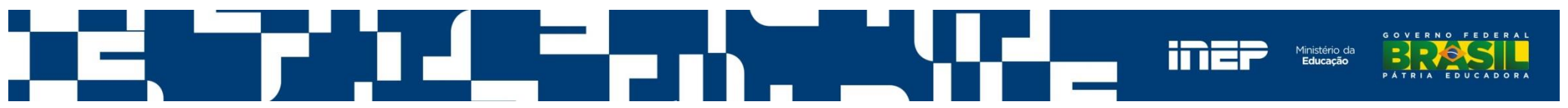

#### Indicadores de Qualidade da Educação Superior

São indicadores de qualidade (Art. 33-B da Portaria Normativa MEC Nº 40/2007):

- Conceito Enade
- Conceito Preliminar de Curso (CPC)
- Índice Geral de Cursos Avaliados da Instituição (IGC)

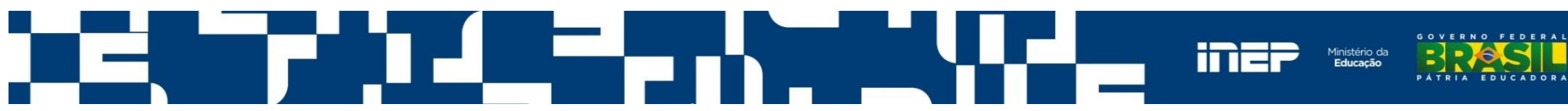

#### **Conceito Enade**

- A Nota Enade é a média ponderada da nota padronizada dos concluintes na Formação Geral (25%) e no Componente Específico (75%).
- Cálculo por Unidade de Observação, que consiste no conjunto de cursos de uma IES que compõem uma área de abrangência (enquadramento) em um mesmo município.
- As unidades de observação com menos de 2 (dois) concluintes participantes não obtêm Conceito Enade.

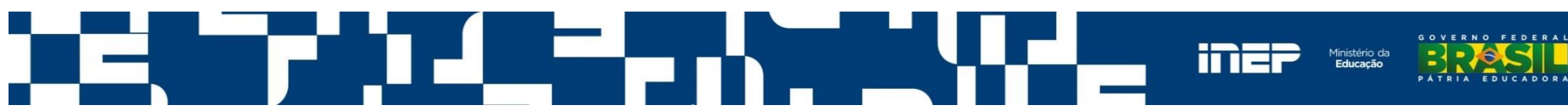

### **Conceito Preliminar de Curso (CPC)**

• O CPC é calculado com base na avaliação de:

| Dimensão                     | Peso | Componente                                                            | Peso |
|------------------------------|------|-----------------------------------------------------------------------|------|
| Desembedes Estudentes        | 550/ | Conceito Enade                                                        | 20%  |
| Desempenno dos Estudantes    | 55%  | IDD (valor agregado)                                                  | 35%  |
|                              |      | Doutores                                                              | 15%  |
| Corpo Docente                | 30%  | Mestres                                                               | 7,5% |
|                              |      | Regime de trabalho                                                    | 7,5% |
|                              | 15%  | Infraestrutura e instalações<br>físicas                               | 7,5% |
| Infraestrutura e organização |      | Organização didático-<br>pedagógica                                   | 5,0% |
| ulualico-pedagogica          |      | Oportunidades de ampliação<br>da formação acadêmica e<br>profissional | 2,5% |

 As unidades de observação com menos de 2 ingressantes inscritos e menos de 2 concluintes participantes não obtêm CPC.

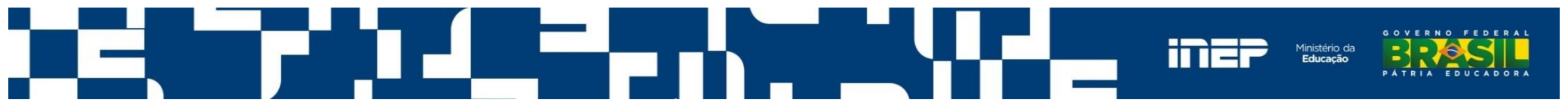

# Índice Geral de Cursos Avaliados da Instituição (IGC)

- Calculado, por IES, considerando:
  - Média dos CPCs dos cursos avaliados da instituição, no triênio de referência, ponderada pelo número de matrículas.
  - Média dos conceitos da avaliação trienal da Capes dos programas de pósgraduação stricto sensu, ponderada pelo número de matrículas.
- Para instituições sem programas de pós-graduação avaliados pela Capes, o IGC é a média ponderada dos CPCs dos cursos de graduação.

 Para maiores detalhes consultar as notas técnicas de cálculo dos indicadores: http://portal.inep.gov.br/educacao-superior/indicadores/notas-tecnicas

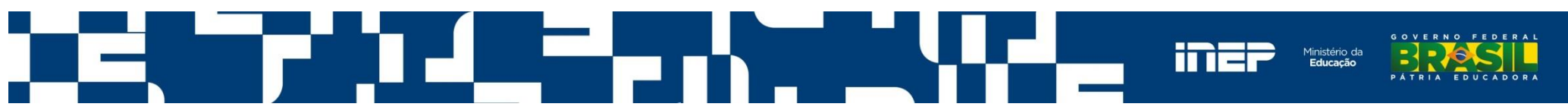

#### Indicadores de Qualidade da Educação Superior Componentes do Cálculo

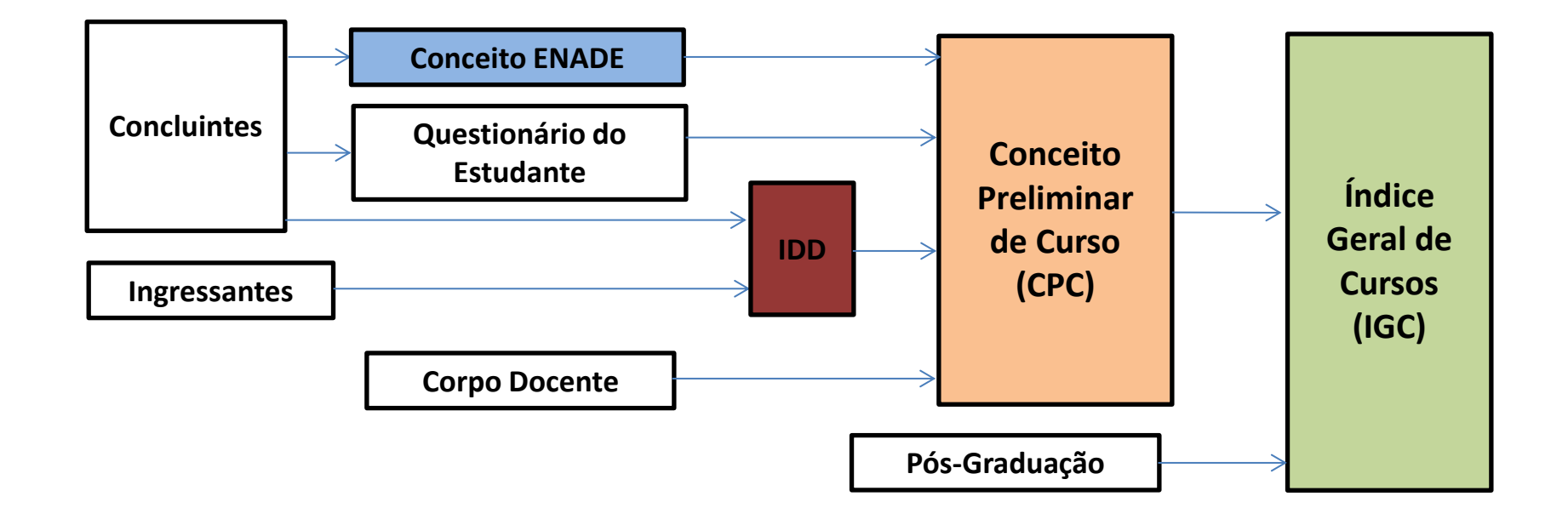

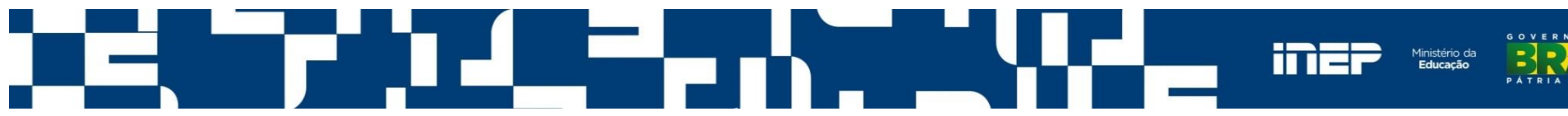

#### Indicadores de Qualidade da Educação Superior Divulgação

O procedimento de divulgação dos indicadores de qualidade às instituições e ao público observará o disposto no Art. 34 da Portaria Normativa MEC nº 40/2007.

| Período Previsto                 | Assunto                                                                                                    | Competência |
|----------------------------------|----------------------------------------------------------------------------------------------------|-------------|
| Outubro/2016                     | Publicação da Portaria que estabelece os procedimentos de divulgação do CPC.                                           | Inep        |
| Entre Outubro e<br>Novembro/2016 | Período de manifestação sobre os insumos dos indicadores.<br>Publicação das notas técnicas de cálculo dos indicadores. | IES/Inep    |
| Dezembro/2016                    | Divulgação dos indicadores no DOU, no Portal do Inep e no sistema e-MEC.                                               | Inep        |
| Janeiro/2017                     | Divulgação dos relatórios de curso, de IES, Síntese de Área e microdados do Enade.                                     | Inep        |

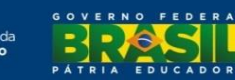

| 📀 BRASIL                     | Acesso à inf     | ormação                        |                                                                                                    | Participe                              | Serviços             | Legislação                  | Canais            |                                                                                                    |  |  |  |
|------------------------------|------------------|--------------------------------|----------------------------------------------------------------------------------------------------|----------------------------------------|----------------------|-----------------------------|-------------------|----------------------------------------------------------------------------------------------------|--|--|--|
| inei                         |                  |                                |                                                                                                    | 8 🔊                                    | A <sup>+</sup> aumer | ntar fonte A <sup>-</sup> d | iminuir fonte     |                                                                                                    |  |  |  |
| instituto Nacional de        | : Estudos e Pe   |                                | eixeira                                                                                                    |                                        |                      |                             | BUSCAR            |                                                                                                    |  |  |  |
| Inep ) Educação Sup          | erior ) Enade    | Relatorios                     |                                                                                                    |                                        |                      |                             |                   |                                                                                                    |  |  |  |
| Página Inicial               |                  | Relatórios                     |                                                                                                    |                                        |                      |                             |                   |                                                                                                    |  |  |  |
| Enade                        |                  | O Inep divulga, anualmente,    | os seguintes relatórios referentes ao E                                                                                | inade:                                 |                      |                             |                   |                                                                                                    |  |  |  |
| Perguntas Frequ              | entes            | Palatório de Presenca re       | elatório de Presence - relatório por curso, que lista os alunos em situação regular junto ao Enado num determinado ano |                                        |                      |                             |                   |                                                                                                    |  |  |  |
| Manual do Enade              | e                | Relatorio de Presença - le     | atorio por curso, que lista os alurios en                                                                              | n situação regular jur                 |                      | num determinat              | io ano.           |                                                                                                    |  |  |  |
| Inscrições                   |                  | Relatórios de Curso, de IE     | ES e Síntese de Área - compreendem                                                                                     | uma série de inform                    | ações estatís        | ticas agrupadas             | por curso,        |                                                                                                    |  |  |  |
| Legislação                   |                  | desempenho (mínimo, máxi       | imo, média, mediana, desvio-padrão, (                                                                                  | etc.) dos estudantes                   | na prova, a          | percepção dos               | estudantes        |                                                                                                    |  |  |  |
| Provas e Gabarit             | :0S              | sobre a prova (% de respos     | tas do questionário de percepção sobre                                                                                 | e a prova por item), c                 | s resultados (       | da Análise do Q             | uestionário       |                                                                                                    |  |  |  |
| Questionário do<br>Estudante |                  | questões objetivas e média     | das notas nas questões discursivas).                                                                                   | n) e as estatísticas da                | as questoes d        | a prova (% de a             | icenos das        |                                                                                                    |  |  |  |
| Boletim de Dese              | mpenho           |                                |                                                                                                    |                                        |                      |                             |                   |                                                                                                    |  |  |  |
| Histórico do Estu            | Idante           |                                |                                                                                                    |                                        |                      |                             |                   | 🕒 🔊 🗛 aumentar fonte 🗛 diminuir fonte                                                                |  |  |  |
| Relatórios                   |                  |                                | Instituto Nacional de Estudos e Pes                                                                                    | squisas Educacionai                    | s Anísio Teix        | eira                        |                   |                                                                                                    |  |  |  |
| Relatório de Pr              | resença          |                                | Inen ) Informações Estatísticas ) Mic                                                                                  | rodados ) Microda                      | dos para do          | wnload                      |                   | BUSCAR                                                                                               |  |  |  |
| Relatórios de C              | Curso            |                                | Rágina Inicial                                                                                                    |                                        | uos para do          | willoud                     |                   |                                                                                                    |  |  |  |
| > Relatórios Sint            | ese              |                                |                                                                                                    | Microdado                              | s para c             | lownload                    |                   |                                                                                                    |  |  |  |
| Noticias                     |                  |                                | Microdados                                                                                                    | Microdados                             |                      |                             |                   |                                                                                                    |  |  |  |
| Fale Conosco                 |                  |                                | Microdados para                                                                                                    |                                        |                      |                             |                   |                                                                                                    |  |  |  |
| © 2011 <b>Inep</b> . SIG Qu  | iadra 04 lote 32 | 7 - Zona Industrial CEP: 7061( | Notícias                                                                                                    | Microdados Enad                        | 9                    |                             | 200               | <u>14 2005 2006 2007 2008 2009 2010 2011 2012 2013</u>                                               |  |  |  |
|                              |                  |                                | Fale Conosco                                                                                                    | Microdados Censo                       | o Escolar            |                             | <u>199</u><br>200 | 95 1996 1997 1998 1999 2000 2001 2002 2003 2004 2005 2006<br>17 2008 2009 2010 2011 2012 2013 2014   |  |  |  |
|                              |                  |                                |                                                                                                    | Microdados Censo<br>da Educação Sup    | o<br>erior           |                             | <u>199</u><br>200 | 95 <u>1996 1997 1998 1999 2000 2001 2002 2003 2004 2005 2006</u><br>97 2008 2009 2010 2011 2012 2013 |  |  |  |
|                              |                  |                                |                                                                                                    | Microdados Censo<br>Profissionais do M | o dos<br>lagistério  |                             | 200               | <u>13</u>                                                                                            |  |  |  |
|                              |                  |                                |                                                                                                    | Microdados Saeb                        | (Aneb/Prova          | Brasil)                     | <u>199</u>        | <u>5 1997 1999 2001 2003 2005 2011 2013</u>                                                          |  |  |  |
|                              |                  |                                |                                                                                                    | Microdados Enem                        | I.                   |                             | <u>199</u><br>201 | <u>)8 1999 2000 2001 2002 2003 2004 2005 2006 2007 2008 2009</u><br>[0 <u>2011 2012 2013</u>         |  |  |  |
|                              |                  |                                |                                                                                                    |                                        |                      |                             |                   |                                                                                                    |  |  |  |

GOVERNO FEDERAL

PÁTRIA

EDUCADORA

INEP

Ministério da Educação

C

# Sistema Enade

http://enadeies.inep.gov.br/enadeles/

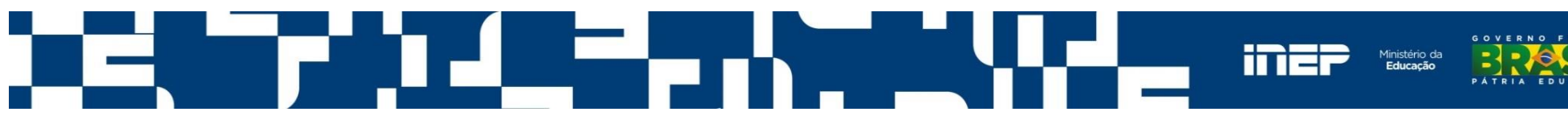

#### Sistema e-MEC

- O sistema Enade requisita informações do sistema e-MEC, por isso é fundamental manter o sistema e-MEC atualizado.
- As atualizações no Sistema e-MEC são incorporadas ao Sistema Enade com atraso de um dia.

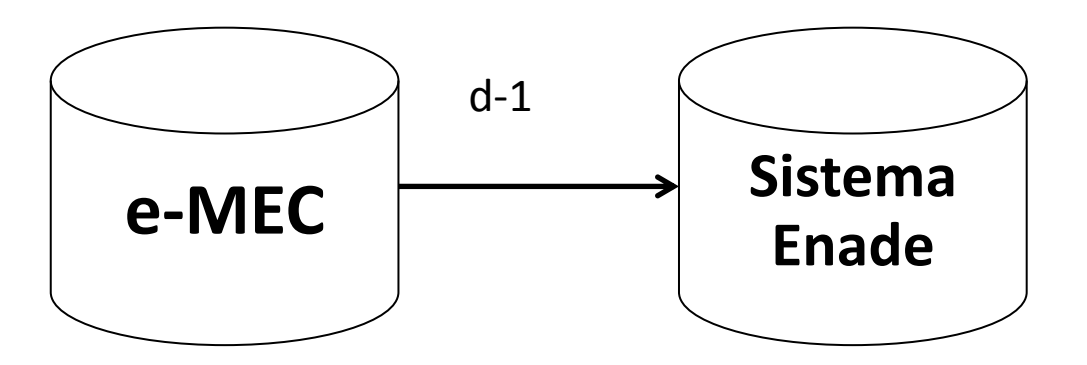

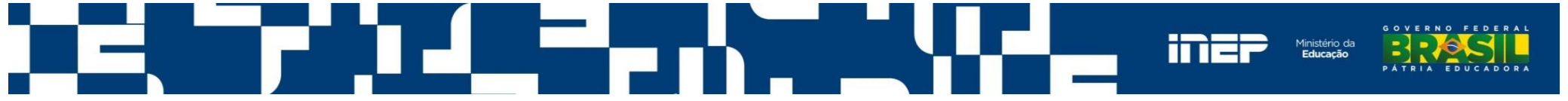

#### **Como acessar o Sistema**

#### http://portal.inep.gov.br

| BRASIL Acesso à in                     | formação                                                                                           |                                                                                                    | Participe                                                  | Serviços                                                                                                    | Legislação                            | Canais                     |
|----------------------------------------|----------------------------------------------------------------------------------------------------|----------------------------------------------------------------------------------------------------|------------------------------------------------------------|----------------------------------------------------------------------------------------------------|---------------------------------------|----------------------------|
| Instituto Nacional de Estudos e Pe     | esquisas Educacionais Anísio Teixeira                                                              |                                                                                                    | 8                                                          | A <sup>+</sup> aumer                                                                                                    | ntar fonte A <sup>-</sup> di          | minuir fonte               |
| Inep > Página Inicial                  |                                                                                                    |                                                                                                    |                                                            |                                                                                                    |                                       |                            |
| Acesso à Informação 🔷 🗸                |                                                                                                    |                                                                                                    |                                                            |                                                                                                    |                                       |                            |
| Educação Básica 🛛 🗸                    |                                                                                                    |                                                                                                    |                                                            |                                                                                                    |                                       |                            |
| Educação Superior                      |                                                                                                    |                                                                                                    |                                                            |                                                                                                    |                                       |                            |
| Censo da Educação                      | deh                                                                                                | Conhea                                                                                              | ca o n                                                     | ovo d                                                                                                    | ortal                                 |                            |
| Enade -                                | da Educação Básica                                                                                 |                                                                                                    | 5                                                          |                                                                                                    |                                       |                            |
| Indicadores 🗸                          | _                                                                                                  |                                                                                                    |                                                            |                                                                                                    |                                       |                            |
| Avaliação dos Cursos de 🔶<br>Graduação | Conheça o novo portal do IDEB                                                                      |                                                                                                    |                                                            |                                                                                                    | « •                                   | •••• »                     |
| Avaliação Institucional 👋              | Enem                                                                                               | Enem                                                                                                | . ~                                                        | Notícia                                                                                                    | as Anteriores                         |                            |
| Sinaes 🗸                               | Edital da edição 2015 e<br>publicado com inovações                                                 | no dia 25 e provas será                                                                             | scriçoes<br>ão                                             | >> Univ<br>rece                                                                                                    | versidade do Alg<br>ebe inscrições de | jarve<br>e alunos          |
| Banco de Avaliadores                   | O edital do Exame Nacional do Ensino                                                               | realizadas em outubro                                                                               |                                                            | bras                                                                                                    | sileiros                              |                            |
| СТАА                                   | nesta segunda feira, 18, no Diário                                                                 | O Exame Nacional do Ensino<br>(Enem) de 2015 será realizad                                          | o Médio<br>ado nos dias<br>Is para<br>ara<br>quilidade aos | <ul> <li>&gt;&gt; Programa internacional av<br/>33 mil estudantes brasilei</li> <li>&gt;&gt; Concurso dará a estudant<br/>do ensino médio viagem à</li> </ul> |                                       | onal avalia<br>orasileiros |
| Revalida 🗸                             | Oficial da Uniao, trazendo novidades<br>importantes aos participantes. Os<br>destaques são medidas | 24 e 25 de outubro. Medidas pa<br>reduzir a abstenção, ampliar a<br>segurança e dar mais tranguilio |                                                            |                                                                                                    |                                       | tudantes<br>agem à         |
| Outras Ações 🗸 🗸                       | ⊢ Ler mais »                                                                                       | participantes são os                                                                                |                                                            | >> Insc                                                                                                    | rições para cada                      | astro do                   |
| Informações Estatísticas 🗸             |                                                                                                    | L <b>,</b>                                                                                          | Ler mais »                                                 | ban                                                                                                    | co de itens do e<br>em em 5 de ma     | exame<br>io                |
| Ações Internacionais 🛛 🗸               | Celpe-Bras                                                                                         | Enem                                                                                                |                                                            | » Ine                                                                                                    | o publica nova e                      | edição de                  |
| Centro de Informação 🔷 🗸               | Exame de proficiência será                                                                         | Espelho da redação do                                                                               | Enem                                                       | revi                                                                                                    | sta sobre estudo<br>agógicos          | os                         |
| Revistas e Boletins                    | realizado entre os dias 19 e 21                                                                    | está disponível para vi                                                                             | sta                                                        | ped                                                                                                    | agogicoo                              |                            |
| Institucional                          | de Proficiência em Língua Portuguesa<br>para Estrangeiros (Celpe-Bras)                             | Os participantes do Exame Na<br>Ensino Médio (Enem) 2014 já                                         | acional do<br>podem                                        |                                                                                                    | 🧃 Todas as no                         | otícias                    |
| Gestão do Inep 🔍                       | começam na terça-feira, 19, e vão até<br>quinta-feira, 21. O exame é realizado<br>em 34 países     | acessar o espelho da correçã<br>redação. Para isto, basta entr                                      | íoda<br>rarna                                              |                                                                                                    |                                       |                            |
| Imprensa                               | → Ler mais »                                                                                       | pagina do Enem e inserir a se<br>número do CPF. O                                                   | enna e o                                                   |                                                                                                    |                                       |                            |

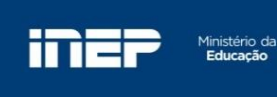

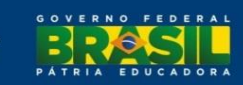

#### Educação Superior – Enade - Inscrições

| BRASIL                       | Acesso à in  | formação                                                                                                    | Participe                                                         | Serviços                                                                                   | Legislação                  | Canais                  |  |  |  |
|------------------------------|--------------|----------------------------------------------------------------------------------------------------|-------------------------------------------------------------------|--------------------------------------------------------------------------------------------|-----------------------------|-------------------------|--|--|--|
| Instituto Nacional de E      | Estudos e Pe | esquisas Educacionais Anísio Teixeira                                                                                                    | 6 5                                                               | A <sup>+</sup> aumer                                                                       | ntar fonte A <sup>-</sup> d | iminuir fonte<br>BUSCAR |  |  |  |
| Inep 👌 Educação Superio      | ior 👌 Enade  | > Inscrições                                                                                                    |                                                                   |                                                                                            |                             |                         |  |  |  |
| Página Inicial               |              | Inscrições                                                                                                    |                                                                   |                                                                                            |                             |                         |  |  |  |
| Enade                        |              | As inscrições dos estudantes, ingressantes e concluintes, dos cursos o                                                                            | convocados pa                                                     | ara o Enade, I                                                                             | bem como dos                | estudantes              |  |  |  |
| Perguntas Frequen            | ntes         | egulares de anos anteriores, é de responsabilidade das IES e devem ser feitas exclusivamente por meio do <u>Sistema E</u>                         |                                                                   |                                                                                            |                             |                         |  |  |  |
| Manual do Enade              |              | O <u>Sistema Enade</u> é disponibilizado, anualmente, e seu uso é reservado aos Procuradores Educacionais Institucionad (PI), a                   |                                                                   |                                                                                            |                             |                         |  |  |  |
| Inscrições                   |              | references de cursos das instituições de educação superior e aos e<br>as respectivas tES.                                                         | perior e aos estudantes habilitados ao Enade a cada a prinscritos |                                                                                            |                             |                         |  |  |  |
| Legislação                   |              |                                                                                                    |                                                                   |                                                                                            | 1                           | ſ                       |  |  |  |
| Provas e Gabaritos           | s            | O sistema Enade é o principal meio de comunicação entre a Diretoria d<br>instituição de educação superior e seus estudantes. Ele tem por obietivo | le Avaliação d<br>o coletar e dis                                 | iliação da Educação Superior - DAE NEP e a<br>tar e disseminar informações dos estantes do |                             |                         |  |  |  |
| Questionário do<br>Estudante |              | ano letivo que estão habilitados ao Enade (Lei 10.861/2004).                                                                                      |                                                                   |                                                                                            | ,                           |                         |  |  |  |
| Boletim de Desem             | npenho       |                                                                                                    |                                                                   |                                                                                            |                             |                         |  |  |  |
| Histórico do Estuda          | lante        |                                                                                                    |                                                                   |                                                                                            |                             |                         |  |  |  |
| Relatórios                   |              |                                                                                                    |                                                                   |                                                                                            |                             |                         |  |  |  |
| Notícias                     |              |                                                                                                    |                                                                   |                                                                                            |                             |                         |  |  |  |
| Fale Conosco                 |              |                                                                                                    |                                                                   |                                                                                            |                             |                         |  |  |  |

© 2011 Inep. SIG Quadra 04 lote 327 - Zona Industrial CEP: 70610-908, Brasília - DF

topo da página 🛛 🔨

#### **Ambiente das IES**

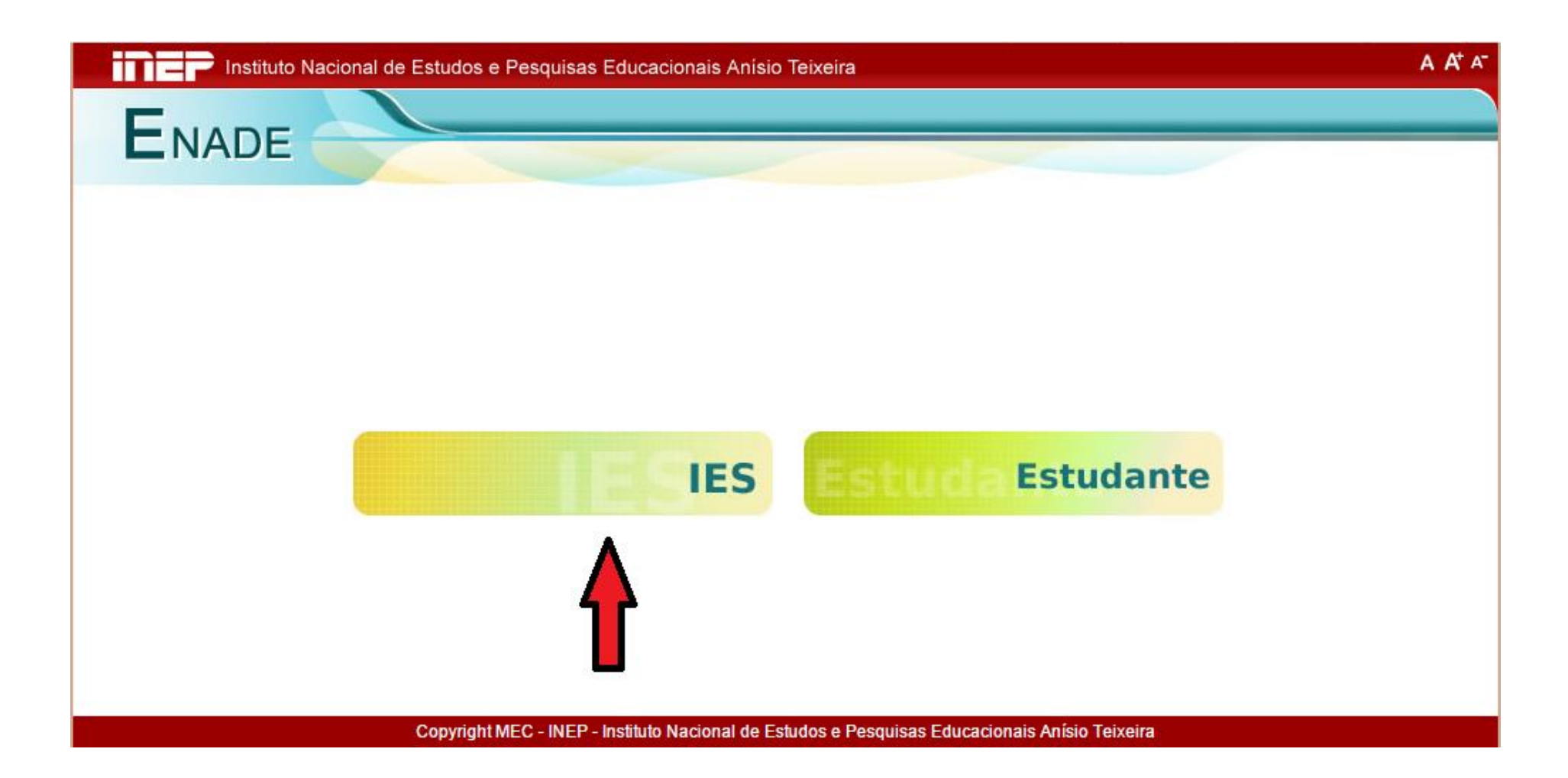

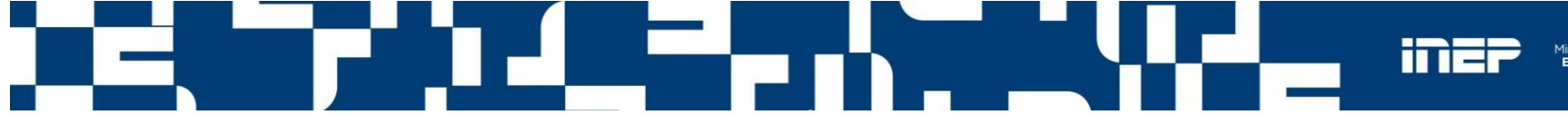

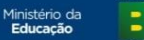

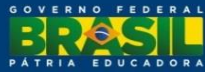

#### Tela de Acesso ao Sistema

| Instituto Nacional de | Estudos e Pesquisas Educacionais Anísio Teixeira | A A* A- |
|-----------------------|--------------------------------------------------|---------|
| ENADE                 |                                                  |         |
|                       |                                                  |         |
|                       |                                                  |         |
|                       |                                                  |         |
| Enade IES             |                                                  |         |
|                       |                                                  |         |
|                       | Acessar como:* O Coordenador  PI                 |         |
|                       | Código IES: *                                    |         |
|                       | CDE: *                                           |         |
|                       | Sonhait                                          |         |
|                       | Fother                                           |         |
|                       |                                                  |         |
|                       |                                                  |         |
|                       |                                                  |         |

Copyright MEC - INEP - Instituto Nacional de Estudos e Pesquisas Educacionais Anísio Teixeira

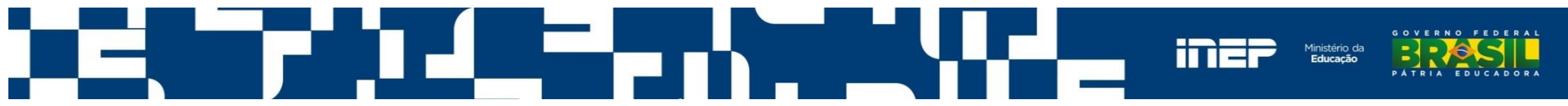

#### Funcionalidades do Ambiente do PI

- Enquadrar Curso
- Listar Enquadramentos
- Histórico de Inscrições
- Relatório de Presença
- Relatório de Regularidade

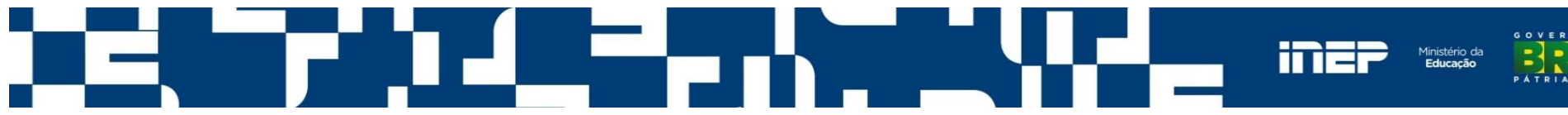

### Tela Inicial do Ambiente do Pl

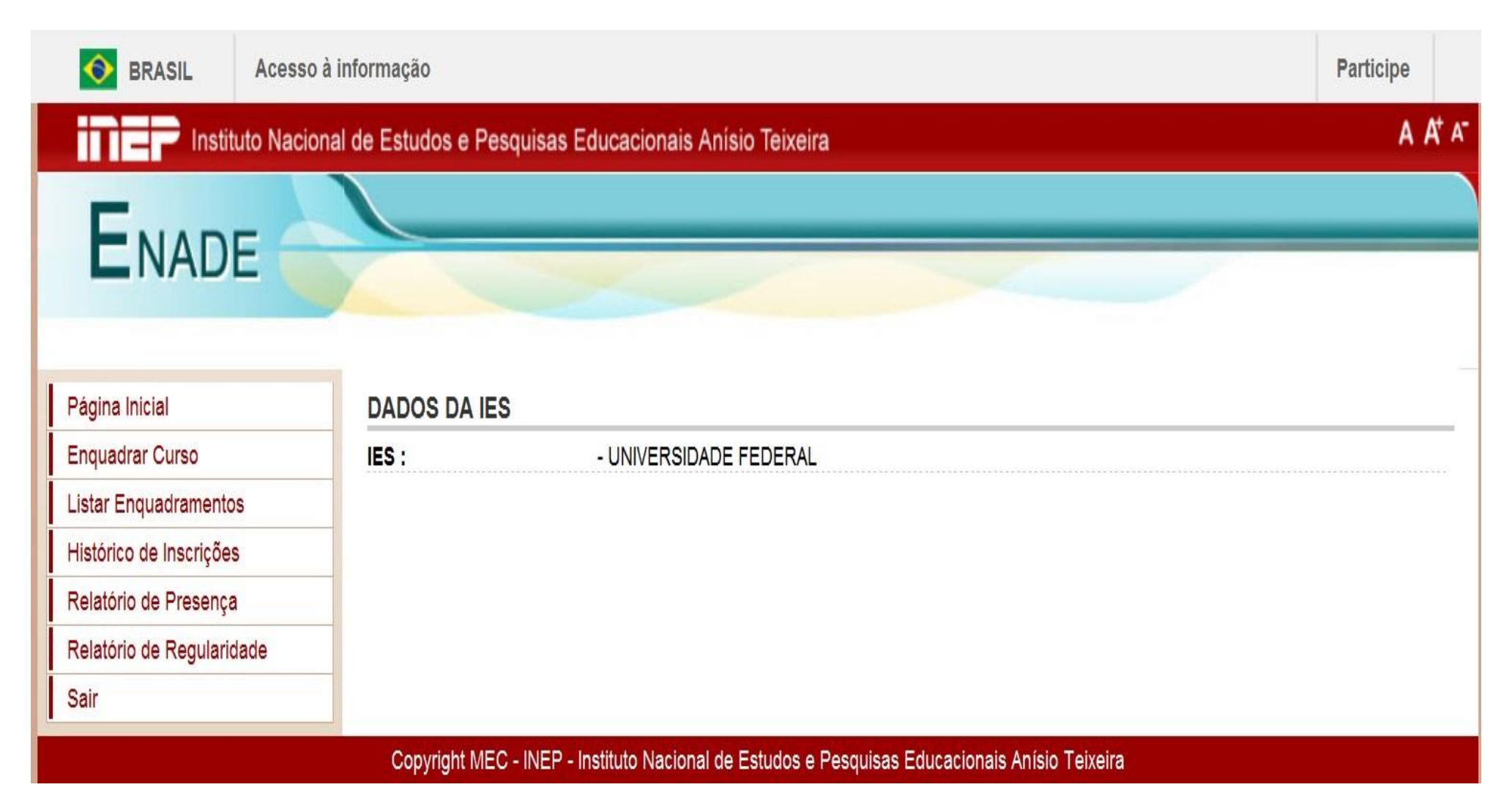

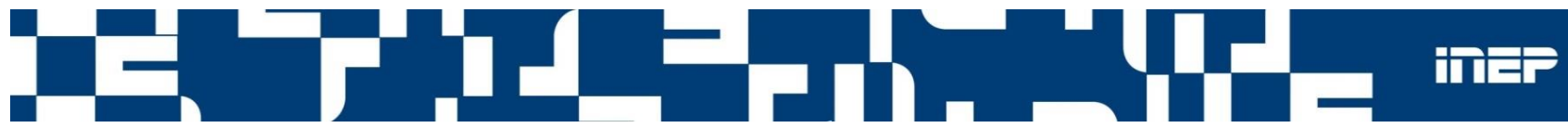

#### **Enquadrar Curso**

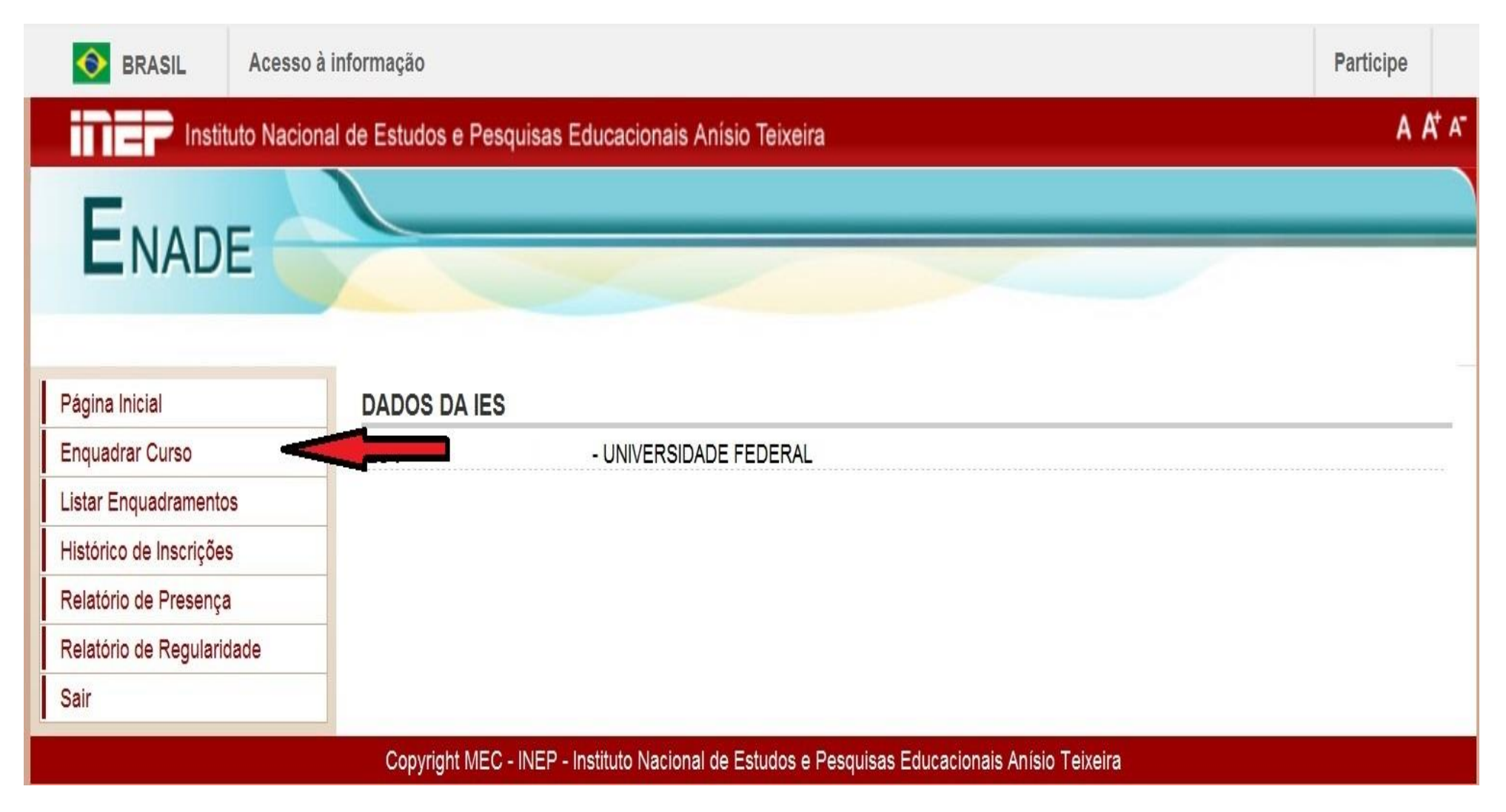

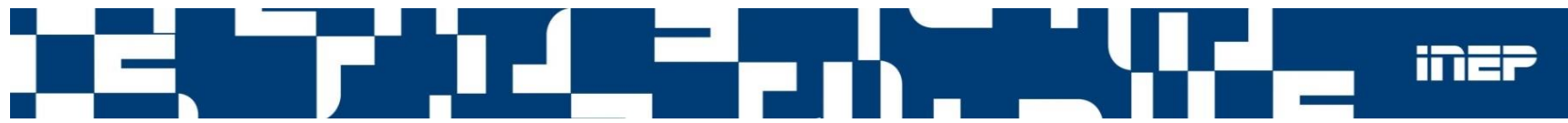

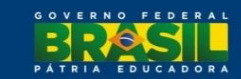

#### Enquadrar Curso - selecionar a área de abrangência

| Pagina inicial          | Enqua | dramento de Curso                  |                       |               |                                                                               |
|-------------------------|-------|------------------------------------|-----------------------|---------------|-------------------------------------------------------------------------------|
| Enquadrar Curso         |       |                                    |                       |               |                                                                               |
| Listar Enquadramentos   |       | Paginação                          | 20 linhas por página  | a 💌           |                                                                               |
| Relatório de Presença   |       |                                    |                       | Louise        |                                                                               |
| Histórico de Inscrições |       |                                    |                       |               | ADMINISTRAÇÃO                                                                 |
| Sair                    | Cód ¢ | Curso +                            | Município             | Coordenador + | BACHARELADO EM CIÊNCIA DA COMPUTAÇÃO<br>BACHARELADO EM SISTEMAS DE INFORMAÇÃO |
|                         |       | ENFERMAGEM                         | CUIABA                |               | CINEMA<br>COMUNICAÇÃO SOCIAL                                                  |
|                         |       | ENFERMAGEM                         | RONDONOPOLIS          |               | DIREITO<br>EDITORAÇÃO<br>EDUCAÇÃO ADTISTICA                                   |
|                         |       | ENFERMAGEM                         | SINOP                 |               | ENGENHARIA CIVIL                                                              |
|                         |       | ENFERMAGEM                         | RONDONOPOLIS          |               | ENGENHARIA QUIMICA<br>MATEMÁTICA<br>MATEMÁTICA (BACHARELADO)                  |
|                         |       | ENFERMAGEM                         | PONTAL DO<br>ARAGUAIA |               | MATEMÁTICA (LICENCIATURA)<br>MEDICINA                                         |
|                         |       | ENGENHARIA AGRÍCOLA<br>E AMBIENTAL | RONDONOPOLIS          |               | MEDICINA VETERINARIA<br>ODONTOLOGIA<br>TECNOLOCIA EM DESIGN DE MODA           |
|                         |       | ENGENHARIA AGRÍCOLA<br>E AMBIENTAL | SINOP                 |               | TECNOLOGIA EM DESIGN DE MODA                                                  |
|                         |       | ENGENHARIA CIVIL                   | CUIABA                |               | ENGENHARIA CIVIL                                                              |
|                         |       | ENGENHARIA CIVII                   | BARRA DO              |               |                                                                               |

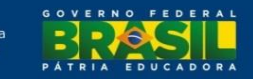

#### **Confirmar a área selecionada**

| Pagina iniciai          | Enqu                                                                                                    | adramento de Curso         | 1                      |               |                  |         |
|-------------------------|----------------------------------------------------------------------------------------------------|----------------------------|------------------------|---------------|------------------|---------|
| Enquadrar Curso         |                                                                                                    |                            |                        |               |                  |         |
| Listar Enquadramentos   |                                                                                                    | Paginag                    | ão 20 linhas por págin | a 💌           |                  |         |
| Relatório de Presença   |                                                                                                    |                            |                        |               |                  |         |
| Histórico de Inscrições |                                                                                                    |                            |                        |               |                  |         |
| Sair                    | Cód                                                                                                    | ¢ Curso ¢                  | Município              | Coordenador ¢ | Área de Abra     | ngência |
|                         | •                                                                                                    | ENFERMAGEM                 | CUIABA                 |               |                  |         |
|                         | 717                                                                                                    | tenção                     |                        |               |                  |         |
|                         | O curso ENGENHARIA CIVIL está sendo enquadrado na área de abragência<br><sup>100</sup> ENGENHARIA CIVIL |                            |                        |               |                  |         |
|                         | <sup>100</sup> Deseja confirmar esta operação?                                                          |                            |                        |               |                  |         |
|                         | 100                                                                                                    | Sim                        | Não                    |               |                  |         |
|                         | 100                                                                                                    |                            |                        |               |                  |         |
|                         | 116                                                                                                    |                            |                        |               |                  |         |
|                         |                                                                                                    |                            |                        |               | LINGER RIA CIVIL |         |
|                         |                                                                                                    | ENGENHARIA CIVIL           | BARRA DO<br>GARCAS     |               |                  |         |
|                         |                                                                                                    | ENGENHARIA DE<br>ALIMENTOS | PONTAL DO<br>ARAGUAIA  |               |                  |         |
|                         |                                                                                                    |                            |                        |               |                  |         |

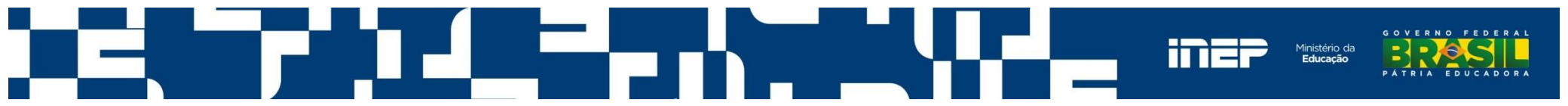

#### Mensagem de Confirmação

| Pagina Inicial          | Enguad            | dramento de Curso          |                       |                                       |                     |   |
|-------------------------|-------------------|----------------------------|-----------------------|---------------------------------------|---------------------|---|
| Enquadrar Curso         |                   |                            |                       |                                       |                     |   |
| Listar Enquadramentos   |                   | Paginação                  | 20 linhas por pá      | gina 🔽                                |                     |   |
| Relatório de Presença   |                   |                            |                       |                                       |                     |   |
| Histórico de Inscrições |                   |                            |                       |                                       |                     |   |
| Sair                    | Cód ¢             | Curso ¢                    | Município             | Coordenador ¢                         | Área de Abrangência |   |
|                         |                   | ENFERMAGEM                 | CUIABA                |                                       | [                   | • |
|                         | 717 Ate           | nção                       |                       |                                       |                     |   |
|                         | CI                | IISO ENGENHARIA C          | IVIL (`) en           | quadrado na área de abran             | gência              |   |
|                         | <sup>100</sup> EN | NGENHARIA CIVIL co         | m sucesso.            | •                                     | 3                   | + |
|                         | 100               | Fechar                     |                       |                                       |                     |   |
|                         |                   | recritar                   |                       |                                       |                     |   |
|                         | 100               |                            |                       |                                       |                     | * |
|                         | 100               |                            |                       |                                       |                     | + |
|                         | 116               |                            |                       |                                       |                     |   |
|                         | 12.52             |                            |                       |                                       |                     |   |
|                         |                   | LINCHTUNINICONE            | 0011011               |                                       | LINGERT WARIA CIVIL | × |
|                         |                   | ENGENHARIA CIVIL           | BARRA DO<br>GARCAS    |                                       | ENGENHARIA CIVIL    | ¥ |
|                         | 100920            | ENGENHARIA DE<br>ALIMENTOS | PONTAL DO<br>ARAGUAIA | GILBERTO ALESSANDRE<br>SOARES GOULART |                     | * |

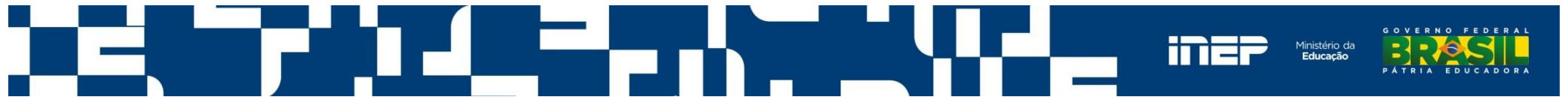

# Comunicação eletrônica enviada automaticamente ao coordenador do curso

-----Mensagem original-----

De: Administração ENADE [<u>mailto:enade@inep.gov.br</u>] Enviada em: quarta-feira, 14 de maio de 2014 11:10 Assunto: Enade - Enquadramento de curso

Prezado(a) SERGIO COSTA

O curso de ENGENHARIA CIVIL (1 5) da UNIVERSIDADE DE (2), sob sua coordenação, conforme informações do Sistema e-MEC foi enquadrado na área de abrangência ENGENHARIA CIVIL da próxima edição do Enade.

Recomendamos o seu acesso à página da Internet <u>http://enade.inep.gov.br</u> a partir do dia 4 de junho para o procedimento de geração da senha de acesso do curso ENGENHARIA CIVIL (1 6) da UNIVERSIDADE DE (2) e início do procedimento de inscrição de estudantes habilitados ao Enade 2014 nos termos da Portaria Normativa nº 08, de 14 de março de 2014, em sua atual redação.

Dúvidas sobre a participação do curso de ENGENHARIA CIVIL (1: 6) da UNIVERSIDADE DE (2) na próxima edição do Enade podem ser encaminhadas ao Pesquisador Institucional dessa IES, abaixo identificado.

Pesquisador(a) Institucional: Maria dos Santos Braga E-mail: <u>maria@ies.br</u>

Atenciosamente,

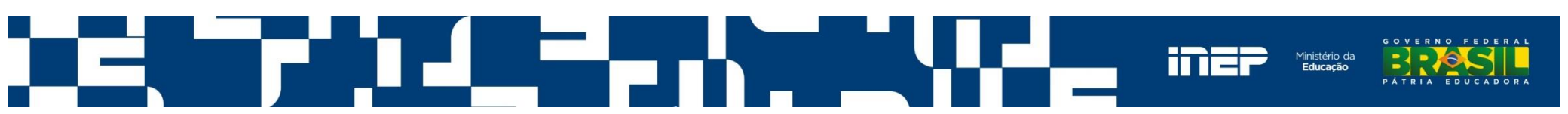

#### Listar Enquadramentos Realizados

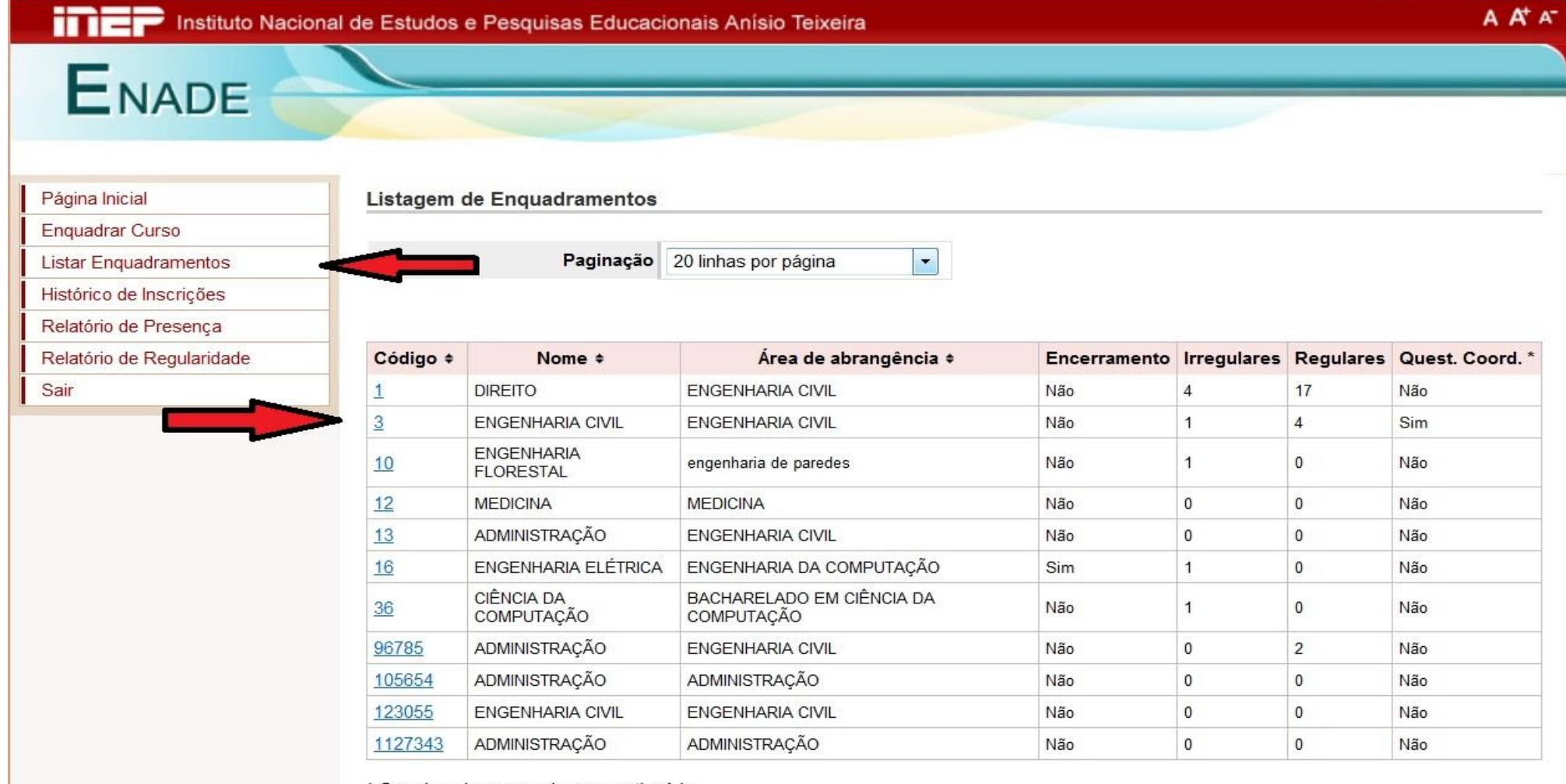

\* Coordenador respondeu o questionário.

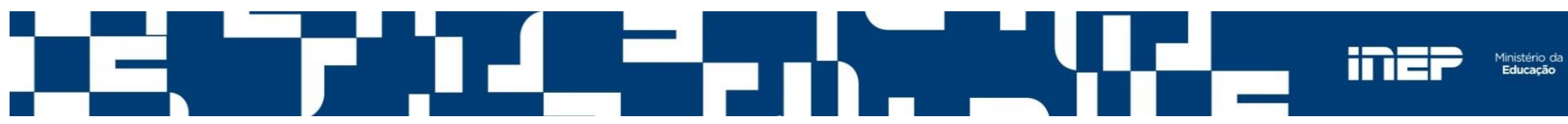
### Ver detalhe do enquadramento

| SRASIL                  | Acesso à informação                                                                                                    | Participe |
|-------------------------|----------------------------------------------------------------------------------------------------|-----------|
|                         | to Nacional de Estudos e Pesquisas Educacionais Anísio Teixeira                                                                                      | A A* A*   |
| ENAD                    |                                                                                                    |           |
| Página Inicial          | Listagem de Enquadramentos                                                                                                    |           |
| Enquadrar Curso         | IES: - UNIVERSIDADE FEDERAL                                                                                                    |           |
| Listar Enquadramento    | Curso: - ENGENHARIA CIVIL<br>Área de Abrangência: ENGENHARIA CIVIL                                                                                   |           |
| Histórico de Inscrições | Diploma Conferido: Bacharelado                                                                                                    |           |
| Relatório de Presença   | Status da autenticação: Coordenador com senha cadastrada.                                                                                            |           |
| Relatório de Regularid  | ade Localidade de Prova: CUIABA - MT                                                                                                    |           |
| Sair                    | Estudantes Inscritos                                                                                                    | 2         |
|                         | Não há estudantes inscritos para o curso.<br>Voltar<br>Copyright MEC - INEP - Instituto Nacional de Estudos e Pesquisas Educacionais Anísio Teixeira |           |

Nesta tela, é possível observar o status da autenticação do cordenador do curso.

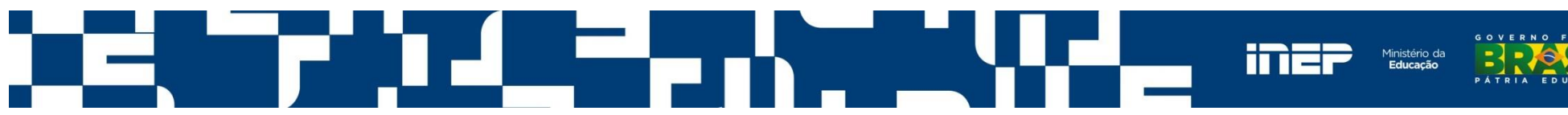

#### Status de Autenticação

**Coordenador não solicitou acesso ao Enade 2015** - é exibido quando o coordenador ainda não solicitou acesso ao sistema.

**Coordenador solicitou acesso, mas não cadastrou senha** – coordenador solicitou o acesso, mas ainda não cadastrou senha. Neste caso, o sistema disponibiliza um código de ativação, que deve ser enviado ao coordenador de curso, caso este não receba a comunicação eletrônica enviada automaticamente pelo sistema Enade.

Coordenador com senha cadastrada – coordenador já tem acesso ao sistema.

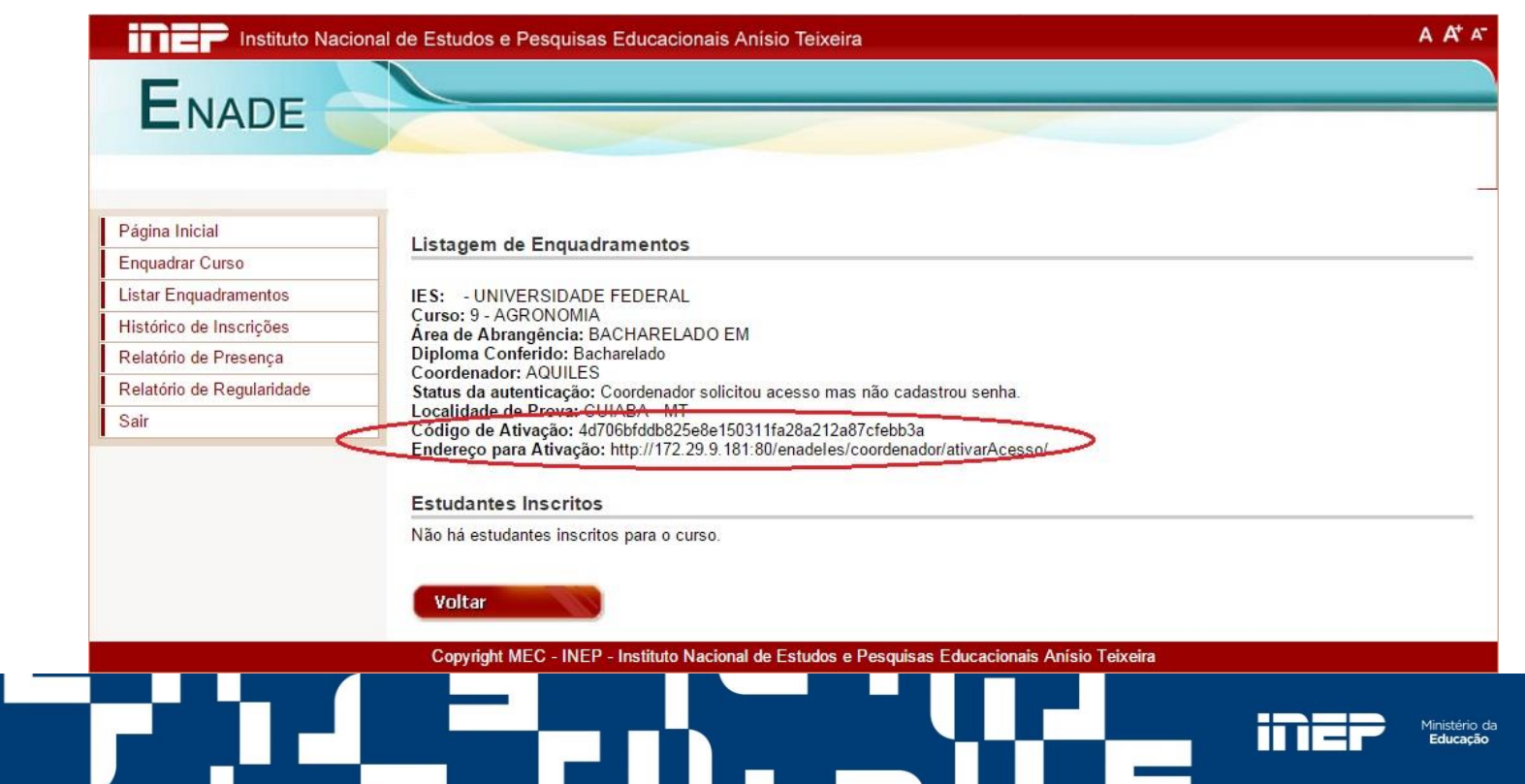

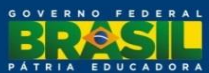

### Histórico de Inscrições

| BRASIL                  | Acesso à informação                                             | Participe |               |
|-------------------------|-----------------------------------------------------------------|-----------|---------------|
|                         | to Nacional de Estudos e Pesquisas Educacionais Anísio Teixeira | A         | <b>A</b> ⁺ A⁻ |
| ENADE                   |                                                                 |           |               |
| Página Inicial          | Consulta de Histórico de Inscrições                             |           |               |
| Listar Enquadramentos   |                                                                 |           |               |
| Histórico de Inscrições | IES : - UNIVERSIDADE FEDERAL                                    |           | _             |
| Relatório de Presença   |                                                                 |           |               |
| Relatório de Regularida | de                                                              |           |               |
| Sair                    | Ano:* 2014 -                                                    |           |               |
|                         | Código do Curso: *                                              |           |               |
|                         | Emitir Relatório                                                |           |               |

Copyright MEC - INEP - Instituto Nacional de Estudos e Pesquisas Educacionais Anísio Teixeira

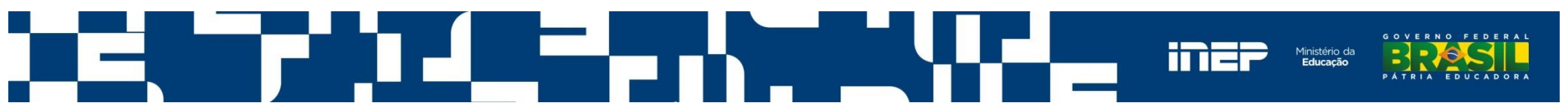

### Modelo de Histórico de Inscrições

| X    | a •) • (* -  =     |              |                                           | Relatório de Lista de Inscritos (Sor | mente leitura] [M  | lodo de Co | mpatibilidade               | - Microsoft Excel             |             |               |              |                                                     |
|------|--------------------|--------------|-------------------------------------------|--------------------------------------|--------------------|------------|-----------------------------|-------------------------------|-------------|---------------|--------------|-----------------------------------------------------|
| Arqu | ivo Página Inicial | Inserir Li   | iyout da Página Fórmulas                  | Dados Revisão Exibição PDF           |                    |            |                             |                               |             |               |              |                                                     |
| Cola | K Recortar         | Arial<br>N Z | - 10 · A A'<br>§ ·   ⊞ ·   △ · <u>A</u> · |                                      | Geral<br>📑 - % 000 | *          | Formatação<br>Condicional * | Formatar<br>Celula + Célula + | Inserir Exc | buir Formatar | Σ AutoSoma * | Classificar Localizar e<br>e Filtrar - Selecionar - |
| ,    | uis                | - (- 6       | ronte                                     | Alimhamento                          | Pumero             | 14         |                             | Ettio                         |             | enunas.       |              | t dição                                             |
|      | A .                | P            | 0                                         | P                                    |                    | _          | E                           | E                             | 0           | 11            | 1            |                                                     |
| 1    | IES: LIN           |              |                                           | D                                    |                    |            |                             | r.                            | G           |               |              | J                                                   |
| 2    | ANO: 2012          | VERSIDAL     |                                           |                                      |                    |            |                             | Pág 1/1                       |             |               |              |                                                     |
| 4    | ANO. 2012          |              |                                           |                                      |                    |            |                             | Fag. In                       |             |               |              |                                                     |
| 4    | N                  | Cód do Cu    | rsc Nome do Curso                         | Nome                                 |                    | CPI        | -                           | Condição                      |             |               |              |                                                     |
| 5    | 1                  | 1            | DIREITO                                   | ADALGISA                             |                    | 0.1        |                             | Concluinte                    |             |               |              |                                                     |
| 6    | 2                  | 1            | DIREITO                                   | ADAMASTOR                            |                    |            |                             | Concluinte                    |             |               |              |                                                     |
| 7    | 3                  | 1            | DIREITO                                   | ADAUTO                               |                    |            |                             | Ingressante                   |             |               |              |                                                     |
| 8    | 4                  | 1            | DIREITO                                   | ADELAIDE                             |                    |            |                             | Ingressante                   |             |               |              |                                                     |
| 9    | 5                  | 1            | DIREITO                                   | ADRIANA                              |                    |            |                             | Ingressante                   |             |               |              |                                                     |
| 10   | 6                  | 1            | DIREITO                                   | AGNES                                |                    |            |                             | Ingressante                   |             |               |              |                                                     |
| 11   | 7                  | 1            | DIREITO                                   | ALAN                                 |                    |            |                             | Concluinte                    |             |               |              |                                                     |
| 12   | 8                  | 1            | DIREITO                                   | ALENCAR                              |                    |            |                             | Ingressante                   |             |               |              |                                                     |
| 13   | '9                 | 1            | DIREITO                                   | ALESSIO                              |                    |            |                             | Concluinte                    |             |               |              |                                                     |
| 14   | 10                 | 1            | DIREITO                                   | ALTAMIR                              |                    |            |                             | Concluinte                    |             |               |              |                                                     |
| 15   | 11                 | 1            | DIREITO                                   | ALVARO                               |                    |            |                             | Concluinte                    |             |               |              |                                                     |
| 16   | 12                 | 1            | DIREITO                                   | AMANDA                               |                    |            |                             | Concluinte                    |             | 9             | 1            |                                                     |
| 17   | 13                 | 1            | DIREITO                                   | AMON                                 |                    |            |                             | Ingressante                   |             |               |              |                                                     |
| 18   | 14                 | 1            | DIREITO                                   | ANABEL                               |                    |            |                             | Concluinte                    |             |               |              |                                                     |
| 19   | 15                 | 1            | DIREITO                                   | ANDRE                                |                    |            |                             | Concluinte                    |             |               |              |                                                     |
| 20   | 16                 | 1            | DIREITO                                   | ANDRE                                |                    |            |                             | Ingressante                   |             |               |              |                                                     |

O relatório é gerado em formato de planilha do Excel.

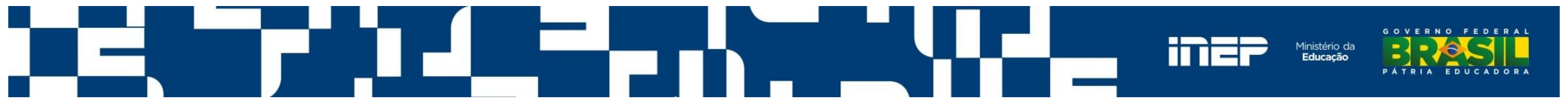

## Relatório de Presença

Gera relatório listando os alunos em situação regular junto ao Enade num determinado ano.

| S BRASIL Ac                                      | esso à informação                                                                             | Participe                                |
|--------------------------------------------------|-----------------------------------------------------------------------------------------------|------------------------------------------|
| Instituto N                                      | Vacional de Estudos e Pesquisas Educacionais Anísio Teixeira                                  | A A* A-                                  |
| ENADE                                            |                                                                                               |                                          |
| Página Inicial<br>Enquadrar Curso                | Consulta de relatório de presença Enade                                                       |                                          |
| Listar Enquadramentos                            | DADOS DA IES                                                                                  |                                          |
| Historico de Inscrições<br>Relatório de Presença | IES : - UNIVERSIDADE FEDERAL                                                                  |                                          |
| Relatório de Regularidade                        |                                                                                               |                                          |
| oun                                              | Ano:* 2014 -                                                                                  |                                          |
|                                                  | Código do Curso: *                                                                            |                                          |
|                                                  | Emitir Relatório                                                                              |                                          |
|                                                  | Copyright MEC - INEP - Instituto Nacional de Estudos e Pesquisas Educacionais Anísio Teixeira |                                          |
|                                                  |                                                                                               | GOVERNO FEDERAL<br>B<br>PÁTRIA EDUCADORA |

#### Modelo do Relatório de Presença

|            | - 11         | 02 -   =             |        |       |                  |            |            |          | Relatório de Frequência [Som  | ente leitura] [Mo | do de Coi          | mpatibilidade] -            | Microsoft Excel                          |                  |                          |                                    |                        |
|------------|--------------|----------------------|--------|-------|------------------|------------|------------|----------|-------------------------------|-------------------|--------------------|-----------------------------|------------------------------------------|------------------|--------------------------|------------------------------------|------------------------|
| Arqui      | vo           | Página Inicial       | Ins    | erir  | Layout da Página | Fórmulas   | Dados      | Revisão  | Exibição PDF                  |                   |                    |                             |                                          |                  |                          |                                    |                        |
| P          | ж я<br>] 🛅 с | lecortar<br>Copiar 🔻 |        | Arial | * 10             | • A* A*    | = = =      | \$7-     | Quebrar Texto Automaticamente | Geral             | •                  |                             |                                          | 1 📰 🗗            | Σ AutoSoma •             | 2                                  | A                      |
| Colar<br>* | r 🦪 b        | incel de Form        | atação | N     | τ <u>s</u> - Ε   | 🏼 - 🗛 -    | EEE        |          | 🔤 Mesclar e Centralizar 👻     | - % 000 ·         | •,0 ,00<br>•,0 →,0 | Formatação<br>Condicional * | Formatar Estilos<br>como Tabela * Célula | de Inserir Exclu | ir Formatar 🖉 🖉 Limpar 🔻 | Classificar Lo<br>e Filtrar * Sele | calizar e<br>ecionar * |
| Ár         | rea de T     | ransferência         | 5      |       | Fonte            | G          |            | A        | linhamento 🛛 🖓                | Número            | ្រភ្ន              | i                           | Estilo                                   | Célu             | las                      | Edição                             |                        |
|            | K1           | .1                   | • (*   |       | fx               |            |            |          |                               |                   |                    |                             |                                          |                  |                          |                                    |                        |
| 1          | A            | В                    |        |       | С                | D          | E          |          | F                             |                   | G                  | Н                           | ]                                        | J                | К                        | L                                  | 1                      |
| 1          | Rel          | atório de            | estu   | Idant | es em situaç     | ção regu   | lar junto  | ao Exa   | me Nacional de Desem          | penho dos         | Estud              | lantes 201                  | D                                        |                  | Pág. 1/1                 |                                    |                        |
| 2          | Inst         | ituição:             |        | UN    | IVERSIDAD        | DE         |            |          |                               |                   |                    |                             |                                          |                  |                          |                                    |                        |
| 3          |              |                      |        |       |                  |            |            |          |                               |                   |                    |                             |                                          |                  |                          |                                    |                        |
| 4          | N. (         | Cód. Do              | Curs   | o No  | me Do Curs       | o Localio  | dade UF    | Nome     | 8                             |                   | CPF                | Identidade                  | Nascimento                               | Condição         | Situação                 |                                    |                        |
| 5          | 1            | 1                    |        | DI    | REITO            | CUIAE      | A MT       | DAFN     | IEE                           |                   |                    |                             | 01/01/1980                               | Ingressante      | DISPENSADO               |                                    |                        |
| 6          | 2            | 1                    |        | DI    | REITO            | CUIAE      | A MT       | MARI     | ANE                           |                   |                    |                             | 01/01/1980                               | Concluinte       | DISPENSADO               |                                    |                        |
| 7          | 3            | 1                    |        | DI    | REITO            | CUIAE      | A MT       | NINA     |                               |                   |                    |                             | 01/01/1980                               | Ingressante      | DISPENSADO               |                                    |                        |
| 8          | 4            | 1                    |        | DI    | REITO            | CUIAE      | A MT       | VERI     | DIANA                         |                   |                    |                             | 01/01/1980                               | Ingressante      | PARTICIPANTE             |                                    |                        |
| 9          | 5            | 1                    |        | DI    | REITO            | CUIAE      | A MT       | ZILA     |                               |                   |                    |                             | 01/01/1980                               | Ingressante      | PARTICIPANTE             |                                    |                        |
| 10         |              |                      |        |       |                  |            |            |          |                               |                   |                    |                             |                                          |                  |                          |                                    |                        |
| 11         |              |                      |        |       |                  |            |            |          |                               |                   |                    |                             |                                          |                  |                          | 2                                  |                        |
| 12         |              | Este doc             | ume    | nto n | ão possui ca     | aráter ofi | icial, por | tanto, n | ão substitui o Relatório      | de Estudan        | tes er             | m Situação                  | Regular junto                            | ao Enade.        |                          |                                    |                        |
| 13         |              |                      |        |       |                  |            |            |          |                               |                   |                    |                             |                                          |                  |                          |                                    |                        |
| 14         | -            |                      |        |       |                  |            |            |          |                               |                   |                    |                             |                                          |                  |                          |                                    |                        |
| 15         |              |                      |        |       |                  |            |            |          |                               |                   |                    |                             |                                          |                  |                          |                                    |                        |
|            |              |                      |        |       |                  |            |            |          |                               |                   |                    |                             |                                          |                  |                          |                                    |                        |

O relatório é gerado em formato de planilha do Excel.

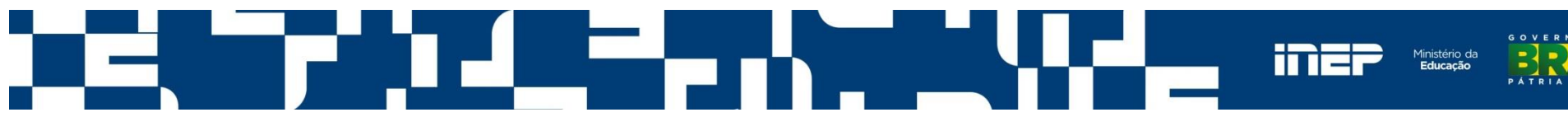

# Relatório de Regularidade

Gera relatório listando os alunos em situação regular junto ao Enade num determinado ano.

| BRASIL                                         | Acesso à informação                                               | Participe                   | Serviços | Legislação | Canais           |                |
|------------------------------------------------|-------------------------------------------------------------------|-----------------------------|----------|------------|------------------|----------------|
|                                                | tuto Nacional de Estudos e Pesquisas Educacionais Anísio Teixeira |                             |          |            | A A <sup>+</sup> | A <sup>-</sup> |
| ENAD                                           | E                                                                 |                             | -        |            |                  |                |
| Página Inicial<br>Enquadrar Curso              | Consulta de relatório de presença Ena                             | de                          |          |            |                  | _              |
| Listar Enquadramento<br>Histórico de Inscriçõe | Ano:* 2014   Cádina da Cursoit                                    |                             |          |            |                  |                |
| Relatório de Presença                          | a dade                                                            |                             |          |            |                  |                |
| Sair                                           | Pesquisar                                                         |                             |          |            |                  |                |
|                                                | Copyright MEC - INEP - Instituto Nacional de Estudos e Pesquisa   | as Educacionais Anísio Teix | eira     |            |                  |                |

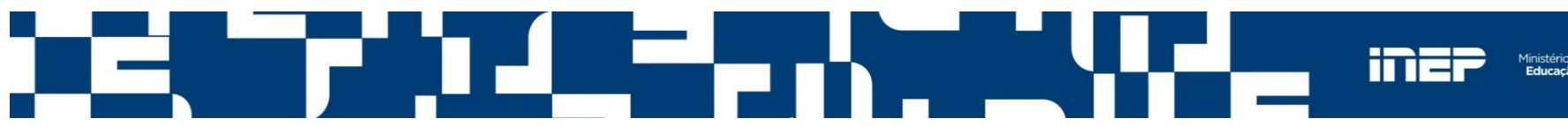

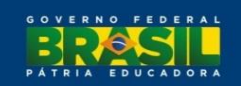

#### Modelo do Relatório de Regularidade

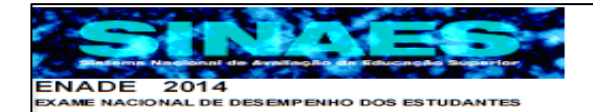

Ministério da Educação - MEC Instituto Nacional de Estudos e Pesquisas Educacionais Anísio Teixeira - INEP Diretoria de Avaliação da Educação Superior - DAES

Relatório de estudantes em situação regular junto ao Exame Nacional de Desempenho dos Estudantes 2014. (Lei nº 10.861/2004)

Instituição : UNIVERSIDADE FEDERAL DE MATO GROSSO (1)

Localidade: CUIABA / MT

Curso : DIREITO (1)

Os alunos a seguir relacionados estão em situação regular junto ao Exame Nacional de Desempenho dos Estudantes – ENADE 2014, na condição especificada abaixo, tendo atendido ao que preceitua o parágrafo 5º, do Art. 5º, da Lei Nº 10.861, de 14 de abril de 2004.

| N° | Nome                      | Identidade                                             | Nascimento | Situação                                             |
|----|---------------------------|--------------------------------------------------------|------------|------------------------------------------------------|
| 1  | RODRIGO CORSINI LUENEBERG | 11111                                                  | 31/03/1971 | ACPSDDSE                                             |
| 2  | TULIPA                    | 111                                                    | 10/10/1986 | Portaria Normativa MEC nº 40/2007,<br>art. 33-G, §4° |
|    |                           | Total de estudantes: 2<br>Brasilia, 19 de Maio de 2015 |            |                                                      |
|    |                           | ENADE                                                  |            |                                                      |
|    |                           | Diretoria de Avaliação da Educação Supe                | rior       |                                                      |
|    |                           | INEP/MEC                                               |            | Página: 1 / 1                                        |

#### O relatório é gerado em formato PDF.

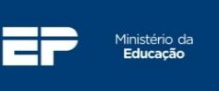

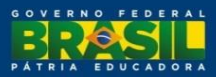

#### Sair

#### Encerra as atividades do PI no Sistema Enade.

| S BRASIL                          | Acesso à informação        |                                           | Participe                        | Serviços | Legislação                           | Canais           |   |
|-----------------------------------|----------------------------|-------------------------------------------|----------------------------------|----------|--------------------------------------|------------------|---|
| Instituto                         | Nacional de Estudos e Pesq | uisas Educacionais Anísio Teixeira        |                                  |          |                                      | A A <sup>+</sup> | v |
| ENADE                             |                            |                                           |                                  |          |                                      |                  |   |
| Página Inicial<br>Enquadrar Curso | DADOS DA IES               |                                           |                                  |          |                                      |                  |   |
| Listar Enquadramentos             | IES :                      | - UNIVERSIDADE FEDERAL                    |                                  |          |                                      |                  |   |
| Histórico de Inscrições           |                            |                                           |                                  |          |                                      |                  |   |
| Relatório de Presença             |                            |                                           |                                  |          |                                      |                  |   |
| Relatório de Regularidade         |                            |                                           |                                  |          |                                      |                  |   |
| Sair                              |                            |                                           |                                  |          |                                      |                  |   |
|                                   | Copyright MEC -            | INEP - Instituto Nacional de Estudos e Pe | squisas Educacionais Anísio Teix | ceira    |                                      |                  |   |
|                                   |                            |                                           |                                  | inep     | Ministério da<br>Educação<br>P Á T R | RNO FEDERAL      |   |

# Funcionalidades do Ambiente do Coordenador de Curso

- Primeiro Acesso
- Alterar Senha
- Inscrição
- Inscrição em Lote
- Solicitar Inscrição de Estrangeiros
- Estudantes Inscritos
- Estudantes Selecionados
- Estudantes Não Selecionados
- Alteração Localidade de Prova
- Local de Prova

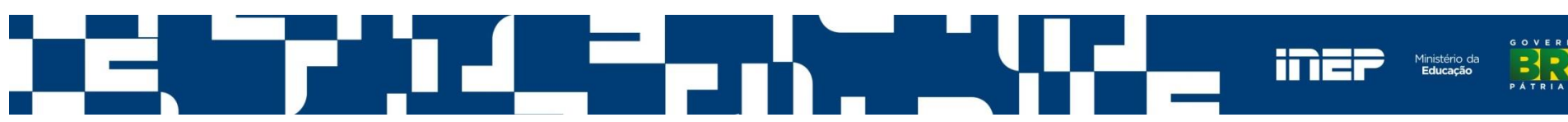

# Funcionalidades do Ambiente do Coordenador de Curso (cont.)

- Questionário do Estudante
- Questionário do Coordenador
- Encerrar Inscrições
- Reabrir Inscrições
- Relatório de Regularidade
- Dispensa de Estudantes
- Estudantes Dispensados

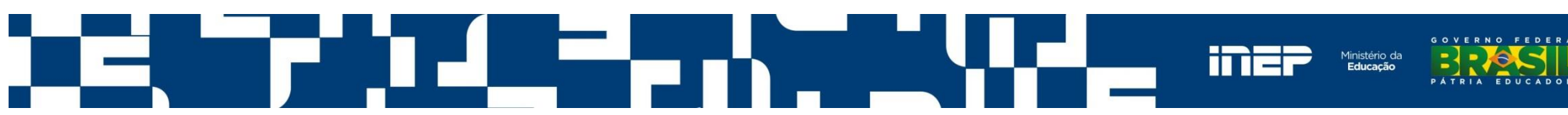

#### Tela de Acesso ao Sistema - coordenador

| BRA SIL | Acesso à informação                                               | Participe | Serviços | Legislação | Canais |                |
|---------|-------------------------------------------------------------------|-----------|----------|------------|--------|----------------|
|         | tuto Nacional de Estudos e Pesquisas Educacionais Anísio Teixeira |           |          |            | A At   | A <sup>+</sup> |
| Euro    |                                                                   |           |          |            |        |                |
| ENAD    | E                                                                 |           |          |            |        |                |

| Enade IES                                |                 |                   |
|------------------------------------------|-----------------|-------------------|
|                                          | Acessar como:*  | Coordenador PI    |
|                                          | Código Curso: * | Campo Obrigatório |
|                                          | CPF: *          |                   |
|                                          | Senha:*         |                   |
| Primeiro acesso.<br>Esqueci minha senha. | Entrar          |                   |

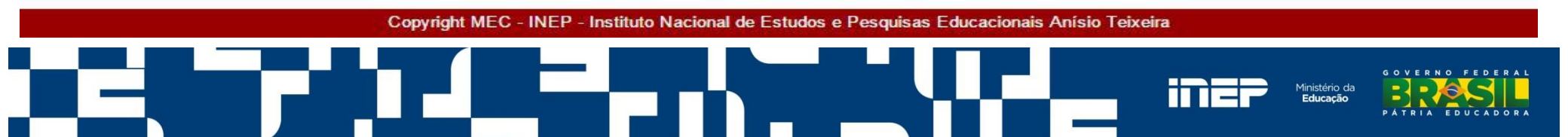

#### **Primeiro Acesso**

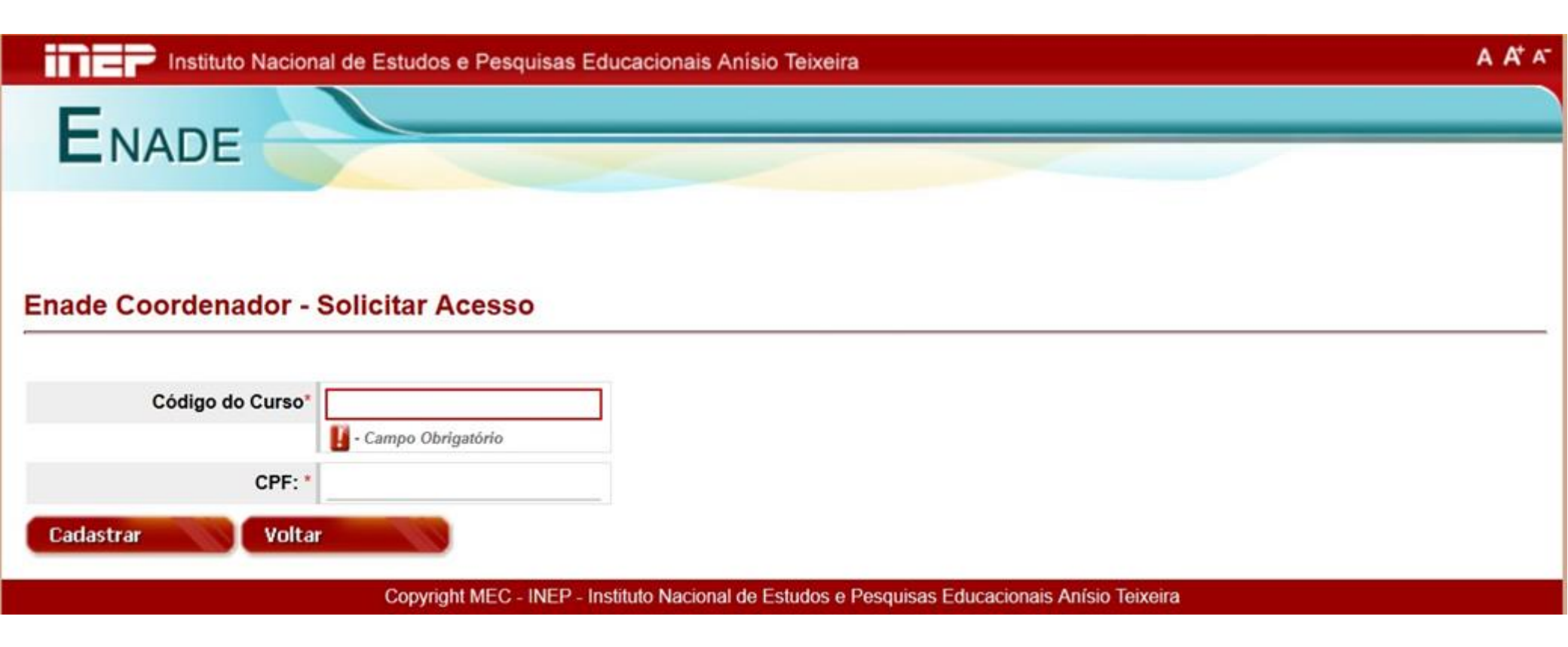

Permite a criação de senha de acesso, viabilizando o acesso a todos os cursos do mesmo coordenador já enquadrados pelo PI.

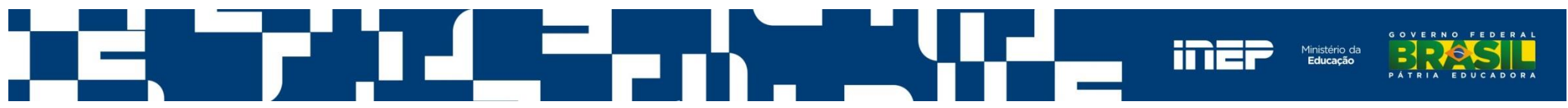

#### **Primeiro Acesso**

#### Enade Coordenador - Ativar acesso

| 🛕 🛛 A solicitação de aces           | sso foi processada. Uma mensagem com um códi | go de ativação foi enviada para p | :@a | .com.br;pesquisador@a | t.edu.br. |
|-------------------------------------|----------------------------------------------|-----------------------------------|-----|-----------------------|-----------|
| Código de ativação: *               | 69-~. J:-20                                  |                                   |     |                       |           |
| Observação                          |                                              |                                   |     |                       |           |
| A senha deve ter no mínimo 8 caract | teres e combinar letras e números.           |                                   |     |                       |           |
| Senha de acesso: *                  |                                              |                                   |     |                       |           |
| Confirmação de senha: *             |                                              |                                   |     |                       |           |
| Cadastrar                           |                                              |                                   |     |                       |           |

#### -----Mensagem original-----

De: Administração ENADE [<u>mailto:enade@inep.gov.br</u>] Enviada em: sexta-feira, 16 de maio de 2014 10:20 Assunto: Ativação de acesso ao sistema ENADE. Prezado(a) PETRUS / RCIA. Sua solicitação de acesso ao ENADE foi estudante ativar a suvaria, surque em <u>intep://tre.cz.s.tot.ov/enadeles/site/estudante/ativarAcesso.seam</u> e informe o seguinte código de ativação:

Remete mensagem eletrônica ao Coordenador informando o código de ativação para criação da senha de acesso.

2ffc423973e09cea8d8cd96e86caa5c28608e14c

Atenciosamente,

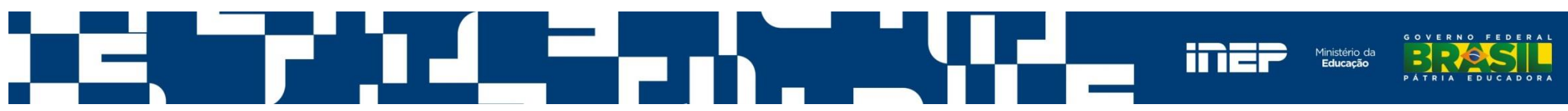

#### **Problemas no Primeiro Acesso**

#### Atenção

Não foi possível solicitar o acesso devido ao(s) seguinte(s) motivo(s):

- Nenhum registro de coordenação de curso encontrado no sistema e-MEC para os dados informados.

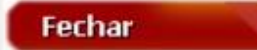

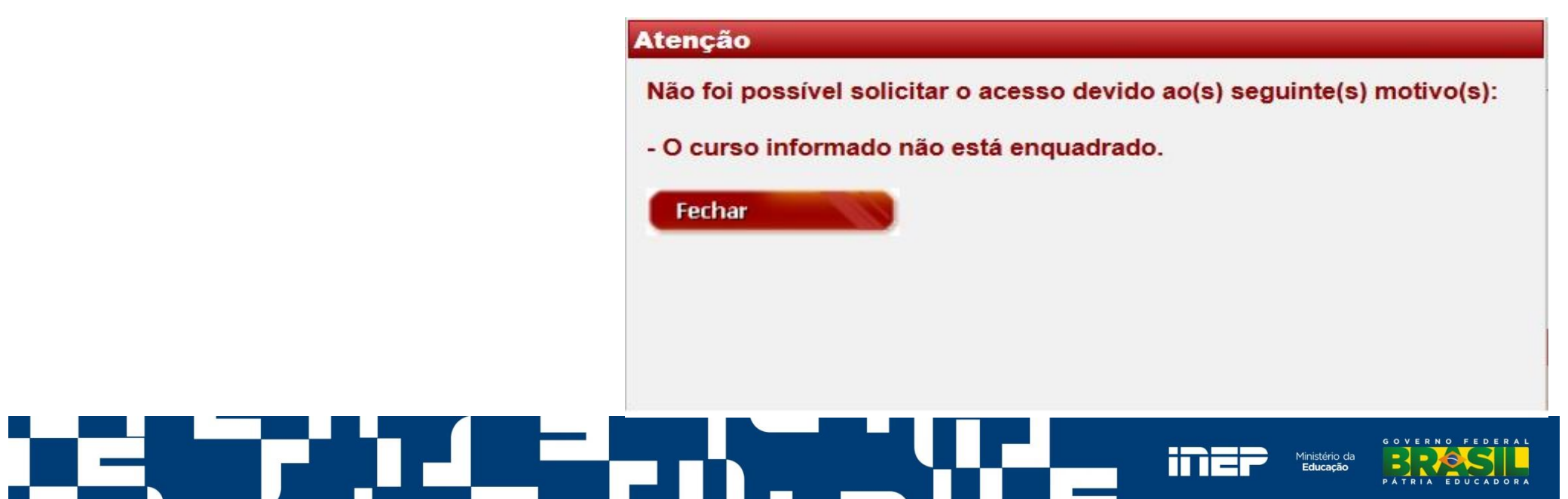

# Esqueci minha senha

| 📀 BRA SIL              | Acesso à informação                                              | Participe                      | Serviços | Legislação | Canais           |                |
|------------------------|------------------------------------------------------------------|--------------------------------|----------|------------|------------------|----------------|
| Instit                 | uto Nacional de Estudos e Pesquisas Educacionais Anísio Teixeira |                                |          |            | A A <sup>+</sup> | A <sup>-</sup> |
| ENAD                   | E                                                                |                                |          |            |                  |                |
| Enade Coorde<br>Código | nador - Recuperar Senha<br>do Curso*                             |                                |          |            |                  | _              |
| Cadastrar              | CPF: *                                                           |                                |          |            |                  |                |
|                        | Copyright MEC - INEP - Instituto Nacional de Estudos e Pesq      | uisas Educacionais Anísio Teix | eira     |            |                  |                |

Executa procedimentos análogos à opção 'primeiro acesso', permitindo ao Coordenador de Curso criar uma nova senha de acesso ao Sistema Enade.

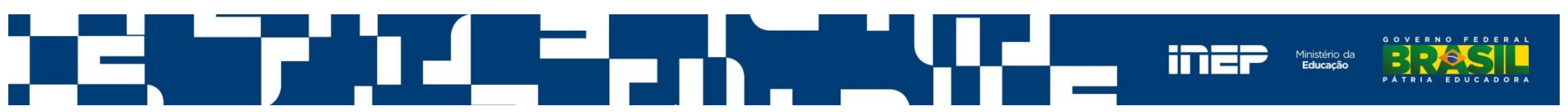

#### Tela Inicial do Ambiente do Coordenador

| BRASIL                    | Acesso à in  | formação               |                               |                           | Participe        | Serviços | Legislação | Canais                          |
|---------------------------|--------------|------------------------|-------------------------------|---------------------------|------------------|----------|------------|---------------------------------|
| Institu                   | ito Nacional | de Estudos e Pesquisas | Educacionais Anísio Te        | ixeira                    |                  |          |            | A A <sup>+</sup> A <sup>-</sup> |
| ENADE                     |              |                        |                               |                           |                  |          |            |                                 |
| Página Inicial            | _            |                        |                               |                           |                  |          |            |                                 |
| Alterar Senha             |              | DADOS DO CURSO         |                               |                           |                  |          |            |                                 |
| Inscrição                 |              | IES :                  | - UNIVERSIDADE FEDI           | ERAL                      |                  |          |            |                                 |
| Inscrição em Lote         |              | Curso :<br>Diploma :   | ENGENHARIA CIVIL              |                           |                  |          |            |                                 |
| Solicitar Inscrição de Es | strangeiros  | Localidade de prova :  | CUIABA - MT                   |                           |                  |          |            |                                 |
| Estudantes Inscritos      |              | Area de abrangência :  | ENGENHARIA CIVIL              |                           |                  |          |            |                                 |
| Estudantes Selecionado    | os           | -                      |                               |                           |                  |          |            |                                 |
| Estudantes Não Selecio    | onados       | Declaro não possuir c  | oncluintes                    |                           |                  |          |            |                                 |
| Alteração Localidade de   | e Prova      |                        | igressantes                   |                           |                  |          |            |                                 |
| Local de Prova            |              |                        |                               |                           |                  |          |            |                                 |
| Questionário do Estuda    | inte         |                        |                               |                           |                  |          |            |                                 |
| Questionário do Coorde    | enador       |                        |                               |                           |                  |          |            |                                 |
| Encerrar Inscrições       |              |                        |                               |                           |                  |          |            |                                 |
| Reabrir Inscrições        |              |                        |                               |                           |                  |          |            |                                 |
| Relatório de Regularidad  | de           |                        |                               |                           |                  |          |            |                                 |
| Dispensa de Estudantes    | s            |                        |                               |                           |                  |          |            |                                 |
| Estudantes Dispensado     | os           |                        |                               |                           |                  |          |            |                                 |
| Sair                      |              |                        |                               |                           |                  |          |            |                                 |
|                           |              | Copyright MEC - INEP   | - Instituto Nacional de Estud | los e Pesquisas Educacion | ais Anísio Teixe | ra       |            |                                 |

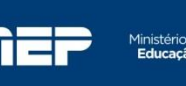

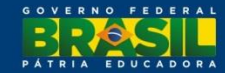

#### **Alterar Senha**

| S BRASIL Acesso à informação                                       |                                          | Participe                   | Serviços | Legislação | Canais  |
|--------------------------------------------------------------------|------------------------------------------|-----------------------------|----------|------------|---------|
| Instituto Nacional de Estudos e Pesquisas Educacionais             | s Anísio Teixeira                        |                             |          |            | A A* A- |
| Enge                                                               |                                          |                             |          |            |         |
| ENADE                                                              |                                          |                             |          |            |         |
|                                                                    |                                          |                             |          |            |         |
| Désine leisiel                                                     |                                          |                             |          |            |         |
| Enade Coordenador - Alteração d                                    | de senha                                 |                             |          |            |         |
| Alterar Senha Senha atual:*                                        |                                          |                             |          |            |         |
|                                                                    |                                          |                             |          |            |         |
| Inscrição em Lote Nova senha:*                                     |                                          |                             |          |            |         |
| Solicitar Inscrição de<br>Estrangeiros Confirmação de nova senha:* |                                          |                             |          |            |         |
| Estudantes Inscritos                                               |                                          |                             |          |            |         |
| Estudantes Selecionados                                            |                                          |                             |          |            |         |
| Estudantes Não Selecionados                                        |                                          |                             |          |            |         |
| Alteração Localidade de Prova                                      |                                          |                             |          |            |         |
| Local de Prova                                                     |                                          |                             |          |            |         |
| Questionário do Estudante                                          |                                          |                             |          |            |         |
| Questionário do Coordenador                                        |                                          |                             |          |            |         |
| Encerrar Inscrições                                                |                                          |                             |          |            |         |
| Reabrir Inscrições                                                 |                                          |                             |          |            |         |
| Relatório de Regularidade                                          |                                          |                             |          |            |         |
| Dispensa de Estudantes                                             |                                          |                             |          |            |         |
| Estudantes Dispensados                                             |                                          |                             |          |            |         |
| Sair                                                               |                                          |                             |          |            |         |
| Copyright MEC - INEP - Instituto Nacion                            | nal de Estudos e Pesquis <u>as Educa</u> | icionais Anísi <u>o Tei</u> | xeira    |            |         |

- Permite ao Coordenador de Curso a alteração da própria senha de acesso ao Sistema Enade.
- A senha de acesso é vinculada ao CPF do Coordenador de Curso.
- Um coordenador que acumula a função em mais de um curso terá apenas uma senha de acesso ao Sistema Enade.

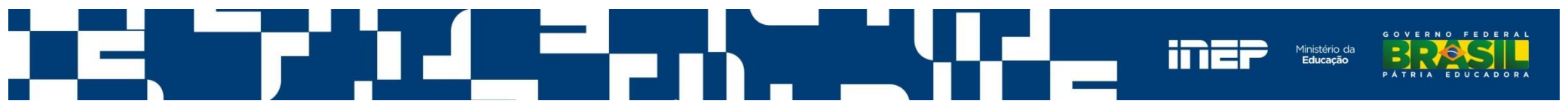

#### Alterar Senha – mensagem de sucesso

| BRA SIL                                | Acesso à ir  | nformação                                      |                                 |                  | Participe | Serviços | Legislação | Canais                          |
|----------------------------------------|--------------|------------------------------------------------|---------------------------------|------------------|-----------|----------|------------|---------------------------------|
| Instit                                 | uto Nacional | l de Estudos e Pesquisa                        | s Educacionais Anísio           | Teixeira         |           |          |            | A A <sup>+</sup> A <sup>−</sup> |
| ENAD                                   | E            |                                                |                                 |                  |           |          |            |                                 |
| Página Inicial                         |              |                                                |                                 |                  |           |          |            |                                 |
| Alterar Senha                          |              | Senha alte                                     | rada com sucesso                |                  |           |          |            |                                 |
| Inscrição                              |              |                                                |                                 |                  |           |          |            |                                 |
| Inscrição em Lote                      |              |                                                |                                 |                  |           |          |            |                                 |
| Solicitar Inscrição de<br>Estrangeiros |              |                                                |                                 |                  |           |          |            |                                 |
| Estudantes Inscritos                   |              | DADOS DO CURSO                                 |                                 |                  |           |          |            |                                 |
| Estudantes Seleciona                   | ados         | IES:                                           | - UNIVERSIDADE FE               | EDERAL<br>ÉTRICA |           |          |            |                                 |
| Estudantes Não Sele                    | cionados     | Diploma :                                      | BACHARELADO                     | ETRICA           |           |          |            |                                 |
| Alteração Localidade                   | de Prova     | Localidade de prova :<br>Área de abrangência : | CUIABA - MT<br>ENGENHARIA DA CO | MPUTAÇÃO         |           |          |            |                                 |
| Local de Prova                         |              | Alea de ablangencia.                           | ENGENHARIADAGO                  |                  |           |          |            |                                 |
| Questionário do Estu                   | dante        | 🗌 Declara põo possuir                          | concluintoo                     |                  |           |          |            |                                 |
| Questionário do Coor                   | rdenador     | Declaro não possuir                            | ingressantes                    |                  |           |          |            |                                 |
| Encerrar Inscrições                    |              |                                                |                                 |                  |           |          |            |                                 |
| Reabrir Inscrições                     |              |                                                |                                 |                  |           |          |            |                                 |
| Relatório de Regulari                  | idade        |                                                |                                 |                  |           |          |            |                                 |
| Dispensa de Estudan                    | ites         |                                                |                                 |                  |           |          |            |                                 |
| Estudantes Dispensa                    | dos          |                                                |                                 |                  |           |          |            |                                 |
| Sair                                   |              |                                                |                                 |                  |           |          |            |                                 |

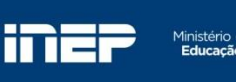

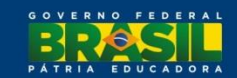

# Inscrição

A inscrição de estudantes irregulares e regulares é feita em períodos distintos.

| 15/06/2015 a<br>26/06/2015 | Período de inscrição de estudantes irregulares junto ao Enade de anos<br>anteriores (art. 8º da Portaria Normativa nº 03, de 06/03/2015) para<br>regularização da situação do componente curricular. | IES |
|----------------------------|----------------------------------------------------------------------------------------------------|-----|
| 06/07/2015 a<br>07/08/2015 | Período de inscrição de estudantes habilitados (regulares) ao Enade 2015 (art.<br>9º da Portaria Normativa nº 03, de 06/03/2015).                                                                    | IES |

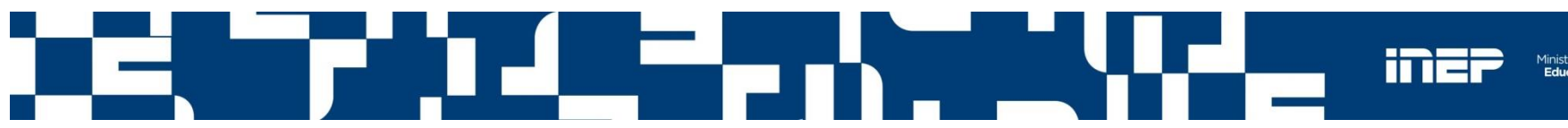

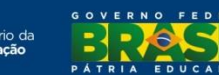

### Inscrição

| Instituto Nacional                  | l de Estudos e Pesquisas | s Educacionais Anísio Teixeira    | A A <sup>t</sup> A |
|-------------------------------------|--------------------------|-----------------------------------|--------------------|
| ENADE                               |                          |                                   |                    |
| Página Inicial                      | DADOS DO CURSO           |                                   |                    |
| Alterar Senha                       | IES :                    | 1 - UNIVERSIDADE FEDERAL          |                    |
|                                     | Curso :<br>Diploma :     | - ENGENHARIA CIVIL<br>JACHARELADO |                    |
| Inscrição em Lote                   | Localidade de prova :    | CUIABA - MT                       |                    |
| Solicitar Inscrição de Estrangeiros | Área de abrangência :    | ENGENHARIA CIVIL                  |                    |
| Estudantes Inscritos                |                          |                                   |                    |
| Estudantes Selecionados             | CPE do Estudante         |                                   |                    |
| Estudantes Não Selecionados         | CIT do Estudante         |                                   |                    |
| Alteração Localidade de Prova       | CPF*                     | <u></u>                           |                    |
| Local de Prova                      | Pesquisar                |                                   |                    |
| Questionário do Estudante           |                          |                                   |                    |
| Questionário do Coordenador         |                          |                                   |                    |

Permite a inscrição individualizada de ingressante ou concluinte para cada curso enquadrado no Enade.

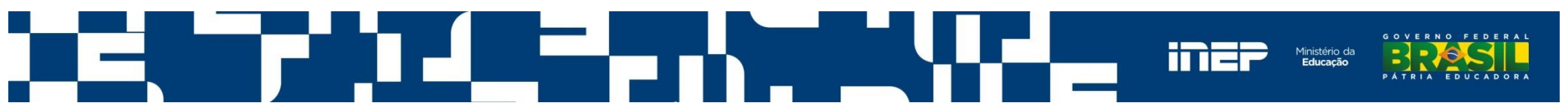

### Inscrição – cont.

| Instituto Nacional                  | de Estudos e Pesquisas Educacionais Anísio Teixeira                                    | A A <sup>+</sup> A <sup>-</sup> |
|-------------------------------------|----------------------------------------------------------------------------------------|---------------------------------|
| ENADE                               |                                                                                        |                                 |
| LINADE                              | Atenção                                                                                |                                 |
| Página Inicial                      | Confirme se os dados abaixo correspondem realmente ao estudante que deve ser inscrito: |                                 |
| Alterar Senha                       | IES CPF.: 834.005                                                                      |                                 |
| Inscrição em Lote                   | Dip Nome: ANTONIO CARLOS                                                               |                                 |
| Solicitar Inscrição de Estrangeiros | Áre Data de nascimento: 26/01/1979                                                     |                                 |
| Estudantes Inscritos                | Sexo: Masculino                                                                        |                                 |
| Estudantes Não Selecionados         | CP Confirmar Cancelar                                                                  |                                 |
| Alteração Localidade de Prova       |                                                                                        |                                 |
| Local de Prova                      | Pesquisar                                                                              |                                 |
| Questionário do Estudante           |                                                                                        |                                 |
| Questionário do Coordenador         |                                                                                        |                                 |

A partir do CPF informado, o Sistema Enade consulta os dados da Receita Federal e emite mensagens de alerta para a continuidade do procedimento de inscrição do estudante.

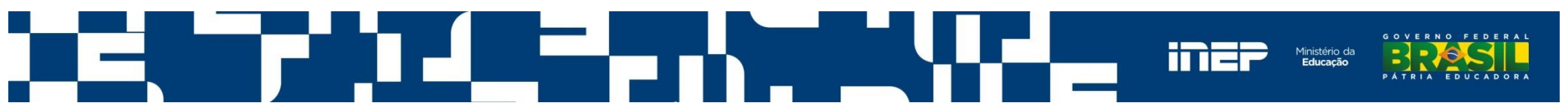

# Inscrição – cont.

| Instituto Nacion                                                                                                    | al de Estudos e Pesquisas Educacionais Anísio Teixeira                                                                                                    | A A⁺ A⁻     |
|----------------------------------------------------------------------------------------------------|----------------------------------------------------------------------------------------------------|-------------|
| ENADE                                                                                                    |                                                                                                    |             |
| Página Inicial         Alterar Senha         Inscrição         Inscrição em Lote         Solicitar Inscrição de         Estrangeiros         Estudantes Inscritos         Estudantes Selecionados         Estudantes Não Selecionados         Alteração Localidade de Prova         Local de Prova         Questionário do Estudante         Questionário do Coordenador         Encerrar Inscrições         Reabrir Inscrições         Relatório de Regularidade | DADOS DO CURSO         IES:       · UNIVERSIDADE FEDERAL         Curso:       · ENGENHARIA ELÉTRICA         Diploma:       BACHARELADO         Localidade de prova:       CUIABA - MT         Áre       Inscrição de Irregulares         Atenção, você está inscrevendo estudantes irregulares no curso         ENGENHARIA ELÉTRICA       ), do(a) UNIVERSIDADE FEDERAL         na área de abrangência ENGENHARIA DA COMPUTAÇÃO.         Deseja prosseguir?         Sim       Não |             |
| Dispensa de Estudantes                                                                                                    | Sexo:* Masculino                                                                                                    |             |
| Estudantes Dispensados                                                                                                    | Número da CI: *                                                                                                    |             |
| Sair                                                                                                    | Telefone:                                                                                                    |             |
|                                                                                                    | ATENDIMENTO ESPECIAL ATENDIMENTO ESPECIALIZADO ATENDIMENTO ESPECÍFICO RECURSOS ENDEREÇO                                                                                                    | 3<br>3<br>3 |

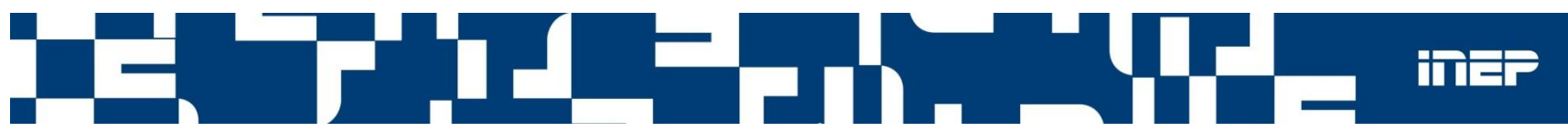

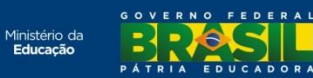

#### Inscrição – Dados Cadastrais

| Página Inicial                         |                                                                                     |
|----------------------------------------|-------------------------------------------------------------------------------------|
| Alterar Senha                          | DADOS DO CURSO                                                                      |
| Inscrição                              | IES: UNIVERSIDADE FEDERAL                                                           |
| Inscrição em Lote                      | Curso: - ENGENHARIA ELÈTRICA<br>Diploma : BACHARELADO                               |
| Solicitar Inscrição de<br>Estrangeiros | Localidade de prova : CUIABA - MT<br>Área de abrangência : ENGENHARIA DA COMPUTAÇÃO |
| Estudantes Inscritos                   |                                                                                     |
| Estudantes Selecionados                |                                                                                     |
| Estudantes Não Selecionados            | DADOS CADASTRAIS                                                                    |
| Alteração Localidade de Prova          |                                                                                     |
| Local de Prova                         |                                                                                     |
| Questionário do Estudante              |                                                                                     |
| Questionário do Coordenador            | Nome:* PE                                                                           |
| Encerrar Inscrições                    | Data de passimentationes estas                                                      |
| Reabrir Inscrições                     | Data de hascimento 09 14                                                            |
| Relatório de Regularidade              |                                                                                     |
| Dispensa de Estudantes                 | Sexo:* Masculino                                                                    |
| Estudantes Dispensados                 | Número da CI: *                                                                     |
| Sair                                   | Lanpo Obrigatório                                                                   |
|                                        | Telefone: (99)99999-9999                                                            |
|                                        | ATENDIMENTO ESPECIAL                                                                |
|                                        | ATENDIMENTO ESPECIALIZADO »                                                         |
|                                        | ATENDIMENTO ESPECÍFICO »                                                            |
|                                        | RECURSOS                                                                            |
|                                        | ENDEREÇO                                                                            |
|                                        | CEP:*                                                                               |
|                                        | UF:* Município:*                                                                    |
|                                        |                                                                                     |

O campo CI (carteira de identidade) é de preenchimento obrigatório e o telefone opcional.

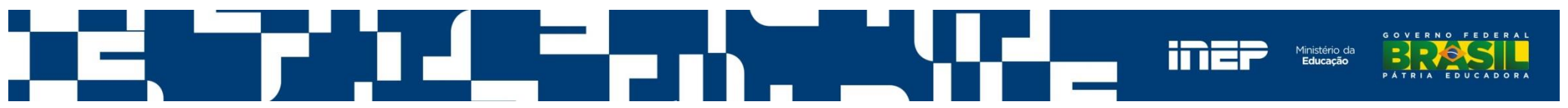

#### Inscrição – Atendimento especial

#### ATENDIMENTO ESPECIAL

| Possui deficiência ou condição                                                                                                    | especial?*                                   | ● Sim <sup>©</sup> Não                                         |                                                                                                    |  |
|----------------------------------------------------------------------------------------------------|----------------------------------------------|----------------------------------------------------------------|----------------------------------------------------------------------------------------------------|--|
| ndique a(s) deficiência(s) ou a(s) condição(                                                                                                    | ões) especi                                  | l(is):                                                         |                                                                                                    |  |
| Surdocegueira                                                                                                    |                                              |                                                                | Cegueira                                                                                                    |  |
| Deficiência auditiva                                                                                                    |                                              |                                                                | Surdez                                                                                                    |  |
| Baixa visão                                                                                                    |                                              |                                                                | Deficiência física                                                                                                    |  |
| Deficiência intelectual (mental)                                                                                                    |                                              |                                                                | Autismo                                                                                                    |  |
| Dislexia                                                                                                    |                                              |                                                                | Discalculia                                                                                                    |  |
| Outra deficiência ou condição especial                                                                                                    |                                              |                                                                | Deficit de atenção                                                                                                    |  |
| Possui necessidade de atendimento e                                                                                                    | specífico?                                   | Sim 🖲 Não                                                      |                                                                                                    |  |
| Possui necessidade de atendimento e<br>ndique o motivo para o atendimento especí<br>Gestante<br>Lactante                                                                                                    | specífico?<br>fico:                          | Sim <sup>®</sup> Não                                           |                                                                                                    |  |
| Possui necessidade de atendimento e<br>ndique o motivo para o atendimento especi<br>Gestante<br>Lactante                                                                                                    | specífico?                                   | Sim 🖲 Não                                                      |                                                                                                    |  |
| Possui necessidade de atendimento e<br>ndique o motivo para o atendimento especi<br>Gestante<br>Lactante<br>CURSOS<br>Possui necessidade de algum                                                                                                    | specifico?<br>fico:                          | ● Sim ● Não                                                    |                                                                                                    |  |
| Possui necessidade de atendimento e<br>ndique o motivo para o atendimento especi<br>Gestante<br>Lactante<br>CURSOS<br>Possui necessidade de algum<br>ndique o(s) auxílio(s) ou recurso(s) necessi                                                                                                    | specífico?<br>fico:                          | <ul> <li>Sim</li> <li>Não</li> <li>Sim</li> <li>Não</li> </ul> |                                                                                                    |  |
| Possui necessidade de atendimento e<br>ndique o motivo para o atendimento especi<br>Gestante<br>Lactante<br>CURSOS<br>Possui necessidade de algum<br>ndique o(s) auxílio(s) ou recurso(s) necessa<br>Prova em brailie                                                                                             | specífico?<br>fico:<br>recurso?*             | Sim Não                                                        | Auxílio transcritor                                                                                                    |  |
| Possui necessidade de atendimento e<br>ndique o motivo para o atendimento especi<br>Gestante<br>Lactante<br>CURSOS<br>Possui necessidade de algum<br>ndique o(s) auxílio(s) ou recurso(s) necessa<br>Prova em brailie<br>Auxílio ledor                                                                            | specífico?<br>fico:<br>recurso?*             | Sim Não                                                        | Auxílio transcritor<br>Leitura labial                                                                                       |  |
| Possui necessidade de atendimento e<br>ndique o motivo para o atendimento especi<br>Gestante<br>Lactante<br>CURSOS<br>Possui necessidade de algum<br>ndique o(s) auxílio(s) ou recurso(s) necessa<br>Prova em brailie<br>Auxílio ledor<br>Prova ampliada                                                          | specífico?<br>fico:<br>recurso?*<br>ário(s): | Sim Não                                                        | Auxílio transcritor<br>Leitura labial<br>Apoio para perna e pé                                                              |  |
| Possui necessidade de atendimento e<br>ndique o motivo para o atendimento especi<br>Gestante<br>Lactante<br>CURSOS<br>Possui necessidade de algum<br>ndique o(s) auxílio(s) ou recurso(s) necessa<br>Prova em brailie<br>Auxílio ledor<br>Prova ampliada<br>Intérprete de sinais (LIBRAS)                         | specífico?<br>fico:<br>recurso?*<br>ário(s): | Sim Não                                                        | Auxílio transcritor<br>Leitura labial<br>Apoio para perna e pé<br>Mesa e cadeira (sem braços)                               |  |
| Possui necessidade de atendimento e<br>ndique o motivo para o atendimento especi<br>Gestante<br>Lactante<br>CURSOS<br>Possui necessidade de algum<br>ndique o(s) auxílio(s) ou recurso(s) necessa<br>Prova em brailie<br>Auxílio ledor<br>Prova ampliada<br>Intérprete de sinais (LIBRAS)<br>Sala de fácil acesso | specifico?<br>fico:<br>recurso?*<br>ário(s): | Sim Não                                                        | Auxílio transcritor<br>Leitura labial<br>Apoio para perna e pé<br>Mesa e cadeira (sem braços)<br>Mesa para cadeira de rodas |  |

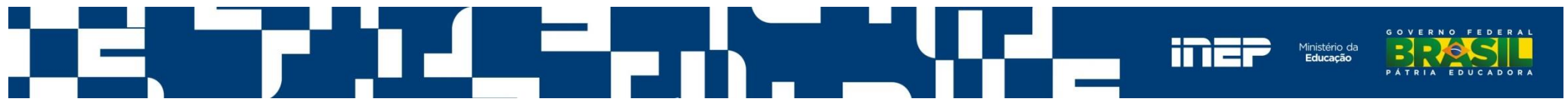

## **Atendimento Especial**

**Inscrição Individualizada** - é possível escolher **mais de uma opção** dentro de um tipo de atendimento.

Por exemplo: Na inscrição individualizada de um determinado aluno será possível escolher as opções de Cegueira e Surdez.

**Inscrição em Lote** – é possível escolher **apenas uma opção** dentro de um tipo de atendimento.

Por exemplo: No exemplo anterior, na inscrição em lote será possível a escolha de uma única opção (Cegueira ou Surdez).

Neste caso recomenda-se a inscrição individualizada do aluno.

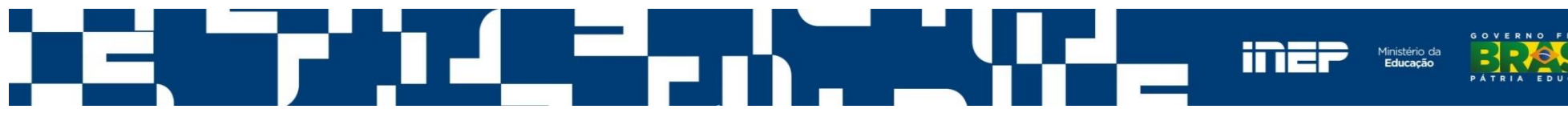

#### Inscrição – Endereço

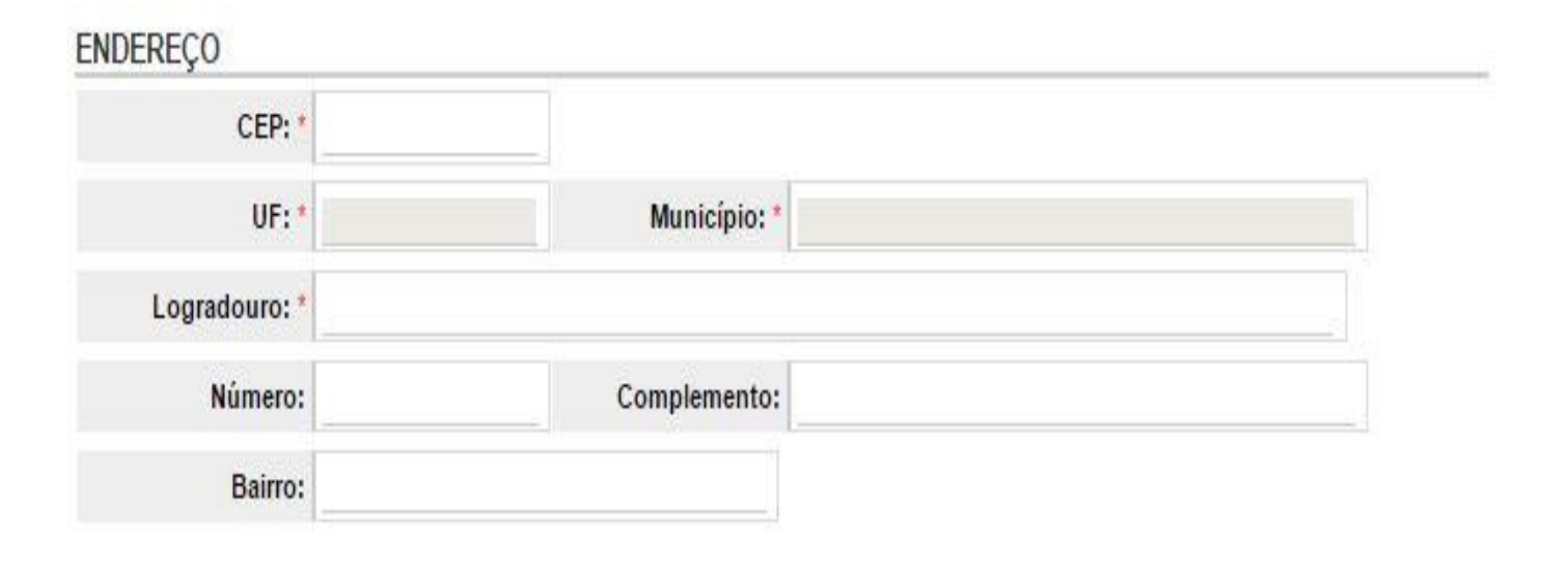

A partir do CEP informado, o Sistema Enade consulta os dados da Empresa Brasileira de Correios e Telégrafos e preenche os campos UF, Município e Logradouro. O campo Logradouro pode ser editado.

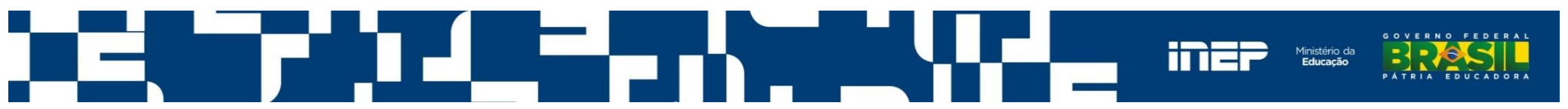

### Inscrição – Dados escolares - Ingressante

#### DADOS ESCOLARES

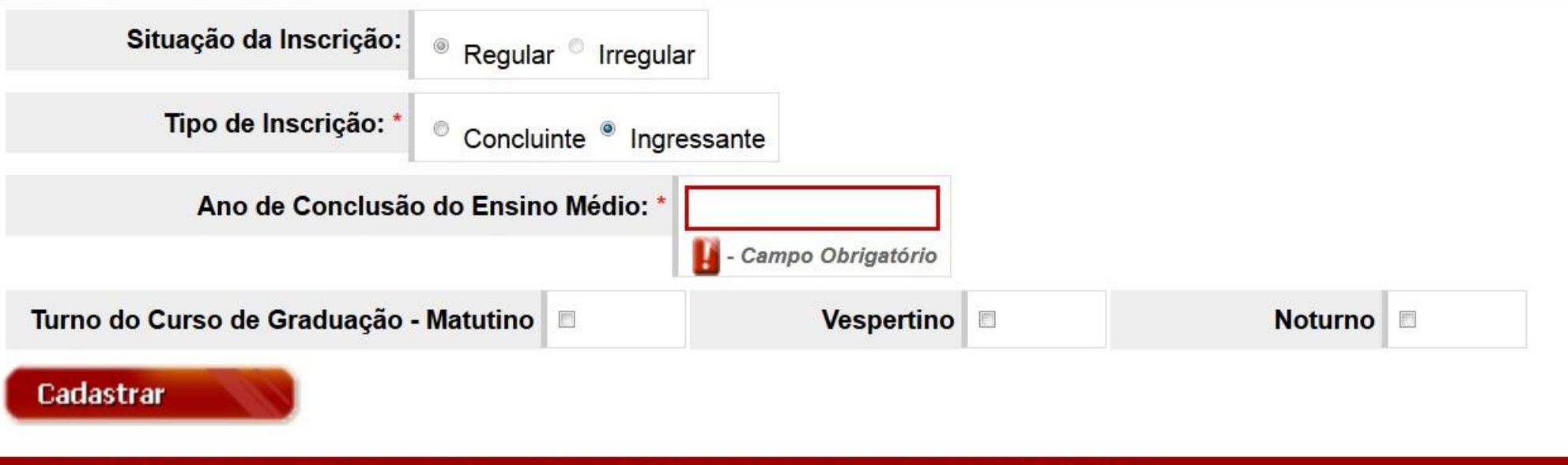

Copyright MEC - INEP - Instituto Nacional de Estudos e Pesquisas Educacionais Anísio Teixeira

A situação da inscrição (regular ou irregular) é preenchida automaticamente pelo sistema, conforme o período de inscrição e não permite alterações.

Se o tipo de inscrição for ingressante, o ano de conclusão do ensino médio é de preenchimento obrigatório.

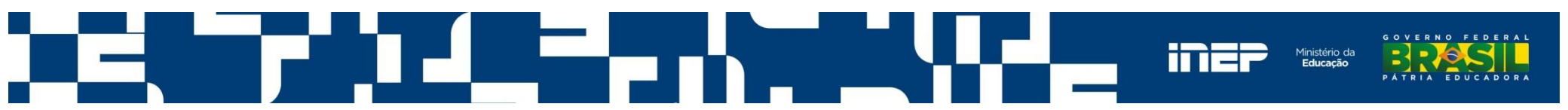

#### Inscrição – Dados escolares - Concluinte

#### DADOS ESCOLARES

| Situação da Inscrição:  Regular                     | Irregular   |         |
|-----------------------------------------------------|-------------|---------|
| Tipo de Inscrição: * <ul> <li>Concluinte</li> </ul> | Ingressante |         |
| Ano de Conclusão do Ensino M                        | édio: *     |         |
| Ano Letivo em que iniciou o curso de Gradua         | ıção: *     |         |
| Turno do Curso de Graduação - Matutino              | Vespertino  | Noturno |
| Cadastrar                                           |             |         |

Copyright MEC - INEP - Instituto Nacional de Estudos e Pesquisas Educacionais Anísio Teixeira

Se o tipo de inscrição for concluinte, o ano de conclusão do ensino médio e o ano letivo em que iniciou o curso de graduação são de preenchimento obrigatório. O ano de conclusão do ensino médio deve ser anterior ao ano de início do curso de graduação.

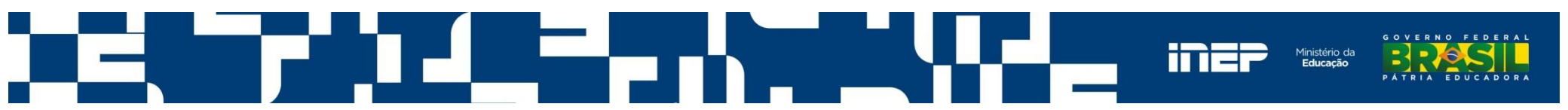

#### Inscrição – Dados escolares – Polo EaD

#### DADOS ESCOLARES

| Situação da Inscrição:          | MT - Cuiabá<br>MT - Diamantino                             |            |         |
|---------------------------------|------------------------------------------------------------|------------|---------|
| Tino de Incerição: *            |                                                            |            |         |
| npo de inscrição.               | MT - Pontal do Araguaia<br>MT - Rondonópolis<br>MT - Sinop |            |         |
| Ano de Conclusão                | do Ensino Médio: *                                         |            |         |
| Turno do Curso de Graduação - N | Matutino 🔲                                                 | Vespertino | Noturno |

Copyright MEC - INEP - Instituto Nacional de Estudos e Pesquisas Educacionais Anísio Teixeira

No caso de cursos EaD, é necessário informar o polo do curso para cada estudante. Esta escolha definirá o local de aplicação da prova.

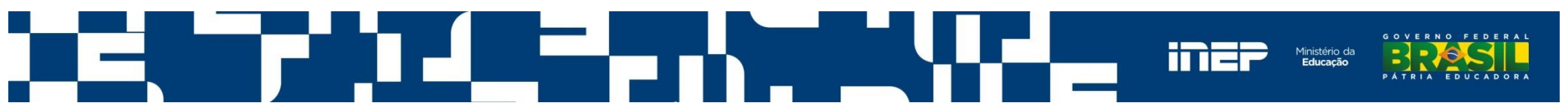

#### Inscrição – Mensagem de confirmação

| Instituto Naciona                      | l de Estudos e   | Pesquisas Educac              | ionais Anísio Teixe   | ira      |    |            |            | A     | <b>A</b> ⁺ ∧⁻ |
|----------------------------------------|------------------|-------------------------------|-----------------------|----------|----|------------|------------|-------|---------------|
| F                                      |                  |                               |                       |          |    |            |            |       |               |
|                                        |                  |                               |                       |          |    |            |            |       |               |
|                                        |                  |                               |                       |          |    |            |            |       |               |
|                                        |                  |                               |                       |          |    |            |            |       |               |
| Página Inicial                         |                  |                               |                       |          |    |            |            |       |               |
| Alterar Senha                          |                  | Incerição codostrado          | 0000000               |          |    |            |            |       |               |
| Inscrição                              | <u> </u>         | inscrição cauastraua          | com sucesso.          |          |    |            |            |       |               |
| Inscrição em Lote                      |                  |                               |                       |          |    |            |            |       |               |
| Solicitar Inscrição de<br>Estrangeiros |                  |                               |                       |          |    |            |            |       |               |
| Estudantes Inscritos                   | DADOS DO         | CURSO                         |                       |          |    |            |            |       |               |
| Estudantes Selecionados                | IES:             | UNI                           | VERSIDADE FEDERA      | AL.      |    |            |            |       |               |
| Estudantes Não Selecionados            | Diploma :        | BACHA                         | RELADO                | <u>~</u> |    |            |            |       |               |
| Alteração Localidade de Prova          | Localidade de    | e prova: CUIABA               | A<br>IHARIA DA COMPUT | ACÃO     |    |            |            |       |               |
| Local de Prova                         | Area de abra     |                               |                       | , y, o   |    |            |            |       |               |
| Questionário do Estudante              | Eucluin Dal      |                               |                       |          |    |            |            |       |               |
| Questionário do Coordenador            | Excluir Sei      | ecionados                     |                       |          |    |            | DOW        | nioau |               |
| Encerrar Inscrições                    |                  |                               |                       |          |    |            |            |       |               |
| Reabrir Inscrições                     | Estudantes Ir    | iscritos                      |                       |          |    |            |            |       |               |
| Relatório de Regularidade              |                  |                               |                       |          |    |            |            |       |               |
| Dispensa de Estudantes                 |                  | Paginação                     | 20 linhas por págin   | a 🔻      |    |            |            |       |               |
| Estudantes Dispensados                 |                  |                               |                       |          |    |            |            |       |               |
| Sair                                   | Para filtrar a c | onsulta, <u>clique aqui</u> . |                       |          |    |            |            |       |               |
|                                        |                  |                               |                       |          |    |            |            |       |               |
|                                        |                  |                               | Documento             | CDE      |    | TIPO       | SITUAÇÃO + | ٥٤٩٥  |               |
|                                        |                  |                               | Documento             | CPF      |    | nir o      | SHOAÇAO ÷  | AçAU  |               |
|                                        |                  | PC .                          | 1                     | 0        | 00 | CONCLUINTE | Irregular  | M 😢 🕕 | )             |
|                                        |                  | 1                             | 1                     | 1        |    |            |            | 1     |               |
|                                        |                  |                               |                       |          |    |            |            |       |               |
|                                        |                  |                               |                       |          |    |            |            |       |               |
|                                        |                  |                               |                       |          |    |            |            |       |               |

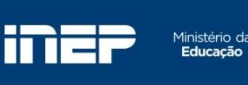

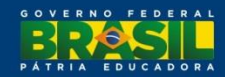

### Inscrição em Lote

| Service Acesso à informação         |                          |                                                        | Participe         | Serviços        | Legislação       | Canais                          |
|-------------------------------------|--------------------------|--------------------------------------------------------|-------------------|-----------------|------------------|---------------------------------|
| Instituto Nacional                  | l de Estudos e Pesquisas | Educacionais Anísio Teixeira                           |                   |                 |                  | A A <sup>+</sup> A <sup>−</sup> |
| F                                   |                          |                                                        |                   |                 |                  |                                 |
| ENADE                               |                          |                                                        |                   |                 |                  |                                 |
|                                     |                          |                                                        |                   |                 |                  |                                 |
|                                     |                          |                                                        |                   |                 |                  |                                 |
| Página Inicial                      |                          |                                                        |                   |                 |                  |                                 |
| Alterar Senha                       | DADOS DO CURSO           |                                                        |                   |                 |                  |                                 |
| Inscrição                           | IES:                     | - UNIVERSIDADE FEDERAL                                 |                   |                 |                  |                                 |
| Inscrição em Lote                   | Curso :<br>Diploma :     | - ADMINISTRAÇÃO<br>BACHARELADO                         |                   |                 |                  |                                 |
| Solicitar Inscrição de Estrangeiros | Localidade de prova :    | CUIABA - MT                                            |                   |                 |                  |                                 |
| Estudantes Inscritos                | Area de abrangencia :    | ADMINISTRAÇÃO                                          |                   |                 |                  |                                 |
| Estudantes Selecionados             |                          |                                                        |                   |                 |                  |                                 |
| Estudantes Não Selecionados         | 1- Selecionar Arquivo    |                                                        |                   |                 |                  |                                 |
| Alteração Localidade de Prova       | - Selecionar Arquivo     |                                                        |                   |                 |                  |                                 |
| Local de Prova                      |                          |                                                        |                   |                 |                  | _                               |
| Questionário do Estudante           |                          |                                                        |                   |                 |                  |                                 |
| Questionário do Coordenador         |                          |                                                        |                   |                 |                  |                                 |
| Encerrar Inscrições                 |                          |                                                        |                   |                 |                  |                                 |
| Reabrir Inscrições                  |                          |                                                        | 1 Estrutur        | a de arquivo de | importação de da | ados                            |
| Relatório de Regularidade           |                          |                                                        |                   |                 |                  |                                 |
| Dispensa de Estudantes              |                          |                                                        |                   |                 |                  |                                 |
| Estudantes Dispensados              |                          |                                                        |                   |                 |                  |                                 |
| Sair                                |                          |                                                        |                   |                 |                  |                                 |
|                                     | Copyright MEC - INEP     | - Instituto Nacional de Estudos e Pesquisas Educaciona | ais Anísio Teixei | ra              |                  |                                 |

Permite a inscrição de dois ou mais estudantes do mesmo curso, num mesmo lote.

É indispensável a preparação de arquivo texto, segundo as orientações do Manual do Enade 2015.

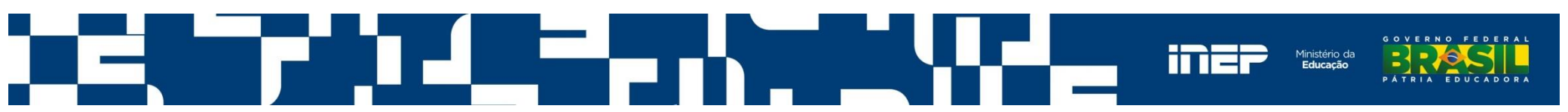

#### Inscrição em Lote – mensagem de alerta

|                                        | al de Estudos e Pesquisas Educacionais Anísio Teixeira                                     | A A <sup>+</sup> A <sup>-</sup>   |
|----------------------------------------|--------------------------------------------------------------------------------------------|-----------------------------------|
| ENADE                                  |                                                                                            |                                   |
| Página Inicial<br>Alterar Senha        |                                                                                            |                                   |
| Inscrição em Lote                      | Curso : - ENGENHARIA ELÉTRICA                                                              |                                   |
| Solicitar Inscrição de<br>Estrangeiros | Diploma : BACHARELADO<br>Localidade de prova :<br>Áre Inscrição de Irregulares             |                                   |
| Estudantes Inscritos                   | Atonoño, vezá ostá incorrovendo estudentes irregulares no euros                            |                                   |
| Estudantes Selecionados                | <ul> <li>ENGENHARIA ELÉTRICA , do(a) UNIVERSIDADE FEDERAL</li> </ul>                       |                                   |
| Estudantes Não Selecionados            | , na área de abrangência ENGENHARIA DA COMPUTAÇAO.                                         |                                   |
| Alteração Localidade de Prova          | Deseja prosseguir?                                                                         |                                   |
| Local de Prova                         |                                                                                            |                                   |
| Questionário do Estudante              | Sim                                                                                        |                                   |
| Questionário do Coordenador            |                                                                                            |                                   |
| Encerrar Inscrições                    |                                                                                            | de arquivo de importação de dados |
| Reabrir Inscrições                     |                                                                                            |                                   |
| Relatório de Regularidade              |                                                                                            |                                   |
| Dispensa de Estudantes                 |                                                                                            |                                   |
| Estudantes Dispensados                 |                                                                                            |                                   |
| Sair                                   |                                                                                            |                                   |
|                                        | Convright MEC - INEP - Instituto Nacional de Estudos e Pesquisas Educacionais Anísio Teive | ira                               |

# 

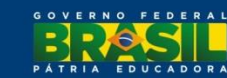

#### Importante: alterações no arquivo de importação de dados

| Campo                                     | Tam.<br>Máx. | Obrigatório | Formato (Observações)                                                                                                    |
|-------------------------------------------|--------------|-------------|----------------------------------------------------------------------------------------------------|
| Código de Inscrição                       | 6            | S           | Número (de acordo com o Sistema e-Mec)                                                                                                    |
| Código de Curso                           | 7            | S           | Número (de acordo com o Sistema e-Mec)                                                                                                    |
| Condição do estudante                     | 1            | S           | I – Ingressante<br>C –Concluinte                                                                                                    |
| CPF                                       | 11           | s           | 99999999999999 (número – não incluir ponto ou<br>hífen)                                                                                                    |
| Nome do Estudante                         |              | s           | Deve ser idêntico ao que consta no Cadastro<br>de Pessoa Física (CPF) da Receita Federal.                                                                                                    |
| Número da Carteira de<br>Identidade       | 20           | S           | Não incluir órgão expedidor, caráter especial, acentuação gráfica ou separadores.                                                                                                    |
| Indicador de Atendimento<br>Especializado | 2            | S           | <ul> <li>00 - Nenhum</li> <li>01 - Surdocegueira</li> <li>02 - Deficiência auditiva</li> <li>03 - Baixa visão</li> <li>04 - Deficiência intelectual (Mental)</li> <li>05 - Dislexia</li> <li>06 - Outra deficiência ou condição especial</li> <li>07 - Cegueira</li> <li>08 - Surdez</li> <li>09 - Deficiência física</li> <li>10 - Autismo</li> <li>11 - Discalculia</li> <li>12 - Deficit de atenção</li> </ul> |
| Indicador de Atendimento<br>Específico    | 2            | s           | 00 – Nenhum<br>01 – Gestante                                                                                                    |
| Indicador de Recursos                     | 2            | S           | 00 – Nenhum         01 – Prova em braile         02 – Prova ampliada         03 – Intérprete de sinais (LIBRAS)         04 – Sala de fácil acesso         05 – Auxílio para transcritor         06 – Leitura labial         07 – Apoio para pema e pé         08 – Mesa e cadeira (sem braços)         09 – Mesa para cadeira de rodas         10 – Auxílio ledor         11 – Carteira para canhoto              |
|                                           |              |             |                                                                                                    |

Estrutura de Arquivo de Dados – Tabela de Ordem e Formato

|                                     | 1  | 1   |                                                                                                    |
|-------------------------------------|----|-----|----------------------------------------------------------------------------------------------------|
| CEP                                 | 8  | S   | 99999999 (sem separador e conforme tabela<br>de faixa de CEP da EBCT)                                                                                       |
| Logradouro                          | 60 | S   | Livre (exceto ;)                                                                                                    |
| Número                              | 10 | N   | Número (não é necessário completar o<br>campo com zeros)                                                                                                    |
| Complemento do Endereço             | 30 | N   | Livre (exceto ;)                                                                                                    |
| Nome do Bairro                      | 30 | N   | Livre (exceto ;)                                                                                                    |
| Sigla da UF                         | 2  | S   | AA (de acordo com a tabela de UF)                                                                                                    |
| Nome do Município                   | 60 | s   | Livre (não utilizar caráter especial, acentuação<br>gráfica ou separadores e abreviar somente<br>quando o nome do município exceder ao<br>tamanho do campo) |
| Número do Telefone                  | 11 | И   | 999999999999999 (utilizar onze posições<br>numéricas – código de área seguido pelo<br>número da linha telefônica)                                           |
| Ano de Conclusão do Ensino<br>Médio | 4  | S   | 9999                                                                                                    |
| Ano de Início da Graduação          | 4  | S/N | 9999 (se concluinte)<br>Nulo (se ingressante)                                                                                                    |
| CEP do Município do pólo            | 8  | И   | Campo obrigatório para cursos na<br>modalidade de educação a distância:<br>99999999 (sem separador e conforme tabela<br>de faixa de CEP da EBCT)            |
| Indicador de Turno Matutino         | 1  | S   | 0 – Não<br>1 – Sim                                                                                                    |
| Indicador de Turno<br>Vespertino    | 1  | S   | 0 – Não<br>1 – Sim                                                                                                    |
| Indicador de Turno Noturno          | 1  | S   | 0 – Não<br>1 – Sim                                                                                                    |
| Situação da Inscrição               | 1  | S   | R – Regular<br>I – Irregular                                                                                                    |

Inclusão da coluna **Situação da Inscrição,** de caráter obrigatório, a ser preenchida com os valores:

- R Regular
- I Irregular

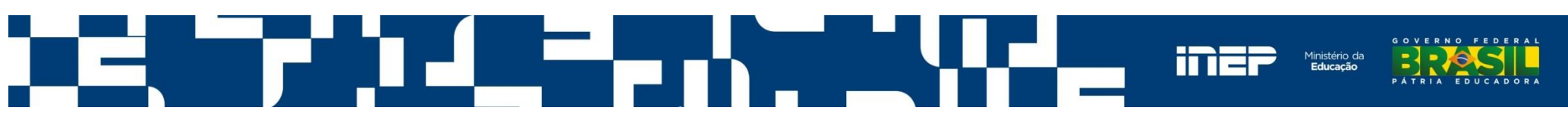

#### Inscrição em Lote – selecionar arquivo

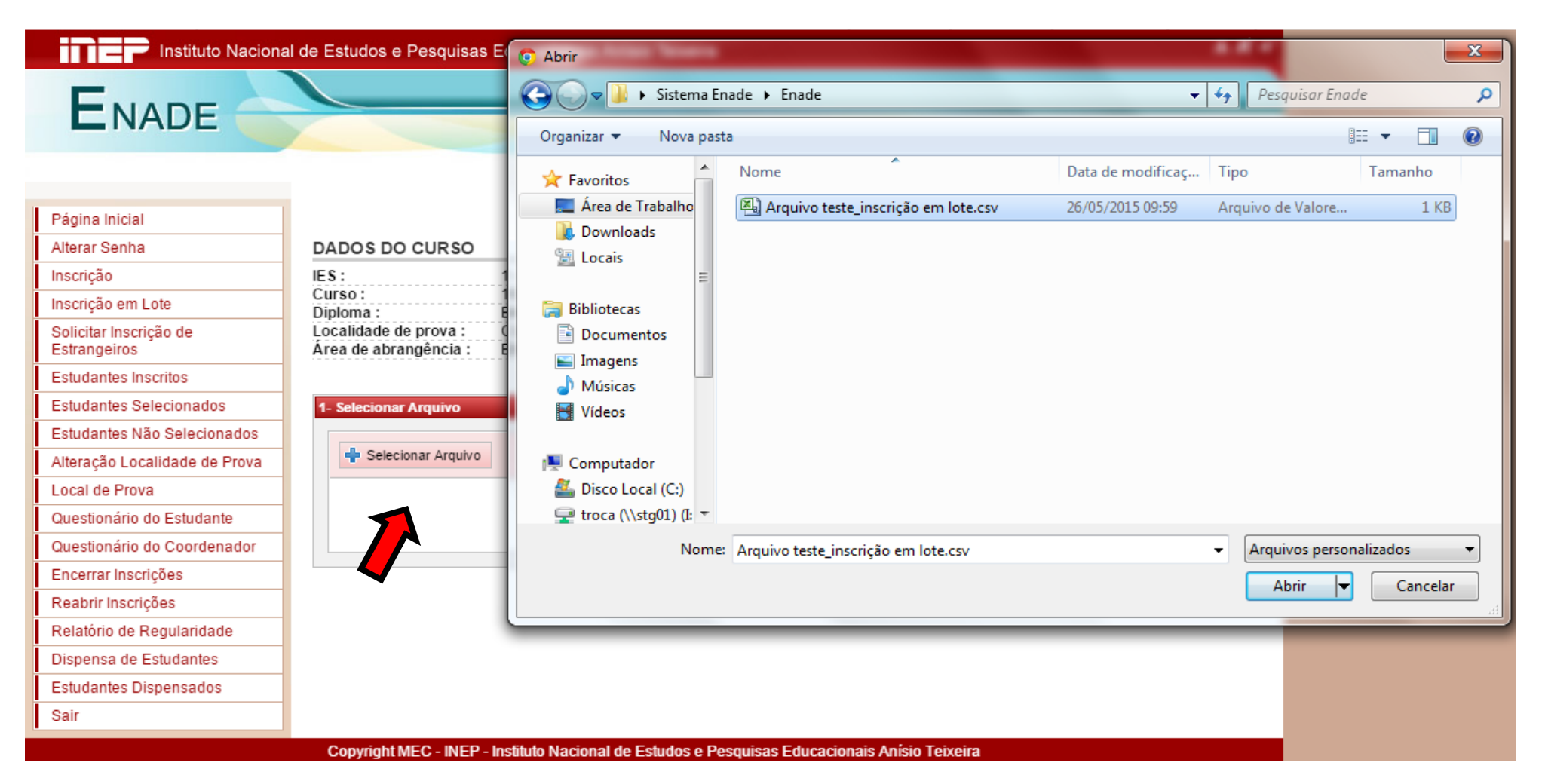

#### O arquivo pode ter os formatos txt ou csv.

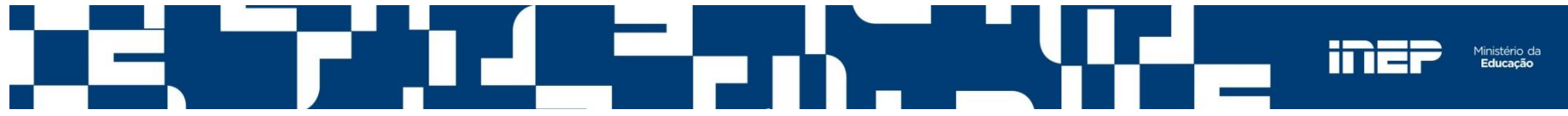

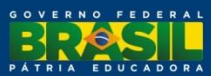
#### Inscrição em Lote – validar dados

| Instituto Naciona                      | al de Estudos e Pesquisas Educacionais Anísio Teixeira 🛛 🗛 🗛 A A A                            |
|----------------------------------------|-----------------------------------------------------------------------------------------------|
| ENADE                                  |                                                                                               |
| LNADE                                  |                                                                                               |
|                                        |                                                                                               |
|                                        |                                                                                               |
| Página Inicial                         |                                                                                               |
| Alterar Senha                          | DADOS DO CURSO                                                                                |
| Inscrição                              | IES: UNIVERSIDADE FEDERAL                                                                     |
| Inscrição em Lote                      | Curso: - ENGENHARIA ELETRICA<br>Diploma: BACHARELADO                                          |
| Solicitar Inscrição de<br>Estrangeiros | Localidade de prova : CUIABA - MT<br>Área de abrangência : ENGENHARIA DA COMPUTAÇÃO           |
| Estudantes Inscritos                   |                                                                                               |
| Estudantes Selecionados                | 1- Selecionar Arquivo                                                                         |
| Estudantes Não Selecionados            |                                                                                               |
| Alteração Localidade de Prova          | Selecionar Arquivo                                                                            |
| Local de Prova                         | Armuius testa, inceriaño em lato enu                                                          |
| Questionário do Estudante              | Selecionado                                                                                   |
| Questionário do Coordenador            |                                                                                               |
| Encerrar Inscrições                    | 2- Carregar Dados                                                                             |
| Reabrir Inscrições                     |                                                                                               |
| Relatório de Regularidade              |                                                                                               |
| Dispensa de Estudantes                 | Validar Cancelar                                                                              |
| Estudantes Dispensados                 | Estrutura de arguivo de importação de dados                                                   |
| Sair                                   |                                                                                               |
|                                        | Copyright MEC - INEP - Instituto Nacional de Estudos e Pesquisas Educacionais Anísio Teixeira |

Esta opção verifica se o arquivo atendeu ao número máximo de linhas.

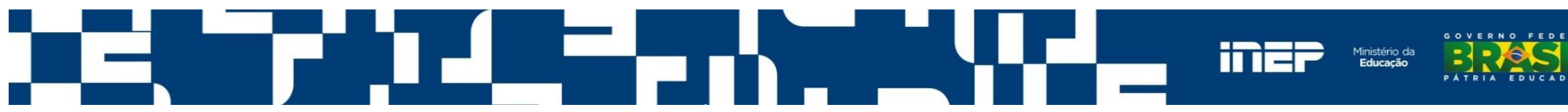

#### Inscrição em Lote – carregar dados

| Instituto Naciona                      | I de Estudos e Pesquisas Educacionais Anísio Teixeira A A                                 |
|----------------------------------------|-------------------------------------------------------------------------------------------|
| -                                      |                                                                                           |
|                                        |                                                                                           |
|                                        |                                                                                           |
|                                        |                                                                                           |
|                                        |                                                                                           |
| Página Inicial                         |                                                                                           |
| Alterar Senha                          | DADOS DO CURSO                                                                            |
| Inscrição                              | IES: UNIVERSIDADE FEDERAL                                                                 |
| Inscrição em Lote                      | Diploma : BACHARELADO                                                                     |
| Solicitar Inscrição de<br>Estrangeiros | Localidade de prova : CUIABA - MT<br>Área de abrangência : ENGENHARIA DA COMPUTAÇÃO       |
| Estudantes Inscritos                   |                                                                                           |
| Estudantes Selecionados                | 1- Selecionar Arquivo                                                                     |
| Estudantes Não Selecionados            |                                                                                           |
| Alteração Localidade de Prova          | + Selecionar Arquivo                                                                      |
| Local de Prova                         |                                                                                           |
| Questionário do Estudante              | Arquivo teste_inscrição em lote.csv<br>Selecionado                                        |
| Questionário do Coordenador            | ▼                                                                                         |
| Encerrar Inscrições                    | 2- Carregar Dados                                                                         |
| Reabrir Inscrições                     |                                                                                           |
| Relatório de Regularidade              |                                                                                           |
| Dispensa de Estudantes                 | Carregar   Cancelar                                                                       |
| Estudantes Dispensados                 | Estrutura de arguivo de importação de dados                                               |
| Sair                                   |                                                                                           |
| · · · · · · · · · · · · · · · · · · ·  | Convision MEC INED Institute Nacional de Estudos e Desquises Educacionais Asísis Taivaire |

Como o sistema consulta as bases da Receita Federal e da EBCT, esta operação pode levar alguns minutos. Recomenda-se que o arquivo tenha no máximo 2000 linhas.

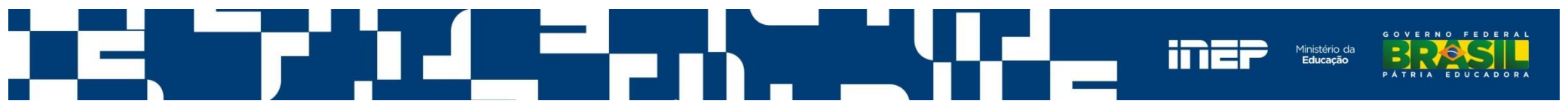

#### Inscrição em Lote – mensagem de sucesso

| Instituto Naciona                      | al de Estudos e  | Pesquisas Educac          | ionais Anísio Teixe    | ira      |            |            | A At 4 |
|----------------------------------------|------------------|---------------------------|------------------------|----------|------------|------------|--------|
| ENADE                                  |                  |                           |                        |          |            |            |        |
|                                        |                  |                           |                        |          |            |            |        |
| Página Inicial                         |                  |                           |                        |          |            |            |        |
| Alterar Senha                          |                  | a dadaa faram pracaa      |                        |          |            |            | ]      |
| Inscrição                              |                  | s dados toram proces      | ssauos com sucesso.    |          |            |            |        |
| Inscrição em Lote                      |                  |                           |                        |          |            |            |        |
| Solicitar Inscrição de<br>Estrangeiros |                  |                           |                        |          |            |            |        |
| Estudantes Inscritos                   | DADOS DO         | CURSO                     |                        |          |            |            |        |
| Estudantes Selecionados                | IES:             | UNI                       | VERSIDADE FEDERA       | AL.      |            |            |        |
| Estudantes Não Selecionados            | Diploma :        | BACHA                     | RELADO                 | <u>^</u> |            |            |        |
| Alteração Localidade de Prova          | Localidade d     | e prova: CUIAB/           | A<br>IHARIA DA COMPLIT | ACÃO     |            |            |        |
| Local de Prova                         | Alea de abra     |                           |                        |          |            |            |        |
| Questionário do Estudante              | English Real     |                           |                        |          |            |            |        |
| Questionário do Coordenador            | Excluir Sei      | ecionados                 |                        |          |            | Dov        | vnload |
| Encerrar Inscrições                    |                  |                           |                        |          |            |            |        |
| Reabrir Inscrições                     | Estudantes I     | nscritos                  |                        |          |            |            |        |
| Relatório de Regularidade              |                  |                           |                        |          |            |            |        |
| Dispensa de Estudantes                 |                  | Paginação                 | 20 linhas por págin    | a 🔻      |            |            |        |
| Estudantes Dispensados                 |                  |                           |                        |          |            |            |        |
| Sair                                   | Para filtrar a ( | consulta, clique aqui.    |                        |          |            |            |        |
| -                                      |                  | · · · · · · · · · · · · · |                        |          |            |            |        |
|                                        |                  |                           |                        |          |            |            |        |
|                                        |                  | NOME +                    | Documento              | CPF      | TIPO       | SITUAÇÃO 🕏 | AÇÃO   |
|                                        |                  | PE :                      | 1                      | 0 00     | CONCLUINTE | Irregular  | M 😢 🕕  |
|                                        |                  |                           | 1                      |          |            |            |        |
|                                        |                  |                           |                        |          |            |            |        |

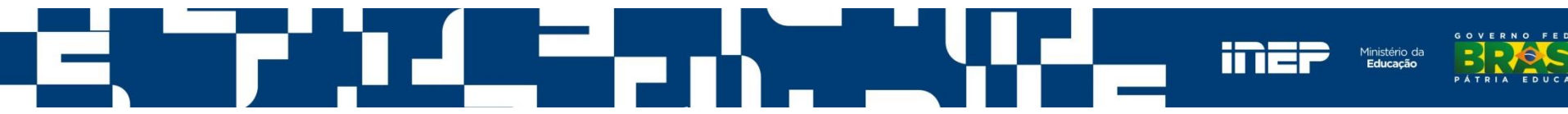

#### Inscrição em Lote – mensagem de erros

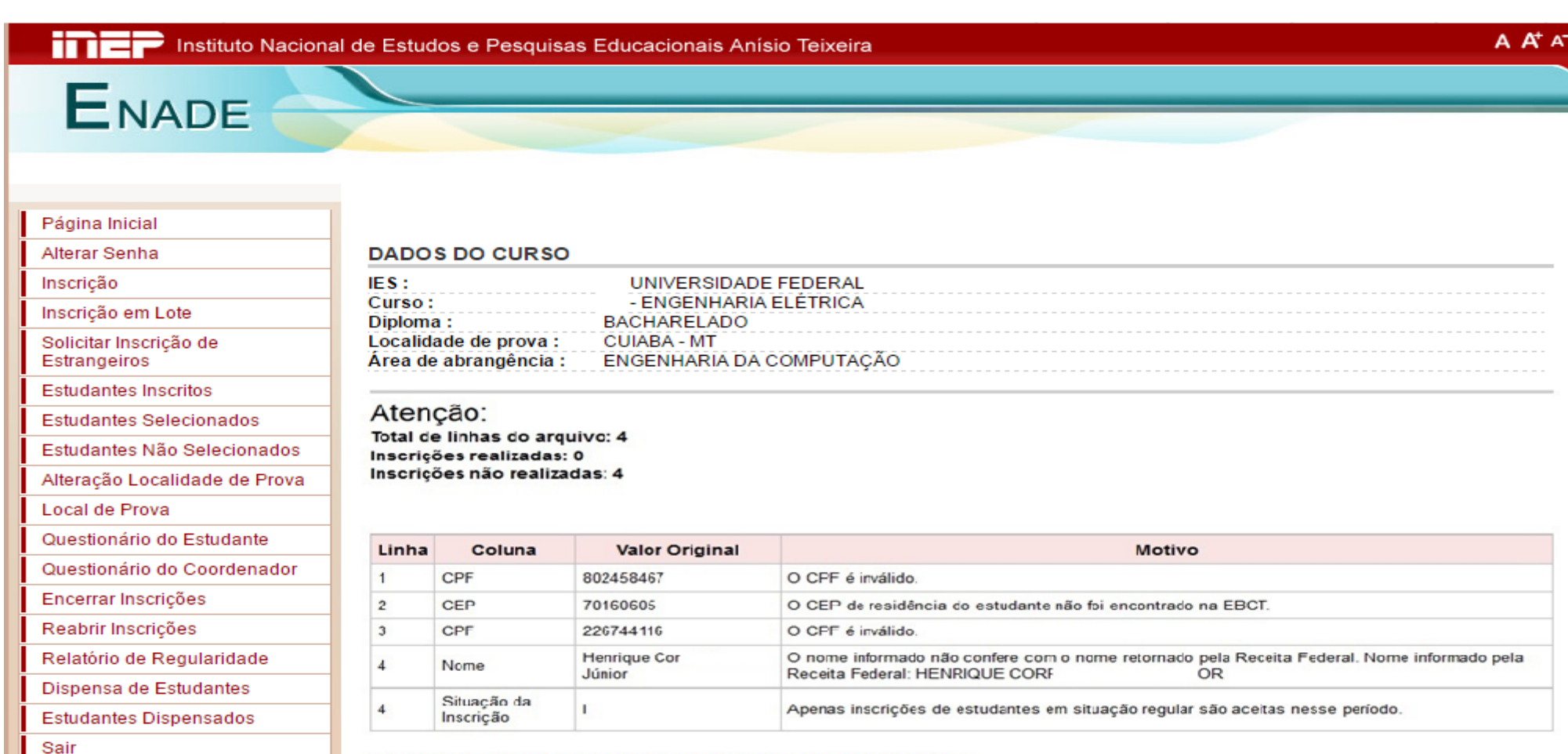

\* A linha do arquivo está correta, mas a inscrição não foi validada.

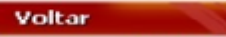

Gere aqui arquivo texto contendo as linhas com inscrições não realizadas

Estrutura de arquivo de importação de dados

Copyright MEC - INEP - Instituto Nacional de Estudos e Pesquisas Educacionais Anísio Teixeira

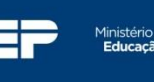

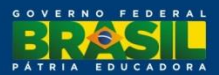

#### Inscrição em Lote – gerar arquivo texto com os erros das inscrições não realizadas

| Página Inicial                      | DADO               | S DO CURS                | 0                      |                                                                                                    |          |
|-------------------------------------|--------------------|--------------------------|------------------------|----------------------------------------------------------------------------------------------------|----------|
| Alterar Senha                       | IES :              |                          | 1 - UNIVERSI           | DADE FEDERAL DE                                                                                                    |          |
| Inscrição                           | Curso              | :                        | 3 - ENGENHA            | ARIA CIVIL                                                                                                    |          |
| Inscrição em Lote                   | Diplom             | na :                     | BACHARELA              | DO                                                                                                    |          |
| Solicitar Inscrição de Estrangeiros | Área d             | e abrang                 | "relatorio_erros.txt"  |                                                                                                    |          |
| Estudantes Inscritos                |                    | Vo                       | cê selecionou abrir:   |                                                                                                    |          |
| Estudantes Selecionados             | 20020              | 200                      | Tipo: Text Docume      | ent (1 1KB)                                                                                                    |          |
| Estudantes Não Selecionados         | Aten               | ição:                    | Site: http://172.29.9  | 0.181                                                                                                    |          |
| Alteração Localidade de Prova       | Total d<br>Inscrig | e linhas d<br>ões reali: | que o Firefox deve faz | er?                                                                                                    |          |
| Local de Prova                      | Inscriç            | ões não i                | Abrir com o:     B     | lloco de notas (aplicativo padrão) 🔹                                                                                                    |          |
| Questionário do Estudante           |                    |                          | Download               |                                                                                                    |          |
| Questionário do Coordenador         | Linha              | Colu                     | Memorizar a deci       | isão para este tipo de arquivo                                                                                                    |          |
| Encerrar Inscrições                 | 1                  | CPE                      |                        | incluse in the second second |          |
| Reabrir Inscrições                  | 2                  | CEP                      |                        | OK Cancelar i encontrado na EBCT.                                                                                                    |          |
| Alterar Status da Inscrição         | 3                  | CPF                      |                        |                                                                                                    |          |
| Dispensa de Estudantes              | 4                  | Nome                     | Henrique Cor           | O nome informado não confere com o nome retornado pela Receita Federal. Nome inform                                                                                                    | ado pela |
| Estudantes Dispensados              | - 24               |                          | Júnior                 | Receita Federal: HENRIQUE COR                                                                                                    |          |
| Sair                                | 4                  | Situação da<br>Inscrição | 1                      | Apenas inscrições de estudantes em situação regular são aceitas nesse período.                                                                                                    |          |

\* A linha do arquivo está correta, mas a inscrição não foi validada.

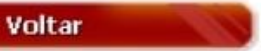

Gere aqui arguivo texto contendo as linhas com inscrições não realizadas

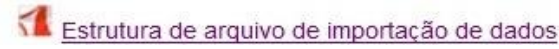

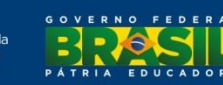

#### Inscrição em Lote – relatório de erros

| relatorio_erros - Bloco de notas                                                                                                    | BADON DO CURSO                                                                                                    |   |
|----------------------------------------------------------------------------------------------------|----------------------------------------------------------------------------------------------------|---|
| Arquivo Editar Formatar Exibir Ajuda                                                                                                    |                                                                                                    |   |
| #Resumo de erros do processamen                                                                                                    | to da inscrição em lote.                                                                                                    | A |
| #Linha:1<br>1;3;C;80 67;José Boni<br>#Campo: CPF<br>#Motivo: O CPF é inválido.                                                                                            | _ Júnior;2391233;0;0;0;71070623;Área dulo B;;;G á II;DF;Brasília ;61 45;2009;2010;;1;0;0;R                                                                                                    |   |
| #Linha:2<br>1;3;C;2§ i15;Evalc<br>#Campo: CEP<br>#Motivo: O CEP de residência do                                                                                          | lelo;23 8;1;0;0;70160605;5н N;712;;Asa e;DF;Brasília ;61 !3;2007;2010;;1;0;0;R                                                                                                    |   |
| #Linha:3<br>1;3;C;226744116;Marcelo Pa<br>#Campo: CPF<br>#Motivo: O CPF é inválido.                                                                                       | zzola;11234568;0;2;0;70746050;5_; 7;Bloco E;Asa ;DF;Brasília ;6 68974;2009;2011;;1;0;0;R                                                                                                    |   |
| #Linha:4<br>1;3;C;9 <sup>:</sup> 191;Henrique Corr<br>#Campo: Nome<br>#Motivo: O nome informado não c<br>#Campo: Situação da Inscrição<br>#Motivo: Apenas inscrições de e | eia : 1ior;45( 41;0;0;0;70384070;5Q5;315;Bloco G;Asa Sul;DF;Brasília ;6132598745;2009;2010;;0;1;0;I<br>confere com o nome retornado pela Receita Federal. Nome informado pela Receita Federal: HENRIQUE CORREA SC 4IOR<br>estudantes em situação regular são aceitas nesse período. |   |

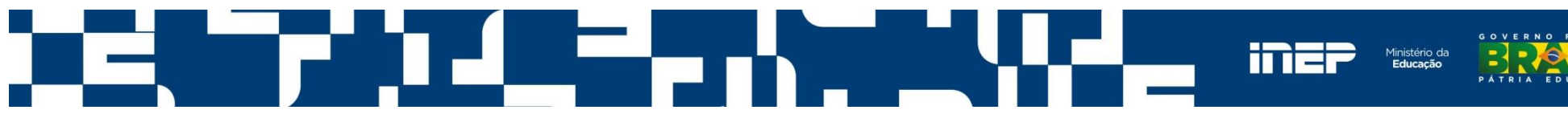

### Solicitar Inscrição de Estrangeiros

Permite a inscrição de estudantes estrangeiros que não possuem CPF.

Anexar cópia do passaporte ou documento de identidade do estudante estrangeiro, emitido nos termos da Lei nº. 6.815/1980.

| igina Inicial                                                                  |                                                                                                    |
|--------------------------------------------------------------------------------|----------------------------------------------------------------------------------------------------|
| terar Senha                                                                    | DADOS DO CURSO                                                                                                    |
| scrição                                                                        | IES: UNIVERSIDADE FEDERAL                                                                                                    |
| scrição em Lote                                                                | Curso: - ENGENHARIA ELETRICA<br>Diploma BACHARELADO                                                                                                    |
| plicitar Inscrição de<br>strangeiros                                           | lidade de prova : CUIABA - MT<br>de abrangência : ENGENHARIA DA COMPUTAÇÃO                                                                                                    |
| studantes Inscritos                                                            |                                                                                                    |
| tudantes Selecionados                                                          | Solicitação de Inscrição de Estudantes Estrangeiros                                                                                                    |
| tudantes Não Selecionados                                                      |                                                                                                    |
| eração Localidade de Prova                                                     |                                                                                                    |
| cal de Prova                                                                   | Na solicitação de inscrição de estudantes estrangeiros, é necessário que seja enviada uma imagem<br>digitalizada do documento de identificação do estudante. Siga o proceedimento abaixo para apoxer tal |
| estionário do Estudante                                                        | imagem.                                                                                                    |
| estionário do Coordenador                                                      |                                                                                                    |
| cerrar Inscrições                                                              | 1- Selecionar Arquivo                                                                                                    |
| abrir Inscrições                                                               | Selecionar Arquivo                                                                                                    |
|                                                                                |                                                                                                    |
| alatório de Regularidade                                                       |                                                                                                    |
| elatório de Regularidade<br>spensa de Estudantes                               |                                                                                                    |
| elatório de Regularidade<br>spensa de Estudantes<br>tudantes Dispensados       |                                                                                                    |
| elatório de Regularidade<br>spensa de Estudantes<br>tudantes Dispensados<br>ir |                                                                                                    |

#### Solicitar Inscrição de Estrangeiros

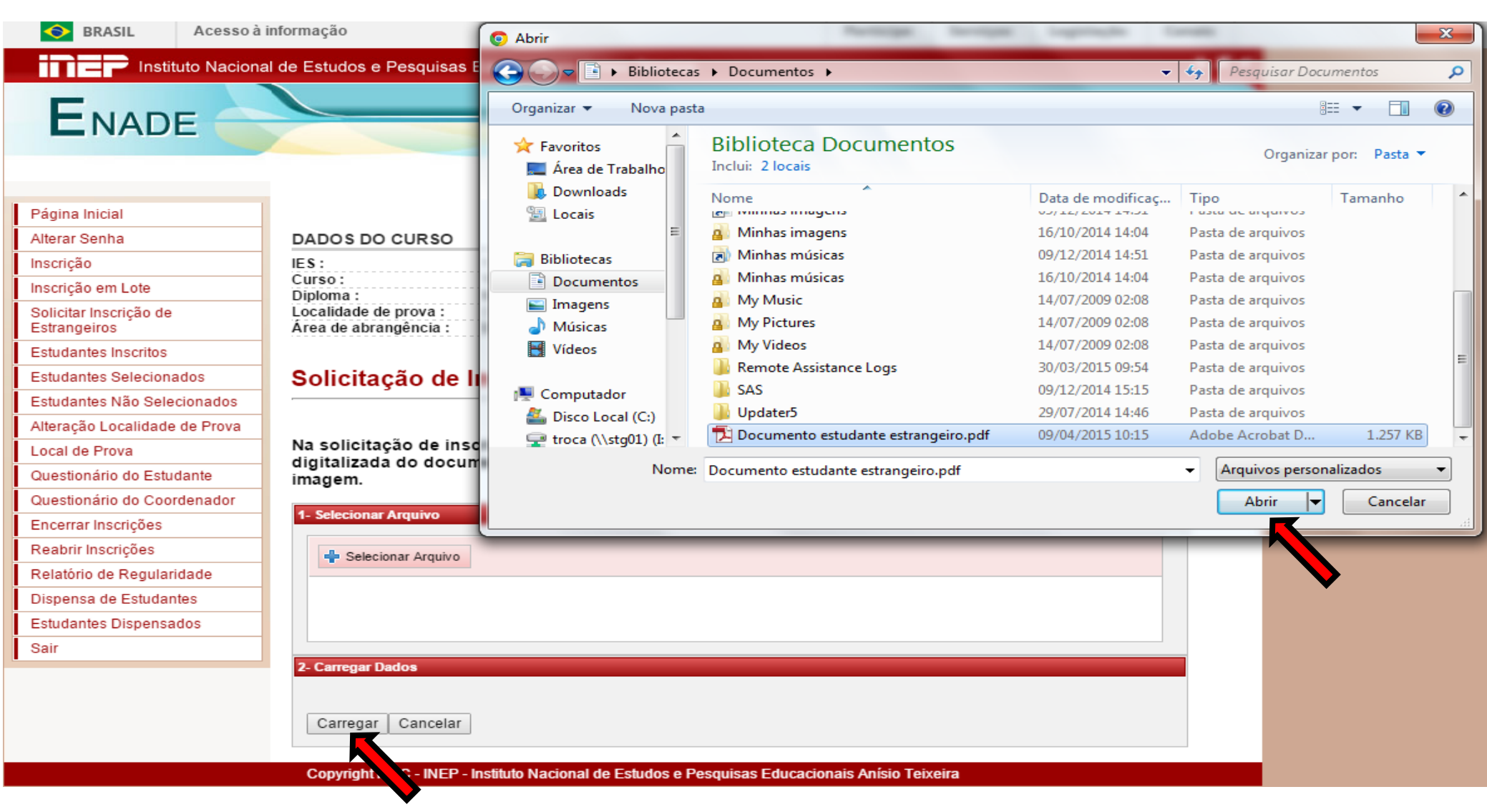

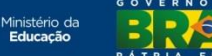

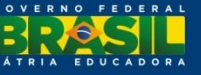

#### Solicitar Inscrição de Estrangeiros – mensagem de confirmação

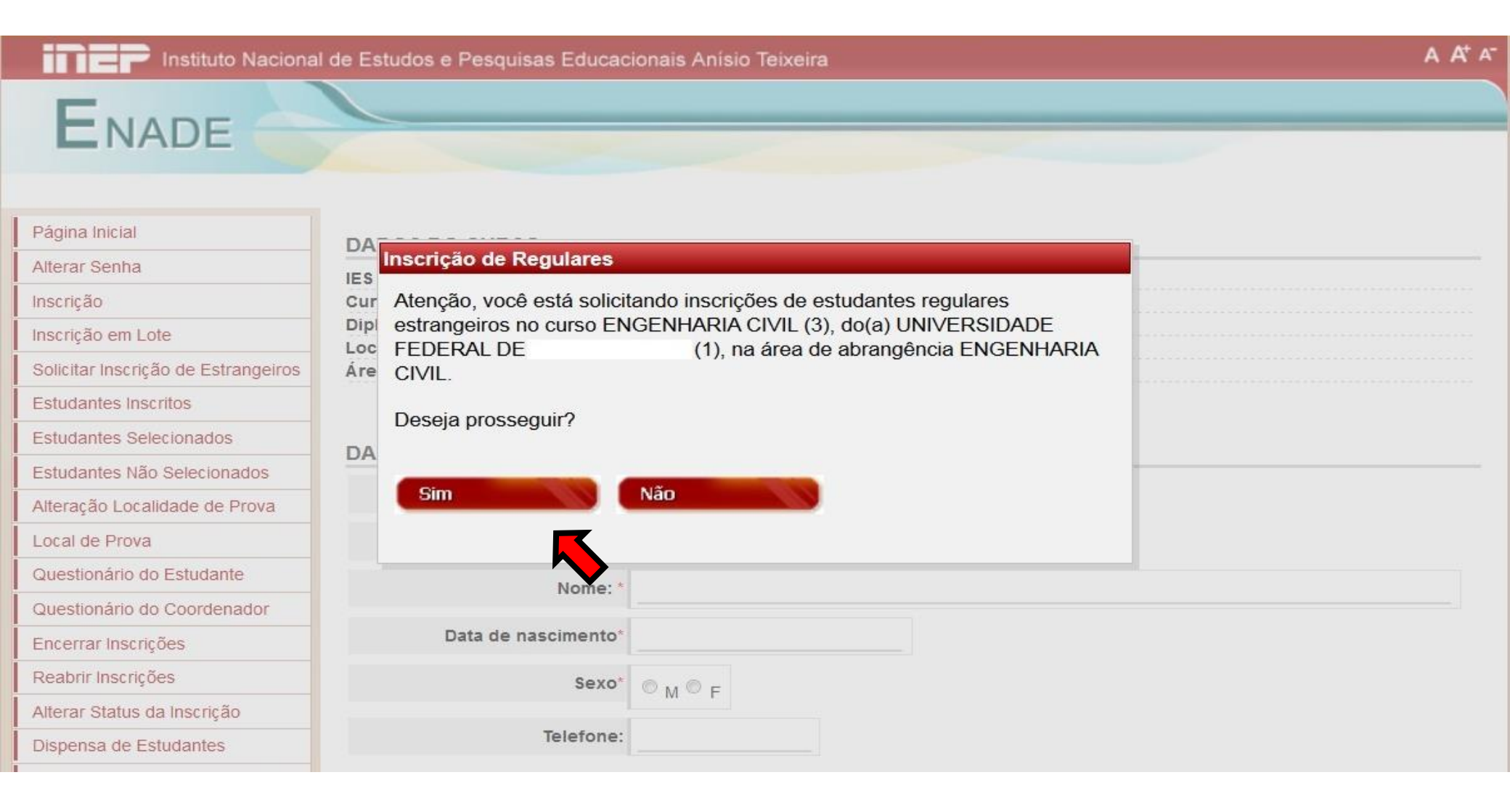

| 1 - UN<br>3 - EN<br>na : BACH<br>dade de prova : CUIAE<br>e abrangência : ENGE | IVERSIDADE FEDE<br>GENHARIA CIVIL<br>ARELADO                                                                                                    | RAL DE                                                                                                    |                                                                                                    |                                                                                                    |                                                                                                    |                                                            |  |  |
|--------------------------------------------------------------------------------|----------------------------------------------------------------------------------------------------|----------------------------------------------------------------------------------------------------|----------------------------------------------------------------------------------------------------|----------------------------------------------------------------------------------------------------|----------------------------------------------------------------------------------------------------|------------------------------------------------------------|--|--|
| : 3 - EN<br>na : BACH<br>dade de prova : CUIAE<br>e abrangência : ENGE         | GENHARIA CIVIL<br>ARELADO                                                                                                    |                                                                                                    |                                                                                                    |                                                                                                    |                                                                                                    |                                                            |  |  |
| na : BACH<br>dade de prova : CUIAE<br>le abrangência : ENGE                    | ARELADO                                                                                                    |                                                                                                    |                                                                                                    |                                                                                                    |                                                                                                    |                                                            |  |  |
| le abrangência : ENGE                                                          | Diploma : BACHARELADO<br>Localidade de prova : CUIABA - MT                                                                                                    |                                                                                                    |                                                                                                    |                                                                                                    |                                                                                                    |                                                            |  |  |
|                                                                                | Área de abrangência : ENGENHARIA CIVIL                                                                                                    |                                                                                                    |                                                                                                    |                                                                                                    |                                                                                                    |                                                            |  |  |
|                                                                                |                                                                                                    |                                                                                                    |                                                                                                    |                                                                                                    |                                                                                                    |                                                            |  |  |
| ALCADACTDALC                                                                   |                                                                                                    |                                                                                                    |                                                                                                    |                                                                                                    |                                                                                                    |                                                            |  |  |
| JADOS CADASTRAIS                                                               |                                                                                                    |                                                                                                    |                                                                                                    |                                                                                                    |                                                                                                    |                                                            |  |  |
| Documento digitalizado: *                                                      | Inep.jpg                                                                                                    |                                                                                                    |                                                                                                    |                                                                                                    |                                                                                                    |                                                            |  |  |
| Número do Documento: *                                                         |                                                                                                    |                                                                                                    |                                                                                                    |                                                                                                    |                                                                                                    |                                                            |  |  |
| Nome                                                                           |                                                                                                    |                                                                                                    |                                                                                                    |                                                                                                    |                                                                                                    |                                                            |  |  |
| Home.                                                                          |                                                                                                    |                                                                                                    |                                                                                                    |                                                                                                    |                                                                                                    |                                                            |  |  |
| Data de nascimento*                                                            |                                                                                                    |                                                                                                    |                                                                                                    |                                                                                                    |                                                                                                    |                                                            |  |  |
| Sexo'                                                                          | 0.0-                                                                                                    |                                                                                                    |                                                                                                    |                                                                                                    |                                                                                                    |                                                            |  |  |
|                                                                                | OMOF                                                                                                    |                                                                                                    |                                                                                                    |                                                                                                    |                                                                                                    |                                                            |  |  |
| Telefone:                                                                      |                                                                                                    |                                                                                                    |                                                                                                    |                                                                                                    |                                                                                                    |                                                            |  |  |
| DIMENTO ESPECIAL                                                               |                                                                                                    |                                                                                                    |                                                                                                    |                                                                                                    |                                                                                                    |                                                            |  |  |
| DIMENTO ESPECIAL                                                               |                                                                                                    |                                                                                                    |                                                                                                    |                                                                                                    |                                                                                                    |                                                            |  |  |
| Fisico:                                                                        | Nenhum                                                                                                    |                                                                                                    |                                                                                                    |                                                                                                    |                                                                                                    | -                                                          |  |  |
| Visual:                                                                        | Nenhum                                                                                                    |                                                                                                    |                                                                                                    |                                                                                                    |                                                                                                    | -                                                          |  |  |
| Auditors                                                                       |                                                                                                    |                                                                                                    |                                                                                                    |                                                                                                    |                                                                                                    | _                                                          |  |  |
| Abbitivo.                                                                      | Nenhum                                                                                                    |                                                                                                    |                                                                                                    |                                                                                                    |                                                                                                    | Ŧ                                                          |  |  |
| REÇO                                                                           |                                                                                                    |                                                                                                    |                                                                                                    |                                                                                                    |                                                                                                    |                                                            |  |  |
| CEP                                                                            |                                                                                                    |                                                                                                    |                                                                                                    |                                                                                                    |                                                                                                    |                                                            |  |  |
|                                                                                |                                                                                                    |                                                                                                    |                                                                                                    |                                                                                                    |                                                                                                    |                                                            |  |  |
| UF:*                                                                           |                                                                                                    | Municipio: *                                                                                                    |                                                                                                    |                                                                                                    |                                                                                                    |                                                            |  |  |
| Logradouro: *                                                                  |                                                                                                    |                                                                                                    |                                                                                                    |                                                                                                    |                                                                                                    |                                                            |  |  |
| Número:                                                                        |                                                                                                    | Complemento:                                                                                                    | -                                                                                                    |                                                                                                    |                                                                                                    |                                                            |  |  |
| Bairro:                                                                        |                                                                                                    |                                                                                                    |                                                                                                    |                                                                                                    |                                                                                                    |                                                            |  |  |
|                                                                                |                                                                                                    |                                                                                                    |                                                                                                    |                                                                                                    |                                                                                                    |                                                            |  |  |
| Situação da inscrição:                                                         | 0                                                                                                    |                                                                                                    |                                                                                                    |                                                                                                    |                                                                                                    |                                                            |  |  |
|                                                                                | C Regular                                                                                                    | irregular                                                                                                    |                                                                                                    |                                                                                                    |                                                                                                    |                                                            |  |  |
| Tipo de inscrição:                                                             | Concluinte                                                                                                    | Ingressante                                                                                                    |                                                                                                    |                                                                                                    |                                                                                                    |                                                            |  |  |
| Ann de Constitue                                                               | ho do Encino Marti                                                                                                    |                                                                                                    |                                                                                                    |                                                                                                    |                                                                                                    |                                                            |  |  |
| Ano de Conclus                                                                 | ao do Ensiño Medi                                                                                                    |                                                                                                    |                                                                                                    |                                                                                                    | 1120                                                                                                    |                                                            |  |  |
| no do Curso de Graduação                                                       | - Matutino                                                                                                    |                                                                                                    | Vespertino                                                                                                    |                                                                                                    | Noturno                                                                                                    |                                                            |  |  |
| lastrar                                                                        |                                                                                                    |                                                                                                    |                                                                                                    |                                                                                                    | 125                                                                                                    |                                                            |  |  |
|                                                                                | Documento digitalizado: * Número do Documento * Número do Documento: * Data de nascimento* Sexo* Telefone: DIMENTO E SPECIAL Fisico: Visual: Auditivo: EREÇO CEP: * UF: * Logradouro: * Logradouro: * Saturação da inscrição: Tipo de inscrição: * Ano de Conclus no do Curso de Graduação dastrar | Documento digitalizado: * mep.jpg<br>Numero do Documento: *<br>Nome: *<br>Data de nascimento*<br>Basco* M O F<br>Telefone:<br>DIMENTO E SPECIAL<br>Fisico: Nenhum<br>Auditivo: Nenhum<br>Auditivo: Nenhum<br>EREÇO<br>CEP: *<br>UF: *<br>UF: *<br>Logradouro: *<br>Numero:<br>Bairro:<br>DS E SCOLARE S<br>Situação da inscrição: *<br>Concluinte *<br>Ano de Conclusão do Ensino Média<br>no do Curso de Graduação - Matutino ** | Documento digitalizado: - mep.jpg<br>Número do Documento: -<br>Nome: -<br>Deta de nascimento<br>Sexo-<br>Sexo-<br>M O F<br>Telefone:<br>DIMENTO E SPECIAL<br>Fisico: Nenhum<br>Visual: Nenhum<br>Auditivo: Nenhum<br>EREÇO<br>CEP: -<br>UF: -<br>Número: Nenhum<br>EREÇO<br>CEP: -<br>Situação da inscrição: -<br>S ESCOLARES<br>Situação da inscrição: -<br>S ESCOLARES<br>Situação da inscrição: -<br>Concluinte O ingressante<br>Ano de Conclusão do Ensino Médio: -<br>Ingressante<br>Ano de Conclusão do Ensino Médio: -<br>Ingressante<br>Ano de Conclusão do Ensino Médio: -<br>Ingressante<br>Ano de Conclusão do Ensino Médio: -<br>Ingressante<br>Ano de Conclusão do Ensino Médio: -<br>Ingressante<br>Ano de Conclusão do Ensino Médio: -<br>Ingressante<br>Ano de Conclusão do Ensino Médio: -<br>Ingressante | Documento digitalizado: * mep.jpg<br>Número do Documento: *<br>Nome: *<br>Data de nascimento*<br>Sexo* M P<br>Telefone:<br>DIMENTO ESPECIAL<br>Fisico: Nenhum<br>Auditivo: Nenhum<br>Auditivo: Nenhum<br>EREÇO<br>CEP: *<br>UF: *<br>UF: *<br>Numero: *<br>Complemento: *<br>Bairro:<br>DS ESCOLARES<br>Situação da inscrição: *<br>Regular * irregular<br>Tipo de inscrição: *<br>Ano de Conclusão do Ensino Medio: *<br>Nespertino **<br>Nespertino ** | Documento digitalizado: - mep.log<br>Número do Documento: -<br>Nome: -<br>Data de nascimento<br>Sexo M F<br>Telefone:<br>DIMENTO E SPECIAL<br>Fisico: Nenhum<br>Visuai: Nenhum<br>Auditivo: Nenhum<br>Auditivo: Nenhum<br>EREÇO<br>CEP: -<br>UF: -<br>UF: -<br>Número: Complemento:<br>Bairro:<br>DS E SCOLARE S<br>Situação da inscrição: -<br>Concluinte megular<br>Tipo de inscrição: -<br>Concluinte megular<br>Tipo de inscrição: -<br>Ano de Conclusão do Ensino Médio: -<br>no do Curso de Graduação - Matutino Vespertino - | Documento digitalizato: * hep.jpg   Numero do Documento: * |  |  |

NO FEDERAL

PÁTRIA EDUCADORA

# **Estudantes Inscritos**

- Exibe a lista completa de todos os estudantes inscritos no curso, sejam irregulares de anos anteriores ou estudantes habilitados ao Enade 2015.
- Para cada estudante, disponibiliza as opções de alteração, exclusão ou visualização dos dados.
- As opções de alteração e exclusão dependem do período de inscrição (irregulares, regulares ou retificação).

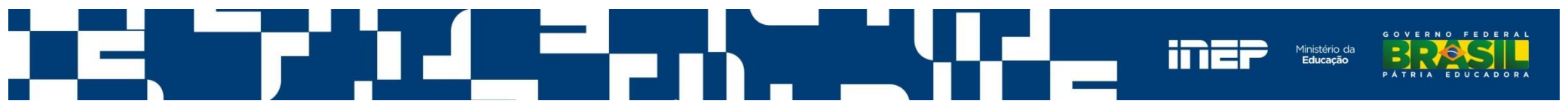

#### **Estudantes Inscritos**

| - Instituto Naciona                    | l de Estudos e               | Pesquisas Educad                             | cionais Anísio Teixo                 | eira  |        |             |            |        | A / |
|----------------------------------------|------------------------------|----------------------------------------------|--------------------------------------|-------|--------|-------------|------------|--------|-----|
| ENADE                                  |                              |                                              |                                      |       |        |             |            |        | _   |
|                                        |                              |                                              |                                      |       |        |             |            |        |     |
| Página Inicial                         |                              |                                              |                                      |       |        |             |            |        |     |
| Alterar Senha                          | DADOS DO                     | CURSO                                        |                                      |       |        |             |            |        |     |
| nscrição                               | IES :                        | UN                                           | IVERSIDADE FEDER                     | AL    |        |             |            |        |     |
| nscrição em Lote                       | Curso:                       | - EN                                         | NGENHARIA ELÉTRI                     | CA    |        |             |            |        |     |
| Solicitar Inscrição de<br>Estrangeiros | Localidade d<br>Área de abra | BACH<br>le prova : CUIAB<br>angência : ENGEI | ARELADO<br>A - MT<br>NHARIA DA COMPU | TAÇÃO |        |             |            |        |     |
| Estudantes Inscritos                   |                              |                                              |                                      |       |        |             |            |        |     |
| Estudantes Selecionados                | Excluir Se                   | erionados                                    |                                      |       |        |             | Do         | wnload |     |
| studantes Não Selecionados             |                              |                                              |                                      |       |        |             |            |        | _   |
| Iteração Localidade de Prova           | Fatudantaa                   | neoritoe                                     |                                      |       |        |             |            |        |     |
| ocal de Prova                          | Estudantes                   | lischios                                     |                                      |       |        |             |            |        |     |
| Questionário do Estudante              |                              | De stine e Ma                                |                                      |       |        |             |            |        |     |
| Questionário do Coordenador            |                              | Paginaçao                                    | 20 linhas por págir                  | na 🔻  |        |             |            |        |     |
| ncerrar Inscrições                     |                              |                                              |                                      |       |        |             |            |        |     |
| Reabrir Inscrições                     | Para filtrar a               | consulta, <u>clique aqui</u> .               |                                      |       |        |             |            |        |     |
| Relatório de Regularidade              |                              |                                              |                                      |       |        |             |            |        |     |
| )ispensa de Estudantes                 |                              |                                              | Description                          |       |        | TIDO        |            |        |     |
| studantes Dispensados                  |                              | NOME \$                                      | Documento                            | CF    | ጉ<br>ጉ | TIPO        | SITUAÇÃO ÷ | AÇ     | ,AO |
|                                        |                              | PEL                                          | 1                                    | 03    | -00    | INGRESSANTE | Irregular  | 19 8   | -   |

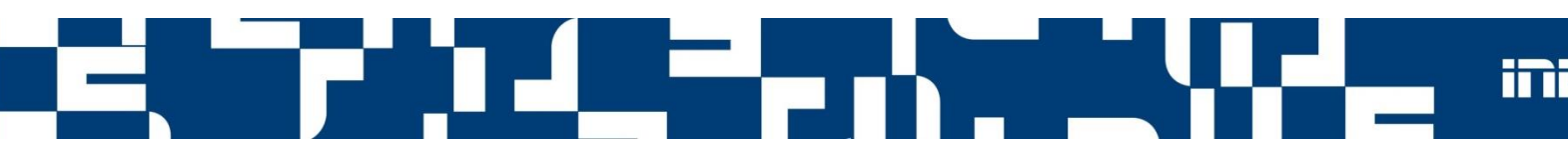

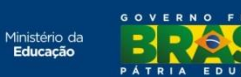

# **Estudantes Selecionados**

- Exibe a lista dos estudantes convocados a participar do Enade 2015.
- A partir de 2011, todos os estudantes concluintes inscritos.
- É responsabilidade da IES, nos termos da legislação vigente, a ampla divulgação da lista de estudantes selecionados para o Enade 2015.

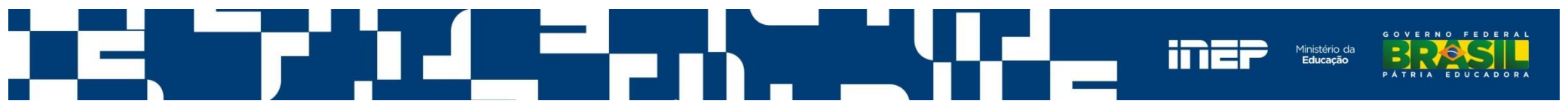

#### **Estudantes Selecionados**

#### Página Inicial

ENADE

#### Alterar Senha

Inscrição

Inscrição em Lote

Solicitar Inscrição de Estrangeiros

Estudantes Inscritos

Estudantes Selecionados

Estudantes Não Selecionados

Alteração Localidade de Prova

Local de Prova

Questionário do Estudante

Questionário do Coordenador

Encerrar Inscrições

Reabrir Inscrições

Alterar Status da Inscrição

Dispensa de Estudantes

Estudantes Dispensados

Sair

| 1 - UNIVERSIDADE FEDERAL DE |
|-----------------------------|
| 3 - ENGENHARIA CIVIL        |
| BACHARELADO                 |
| CUIABA - MT                 |
| ENGENHARIA CIVIL            |
|                             |

#### **Estudantes Selecionados**

DADOS DO CUDSO

Download

| NOME ¢         |       | RG         | Situação                 |
|----------------|-------|------------|--------------------------|
| ANTONIO CARLOS | 5     | 4664497987 | Selecionado - Concluinte |
| EVALDO         | ELO   | 2354678    | Selecionado - Concluinte |
| HENRIQUE (     | INIOR | 4567984541 | Selecionado - Concluinte |
| JOHN           | )VICH | 2348579794 | Selecionado - Concluinte |

Copyright MEC - INEP - Instituto Nacional de Estudos e Pesquisas Educacionais Anísio Teixeira

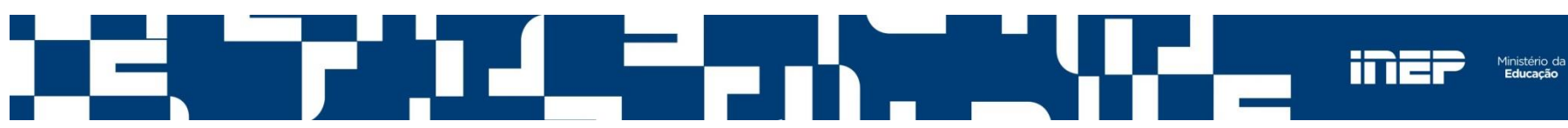

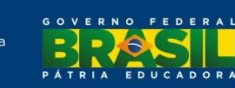

#### **Estudantes Não Selecionados**

Permite à IES conhecer a lista dos estudantes não selecionados (ingressantes e irregulares de anos anteriores) para o Enade 2015.

| Instituto Nacion                       | al de Estudos e Pesquisas Educacionais Anísio Teixeira                      | A A*      |
|----------------------------------------|-----------------------------------------------------------------------------|-----------|
| -                                      |                                                                             |           |
|                                        |                                                                             |           |
|                                        |                                                                             |           |
|                                        |                                                                             |           |
|                                        |                                                                             |           |
| Pagina Inicial                         |                                                                             |           |
| Alterar Senha                          | DADOS DO CURSO                                                              |           |
| Inscrição                              | IES: UNIVERSIDADE FEDERAL                                                   |           |
| Inscrição em Lote                      | Diploma : BACHARELADO                                                       |           |
| Solicitar Inscrição de<br>Estrangeiros | Localidade de prova : CUIABA - MT<br>Área de abrangência : ENGENHARIA CIVIL |           |
| Estudantes Inscritos                   |                                                                             |           |
| Estudantes Selecionados                | Estudantes não selecionados                                                 |           |
| Estudantes Não Selecionados            |                                                                             |           |
| Alteração Localidade de Prova          |                                                                             | Download  |
| Local de Prova                         |                                                                             |           |
| Questionário do Estudante              | NOME ¢                                                                      | RG        |
| Questionário do Coordenador            | ALEXAN 1                                                                    | 2 4       |
| Encerrar Inscrições                    | BIANCA !OS                                                                  | 15€ 26    |
| Reabrir Inscrições                     | BRENO _LI                                                                   | 21 1-0    |
| Relatório de Regularidade              | BRUNO                                                                       | 205       |
| Dispensa de Estudantes                 | CLEZIA                                                                      | 71        |
| Estudantes Dispensados                 | DANIELY                                                                     | 15/0007-7 |
| Sair                                   | DESERT                                                                      | 21 1      |
| - Cull                                 | FRANCIS                                                                     | 46 3      |
|                                        | HELLYS VA                                                                   | 20 0      |
|                                        | HUGO RA                                                                     | 13 17     |
|                                        | JHONA RANDA                                                                 | 18 34     |
|                                        | JOSE JUNIOR                                                                 | 12 7      |
|                                        | KARIS DUNES                                                                 | 18 +8     |
|                                        | LAUF 25<br>MARCIO TOS                                                       | 5         |
|                                        |                                                                             | 5 5       |
|                                        |                                                                             | 5         |

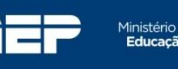

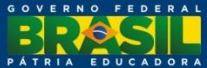

# Alteração de Localidade de Prova

- Aplica-se a estudantes em desenvolvimento de atividades curriculares obrigatórias fora da sede do curso e a estudantes da modalidade de educação a distância.
- A IES poderá alterar o local de prova do estudante durante o período de 12 a 31 de agosto de 2015, de acordo com as opções previstas para a respectiva área de abrangência no Enade 2015.

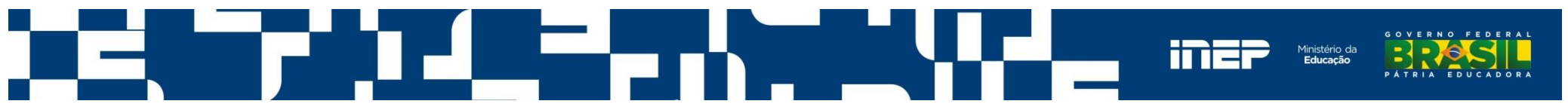

# Alteração de Localidade de Prova

| Página Inicial                         | DADOS DO CURS            | 0                                      |                                  |             |                |
|----------------------------------------|--------------------------|----------------------------------------|----------------------------------|-------------|----------------|
| Alterar Senha                          | IES :                    | 1 - UNIVERSIDADE F                     | EDERAL DE                        |             |                |
| Inserição                              | Curso :                  | 3 - ENGENHARIA CIV                     | /IL                              |             |                |
| Inscrição                              | Diploma :                | BACHARELADO                            |                                  |             |                |
| Inscrição em Lote                      | Localidade de prova      | : CUIABA - MT                          |                                  |             |                |
| Solicitar Inscrição de<br>Estrangeiros | Area de abrangencia      | : ENGENHARIA CIVIL                     |                                  |             |                |
| Estudantes Inscritos                   | Alteração de             | local de prova                         |                                  |             |                |
| Estudantes Selecionados                |                          |                                        |                                  |             |                |
| Estudantes Não Selecionados            | Antes de mudar de p      | ágina, <mark>g</mark> rave as alteraçõ | ies clicando no botão: Alterar S | elecionados |                |
| Alteração Localidade de Prova          | Localidade               | * DF - BRASILIA                        |                                  |             |                |
| Local de Prova                         |                          |                                        |                                  |             |                |
| Questionário do Estudante              | Alterar Selecionad       | OS DF - BRASILIA                       |                                  |             |                |
| Questionário do Coordenador            | dade de registro         | MT - CUIABA                            |                                  |             |                |
| Encerrar Inscrições                    |                          |                                        |                                  |             |                |
| Reabrir Inscrições                     | Stecionar: lodos, Nen    | num                                    |                                  |             |                |
| Relatório de Regularidade              |                          | Paginação 20 linhas p                  | or página 👻                      |             |                |
| Dispensa de Estudantes                 |                          |                                        |                                  |             |                |
| Estudantes Dispensados                 | Para filtrar a consulta, | clique aqui .                          |                                  |             |                |
| Sair                                   |                          |                                        |                                  |             |                |
|                                        | Selecionar               |                                        | Nome ¢                           | CPF         | Local Alterado |
|                                        | A                        | ITONIO CARLOS                          | NETO                             | 56 3        |                |

| ANTONIO CARLOS NETO  | 56 3    |  |
|----------------------|---------|--|
| EVALDO B ELO         | 294. 15 |  |
| HENRIQUE CC 3 JUNIOR | 99491   |  |

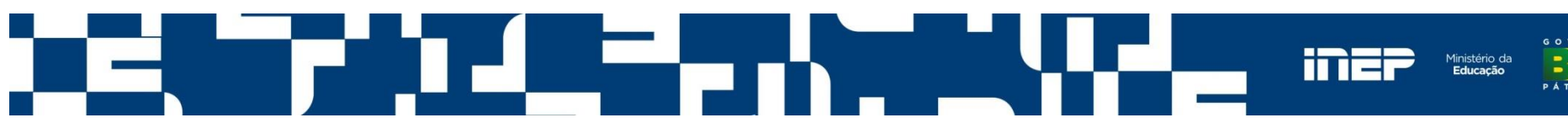

#### Alteração de Localidade de Prova – Mensagem de

sucesso

| Página Inicial                         | A Informações atualizadas com sucesso. |                                   |                               |                  |                |
|----------------------------------------|----------------------------------------|-----------------------------------|-------------------------------|------------------|----------------|
| Alterar Senha                          | 4                                      |                                   |                               |                  |                |
| Inscrição                              |                                        |                                   |                               |                  |                |
| Inscrição em Lote                      | DADOS DO CURSO                         |                                   |                               |                  |                |
| Solicitar Inscrição de<br>Estrangeiros | IES :<br>Curso :<br>Dioloma :          | 1 - UNIVERSIDAE<br>3 - ENGENHARIA | E FEDERAL D.<br>CIVIL         |                  |                |
| Estudantes Inscritos                   | Localidade de pr                       | ova : CUIABA - MT                 |                               |                  |                |
| Estudantes Selecionados                | Area de abrangê                        | ncia: ENGENHARIA CI               | ЛL                            |                  |                |
| Estudantes Não Selecionados            | Altoração                              | de legal de pres                  |                               |                  |                |
| Alteração Localidade de Prova          | Alteração                              | ue local de prov                  | a                             |                  |                |
| Local de Prova                         | Antes de mudar o                       | le página, grave as altera        | ações clicando no botão: Alte | rar Selecionados |                |
| Questionário do Estudante              | Localid                                | ade*                              |                               |                  |                |
| Questionário do Coordenador            | Alterar Selecionados                   |                                   |                               |                  |                |
| Encerrar Inscrições                    | -                                      |                                   |                               |                  |                |
| Reabrir Inscrições                     | Quantidade de reg                      | stros: 4.                         |                               |                  |                |
| Relatório de Regularidade              | Selecionar:Todos,                      | Nenhum                            |                               |                  |                |
| Dispensa de Estudantes                 |                                        | Paginação 20 linhas               | s por página                  |                  |                |
| Estudantes Dispensados                 |                                        |                                   |                               |                  |                |
| Sair                                   | Para filtrar a consu                   | lta, clique aqui .                |                               |                  |                |
|                                        | Selecionar                             |                                   | Nome +                        | CPF              | Local Alterado |
|                                        |                                        | ANTONIO CARLOS                    | 3 NETO                        | 565 5-53         | Brasília - DF  |
|                                        | (F)                                    | EVALDO E iLo                      | o                             | 29 15            |                |
|                                        | HENRIQUE C JUNIOR 994 1                |                                   |                               |                  |                |

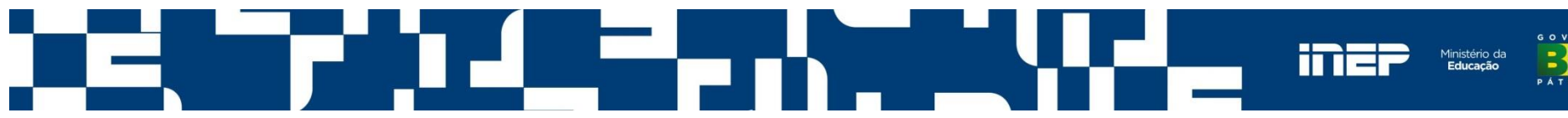

#### Local de Prova

- Informa ao Coordenador de Curso se o estudante consultou o local de prova.
- A consulta ao local de prova é procedida do preenchimento do Questionário do Estudante.
- O município de funcionamento do curso (ou a informação de localidade de prova alterada) é determinante à alocação dos estudantes.

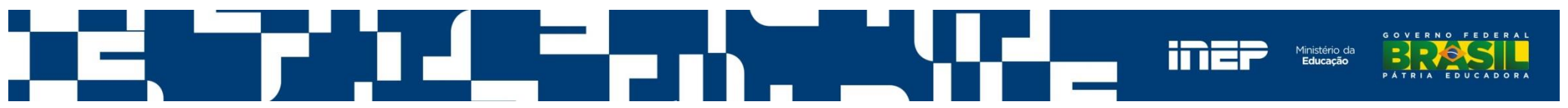

#### Local de Prova

| Instituto Naciona                                                 | al de Estudos e Pesquis                         | as Educacionais Anísio                                 | Teixeira                                 | A                                         | <b>A</b> <sup>+</sup> A <sup>-</sup> |
|-------------------------------------------------------------------|-------------------------------------------------|--------------------------------------------------------|------------------------------------------|-------------------------------------------|--------------------------------------|
| ENADE                                                             |                                                 |                                                        |                                          |                                           |                                      |
| Página Inicial<br>Alterar Senha<br>Inscrição<br>Inscrição em Lote | DADOS DO CURSO<br>IES :<br>Curso :<br>Diploma : | - UNIVERSIDADE FE<br>- ENGENHARIA CIVII<br>BACHARELADO | DERAL                                    |                                           |                                      |
| Solicitar Inscrição de<br>Estrangeiros                            | Localidade de prova :<br>Área de abrangência    | CUIABA - MT<br>ENGENHARIA CIVIL                        |                                          |                                           |                                      |
| Estudantes Inscritos<br>Estudantes Selecionados                   | Local de prov                                   | /a                                                     |                                          |                                           |                                      |
| Estudantes Não Selecionados<br>Alteração Localidade de Prova      |                                                 |                                                        |                                          | Download                                  |                                      |
| Local de Prova                                                    | Est                                             | udanto A                                               | CDE •                                    | Local do Drova                            |                                      |
| Questionário do Coordenador                                       |                                                 | HAES                                                   | 565 -53                                  | Estudante não consultou o local de prova. |                                      |
| Encerrar Inscrições                                               | EVAL                                            | ELO                                                    | 294.8 .15                                | Estudante não consultou o local de prova. |                                      |
| Reabrir Inscrições                                                | HEN                                             | NIOR                                                   | 994 91                                   | Estudante não consultou o local de prova. |                                      |
| Relatório de Regularidade<br>Dispensa de Estudantes               | 10HI                                            |                                                        | NÃO INFORMADO /<br>ESTUDANTE ESTRANGEIRO | Estudante não consultou o local de prova. |                                      |
| Estudantes Dispensados<br>Sair                                    |                                                 |                                                        |                                          |                                           |                                      |

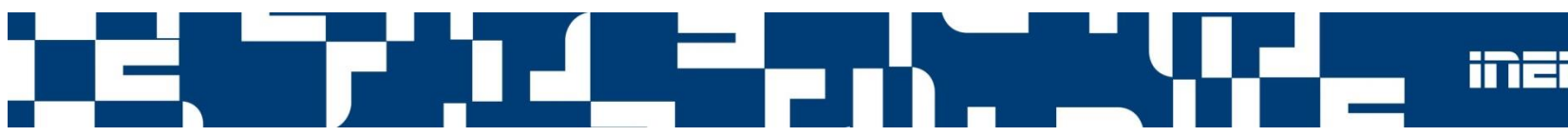

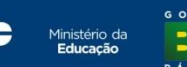

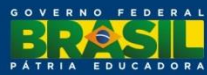

#### **Questionário do Estudante**

A partir do dia 21 de outubro de 2015 (início do período para resposta ao Questionário), serão apresentadas informações quantitativas acerca do preenchimento do Questionário do Estudante.

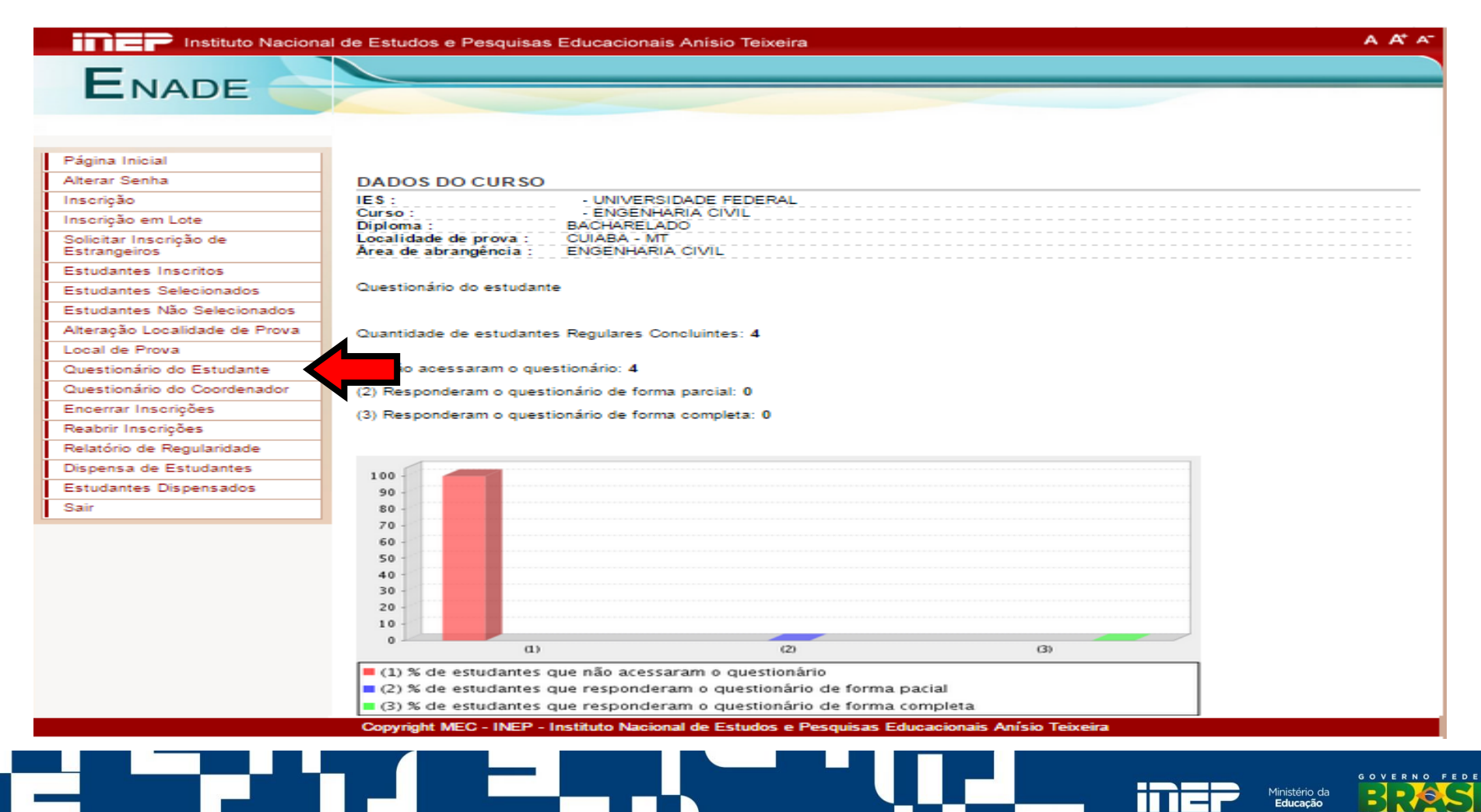

## **Questionário do Coordenador**

Disponibiliza o Questionário do Coordenador para preenchimento durante o período de 23 de novembro a 06 de dezembro de 2015.

| Instituto Naciona                   | l de Estudos e Pesquisas Educacionais Anísio Teixeira | A A' A |
|-------------------------------------|-------------------------------------------------------|--------|
| -                                   |                                                       |        |
|                                     |                                                       |        |
|                                     |                                                       |        |
|                                     |                                                       |        |
| 1                                   |                                                       |        |
| Página Inicial                      |                                                       |        |
| Alterar Senha                       | DADOS DO CURSO                                        |        |
| Inscrição                           | IES: UNIVERSIDADE FEDERAL                             |        |
| Inscrição em Lote                   | Curso : ENGENHARIA CIVIL<br>Diploma : BACHARELADO     |        |
| Solicitar Inscrição de Estrangeiros | Localidade de prova : CUIABA - MT                     |        |
| Estudantes Inscritos                | Area de abrangência : ENGENHARIA CIVIL                |        |
| Estudantes Selecionados             |                                                       |        |
| Estudantes Não Selecionados         | Questionário do Coordenador - Enade 2014              |        |
| Alteração Localidade de Prova       | 3                                                     |        |
| Local de Prova                      |                                                       |        |
| Questionário do Estudante           | Questões respondidas.                                 |        |
| Questionário do Coordenador         |                                                       |        |
| Encerrar Inscrições                 |                                                       |        |
| Reabrir Inscrições                  | A - Masculino.                                        |        |
| Relatório de Regularidade           | B - Feminino.                                         |        |
| Dispensa de Estudantes              | (2) Idade (anos completos).                           |        |
| Estudantes Dispensados              |                                                       |        |
| Sair                                | (3) Como você se considera:                           |        |
|                                     | A - Branco(a).                                        |        |
|                                     | B - Negro(a).                                         |        |
|                                     | C - Pardo(a)/mulato(a).                               |        |
|                                     | D - Amarelo(a) (de origem oriental).                  |        |
|                                     | E - Indígena ou de origem indígena.                   |        |

### **Encerrar Inscrições**

Permite ao Coordenador de Curso informar ao Inep o encerramento das atividades de inscrição de estudantes habilitados ao Enade 2015.

| Instituto Nacional                  | de Estudos e Pesquisas Educacionais Anísio Teixeira                                           | A A <sup>+</sup> A <sup>-</sup> |
|-------------------------------------|-----------------------------------------------------------------------------------------------|---------------------------------|
| F                                   |                                                                                               |                                 |
| ENADE                               |                                                                                               |                                 |
|                                     |                                                                                               |                                 |
|                                     |                                                                                               |                                 |
| Página Inicial                      |                                                                                               |                                 |
| Alterar Senha                       |                                                                                               |                                 |
| Inscrição                           |                                                                                               |                                 |
| Inscrição em Lote                   | Encerrar inscrições                                                                           |                                 |
| Solicitar Inscrição de Estrangeiros | Dessis realmente encorrer en inceriçãos no Encelo?                                            |                                 |
| Estudantes Inscritos                | Deseja realmente encenar as inscrições no Enade?                                              |                                 |
| Estudantes Selecionados             | Confirmar Cancelar                                                                            |                                 |
| Estudantes Não Selecionados         |                                                                                               |                                 |
| Alteração Localidade de Prova       |                                                                                               |                                 |
| Local de Prova                      |                                                                                               |                                 |
| Questionário do Estudante           |                                                                                               |                                 |
| Questionário do Coordenador         |                                                                                               |                                 |
| Encerrar Inscrições                 |                                                                                               |                                 |
| Reabrir Inscrições                  |                                                                                               |                                 |
| Relatório de Regularidade           |                                                                                               |                                 |
| Dispensa de Estudantes              |                                                                                               |                                 |
| Estudantes Dispensados              |                                                                                               |                                 |
| Sair                                |                                                                                               |                                 |
|                                     | Copyright MEC - INEP - Instituto Nacional de Estudos e Pesquisas Educacionais Anísio Teixeira |                                 |

#### **Encerrar Inscrições**

Gera um protocolo de encerramento, que é o documento oficial de conclusão das atividades de inscrição de estudantes habilitados ao Enade 2015.

| Instituto Naciona                   | Il de Estudos e Pesquisas Educacionais Anísio Teixeira A A <sup>+</sup> A <sup>-</sup> |
|-------------------------------------|----------------------------------------------------------------------------------------|
| ENADE                               |                                                                                        |
|                                     |                                                                                        |
| Página Inicial                      |                                                                                        |
| Alterar Senha                       | Protocolo de Encerramento                                                              |
| Inscrição                           |                                                                                        |
| Inscrição em Lote                   | As inseriaños de surse ENCENHARIA CIVII, foram enserradas em 27/05/2015 gerando e      |
| Solicitar Inscrição de Estrangeiros | notocolo de encerramento número 56766                                                  |
| Estudantes Inscritos                |                                                                                        |
| Estudantes Selecionados             | Foi enviado para o e-mail:                                                             |
| Estudantes Não Selecionados         |                                                                                        |
| Alteração Localidade de Prova       | m @ br                                                                                 |
| Local de Prova                      |                                                                                        |
| Questionário do Estudante           | o protocolo de encerramento número 56766 com o resumo quantitativo das inscrições      |
| Questionário do Coordenador         | realizadas no âmbito dessa coordenação de curso.                                       |
| Encerrar Inscrições                 |                                                                                        |
| Reabrir Inscrições                  | Voltar                                                                                 |
| Relatório de Regularidade           |                                                                                        |
| Dispensa de Estudantes              |                                                                                        |
| Estudantes Dispensados              |                                                                                        |
| Sair                                |                                                                                        |

Copyright MEC - INEP - Instituto Nacional de Estudos e Pesquisas Educacionais Anísio Teixeira

# Encerrar Inscrições – Mensagem de erro

Caso não haja ingressantes ou concluintes inscritos, é necessário declarar na página inicial do sistema.

| Atenção                                                                                                    |                               |
|----------------------------------------------------------------------------------------------------|-------------------------------|
| Não é possível encerrar as inscrições. Não existe ingressante inscrito e<br>curso não foi declarado como não possuindo ingressantes. | 0                             |
| Fechar                                                                                                    |                               |
|                                                                                                    |                               |
|                                                                                                    |                               |
| DADOS DO CURSO                                                                                                    |                               |
| IES :                                                                                                    | FUNDAÇÃO UNIVERSIDADE FEDERAL |
| Curso :                                                                                                    | - ENGENHARIA CIVIL            |
| Diploma :                                                                                                    | BACHARELADO                   |
| Localidade de prova :                                                                                                    | VICOSA - MG                   |
| Área de abrangência :                                                                                                    | ENGENHARIA CIVIL              |
|                                                                                                    |                               |
| Declaro não possuir o                                                                                                    | concluintes                   |
| Declaro não possuir i                                                                                                    | ingressantes                  |
|                                                                                                    |                               |
|                                                                                                    |                               |
|                                                                                                    | Ministério da                 |

# **Reabrir Inscrições**

Permite a reabertura do processo de inscrição pelo Coordenador de Curso, viabilizando novas inscrições, alterações e/ou exclusões de estudantes, respeitados os períodos específicos de inscrição.

| Instituto Nacional o                | de Estudos e Pesquisas Educacionais Anísio Teixeira                                           | A A <sup>+</sup> A <sup>-</sup> |
|-------------------------------------|-----------------------------------------------------------------------------------------------|---------------------------------|
| F                                   |                                                                                               |                                 |
| ENADE                               |                                                                                               |                                 |
|                                     |                                                                                               |                                 |
|                                     |                                                                                               |                                 |
| Página Inicial                      |                                                                                               |                                 |
| Alterar Senha                       |                                                                                               |                                 |
| Inscrição                           |                                                                                               |                                 |
| Inscrição em Lote                   | Reabrir inscrições                                                                            |                                 |
| Solicitar Inscrição de Estrangeiros | Deseis mahir as incerisões na Enade?                                                          |                                 |
| Estudantes Inscritos                | Deseja reabilit as inscrições no Enade?                                                       |                                 |
| Estudantes Selecionados             | Confirmar Cancelar                                                                            |                                 |
| Estudantes Não Selecionados         |                                                                                               |                                 |
| Alteração Localidade de Prova       |                                                                                               |                                 |
| Local de Prova                      |                                                                                               |                                 |
| Questionário do Estudante           |                                                                                               |                                 |
| Questionário do Coordenador         |                                                                                               |                                 |
| Encerrar Inscrições                 |                                                                                               |                                 |
| Reabrir Inscrições                  |                                                                                               |                                 |
| Relatório de Regularidade           |                                                                                               |                                 |
| Dispensa de Estudantes              |                                                                                               |                                 |
| Estudantes Dispensados              |                                                                                               |                                 |
| Sair                                |                                                                                               |                                 |
|                                     | Copyright MEC - INEP - Instituto Nacional de Estudos e Pesquisas Educacionais Anísio Teixeira |                                 |

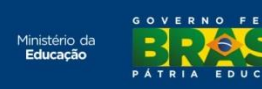

### **Reabrir Inscrições**

Após a reabertura das inscrições, o protocolo de encerramento gerado anteriormente torna-se inválido. Novo protocolo deve ser gerado.

| Instituto Naciona                   | I de Estudos e Pesquisas Educacionais Anísio Teixeira A A* A*                                                                                    |  |
|-------------------------------------|----------------------------------------------------------------------------------------------------|--|
| E.                                  |                                                                                                    |  |
|                                     |                                                                                                    |  |
|                                     |                                                                                                    |  |
|                                     | _                                                                                                    |  |
| Página Inicial                      | Respertura de inscrições                                                                                                    |  |
| Alterar Senha                       |                                                                                                    |  |
| Inscrição                           |                                                                                                    |  |
| Inscrição em Lote                   | An interiçãos do ourse ENCENIHARIA CIV/II forom rechartes tornando com ofeito o                                                                  |  |
| Solicitar Inscrição de Estrangeiros | As inscrições do curso ENGENHARIA CIVIL foram reabertas, tornando sem efeito o<br>protocolo de encerramento que havia sido gerado anteriormente. |  |
| Estudantes Inscritos                |                                                                                                    |  |
| Estudantes Selecionados             | Um novo protocolo de encerramento pode ser gerado após a conclusão das atividades que                                                            |  |
| Estudantes Não Selecionados         | iustificaram a reabertura das inscrições ao Enade 2015 no âmbito dessa coordenação de                                                            |  |
| Alteração Localidade de Prova       | Curso.                                                                                                    |  |
| Local de Prova                      |                                                                                                    |  |
| Questionário do Estudante           | Voltar                                                                                                    |  |
| Questionário do Coordenador         |                                                                                                    |  |
| Encerrar Inscrições                 |                                                                                                    |  |
| Reabrir Inscrições                  |                                                                                                    |  |
| Relatório de Regularidade           |                                                                                                    |  |
| Dispensa de Estudantes              |                                                                                                    |  |
| Estudantes Dispensados              |                                                                                                    |  |
| Sair                                |                                                                                                    |  |
| -                                   |                                                                                                    |  |

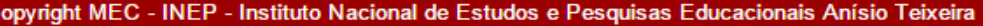

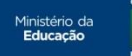

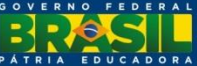

# Relatório de Regularidade

Gera relatório listando os alunos em situação regular junto ao Enade num determinado ano.

| Instituto Nacional                  | de Estudos e Pesquisas Educacionais Anísio Teixeira A A |
|-------------------------------------|---------------------------------------------------------|
| F                                   |                                                         |
|                                     |                                                         |
|                                     |                                                         |
|                                     |                                                         |
| Página Inicial                      | Consulta de relatório de presenca Enade                 |
| Alterar Senha                       |                                                         |
| Inscrição                           | Ano:* 2014                                              |
| Inscrição em Lote                   |                                                         |
| Solicitar Inscrição de Estrangeiros | Pesquisar                                               |
| Estudantes Inscritos                |                                                         |
| Estudantes Selecionados             |                                                         |
| Estudantes Não Selecionados         |                                                         |
| Alteração Localidade de Prova       |                                                         |
| Local de Prova                      |                                                         |
| Questionário do Estudante           |                                                         |
| Questionário do Coordenador         |                                                         |
| Encerrar Inscrições                 |                                                         |
| Reabrir Inscrições                  |                                                         |
| Relatório de Regularidade           |                                                         |
| Dispensa de Estudantes              |                                                         |
| Estudantes Dispensados              |                                                         |
| Sair                                |                                                         |

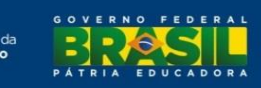

### Modelo do Relatório de Regularidade

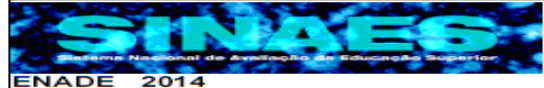

Ministério da Educação - MEC Instituto Nacional de Estudos e Pesquisas Educacionais Anísio Teixeira - INEP Diretoria de Avaliação da Educação Superior - DAES

EXAME NACIONAL DE DESEMPENHO DOS ESTUDANTES

Relatório de estudantes em situação regular junto ao Exame Nacional de Desempenho dos Estudantes 2014. (Lei nº 10.861/2004)

Instituição : UNIVERSIDADE FEDERAL DE MATO GROSSO (1) Localidade: CUIABA / MT

Curso : DIREITO (1)

Os alunos a seguir relacionados estão em situação regular junto ao Exame Nacional de Desempenho dos Estudantes – ENADE 2014, na condição especificada abaixo, tendo atendido ao que preceitua o parágrafo 5°, do Art. 5°, da Lei Nº 10.861, de 14 de abril de 2004.

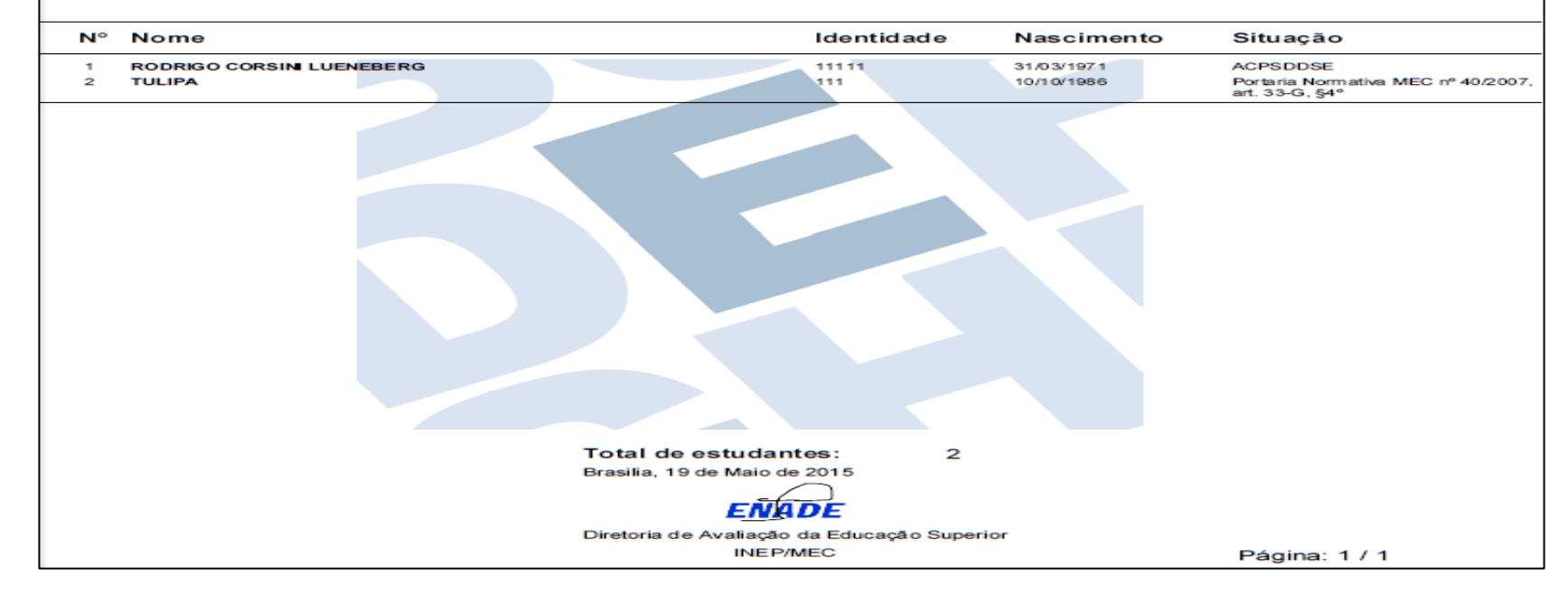

#### O relatório é gerado em formato PDF.

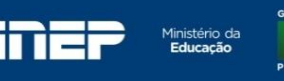

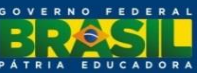

### Dispensa de Estudantes

Art. 33-G da MEC nº 40/2007 - O ENADE é componente curricular obrigatório dos cursos superiores, devendo constar do histórico escolar de todo estudante a participação ou **dispensa da prova**, nos termos desta Portaria Normativa.

| Instituto Naciona                   | I de Estudos e Pesquisas Educacionais Anísio Teixeira A A |  |
|-------------------------------------|-----------------------------------------------------------|--|
| -                                   |                                                           |  |
|                                     |                                                           |  |
|                                     |                                                           |  |
|                                     |                                                           |  |
|                                     |                                                           |  |
| Página Inicial                      |                                                           |  |
| Alterar Senha                       | DADOS DO CURSO                                            |  |
| Inscrição                           | IES: UNIVERSIDADE FEDERAL                                 |  |
| Inscrição em Lote                   | Curso : ENGENHARIA CIVIL<br>Diploma : BACHARELADO         |  |
| Solicitar Inscrição de Estrangeiros | Localidade de prova : CUIABA - MT                         |  |
| Estudantes Inscritos                | Area de abrangencia : ENGENHARIA CIVIL                    |  |
| Estudantes Selecionados             |                                                           |  |
| Estudantes Não Selecionados         | Dispensa de Estudantes                                    |  |
| Alteração Localidade de Prova       |                                                           |  |
| Local de Prova                      | Nacionalidadett 🔍 – – – – – – – – – – – – – – – – – –     |  |
| Questionário do Estudante           | Brasileiro C Estrangeiro                                  |  |
| Questionário do Coordenador         | CPF: *                                                    |  |
| Encerrar Inscrições                 |                                                           |  |
| Reabrir Inscrições                  | Pesquisar                                                 |  |
| Relatório de Regularidade           |                                                           |  |
| Dispensa de Estudantes              |                                                           |  |
| Estudantes Dispensados              |                                                           |  |
| Sair                                |                                                           |  |
|                                     |                                                           |  |

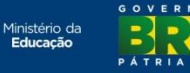

## Dispensa de Estudantes – conforme art. 33-G, §4º

#### Caso o estudante dispensado tenha sido inscrito no Enade 2015:

§ 4º O estudante que não tenha participado do ENADE por motivos de saúde, mobilidade acadêmica ou outros impedimentos relevantes de caráter pessoal, devida e formalmente justificados perante a instituição, terá no histórico escolar a menção "estudante dispensado de realização do ENADE, por razão de ordem pessoal".

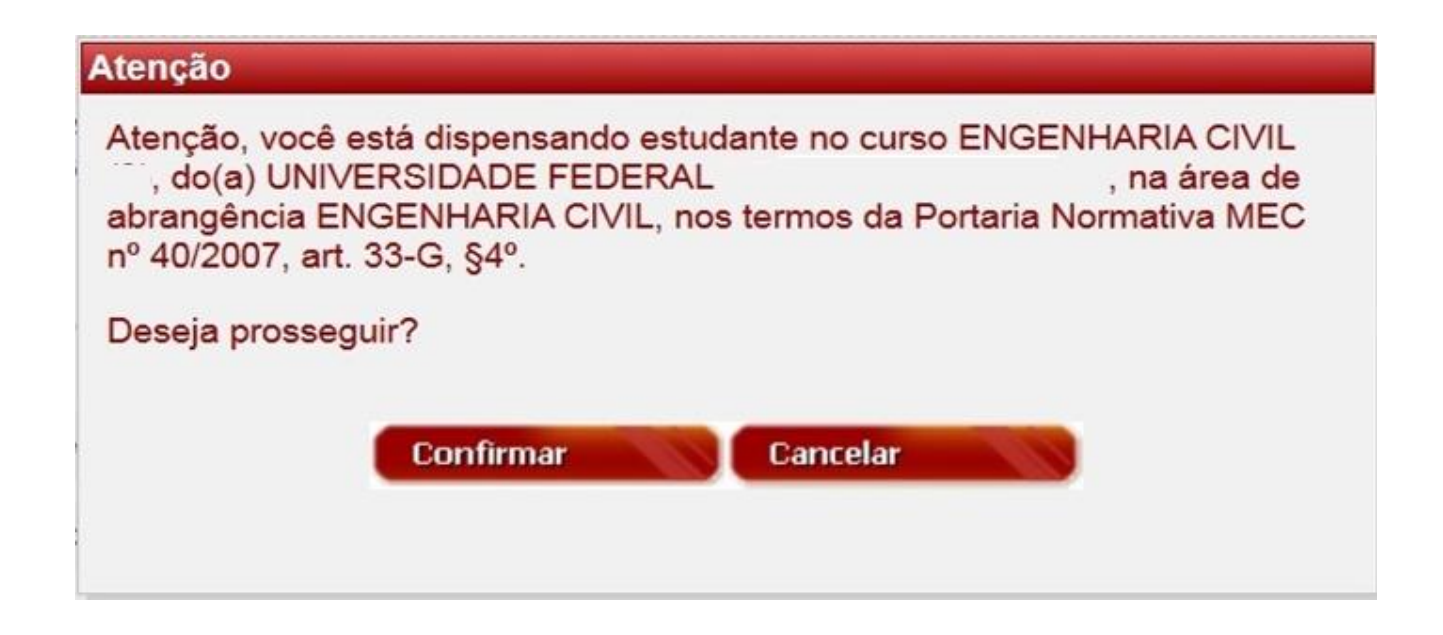

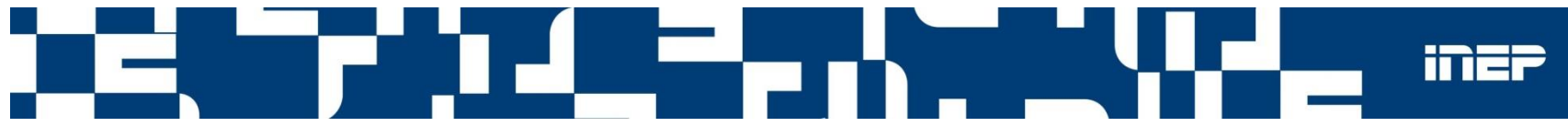

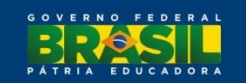

# Dispensa de Estudantes

#### O sistema atribui o motivo e solicita uma justificativa para a dispensa.

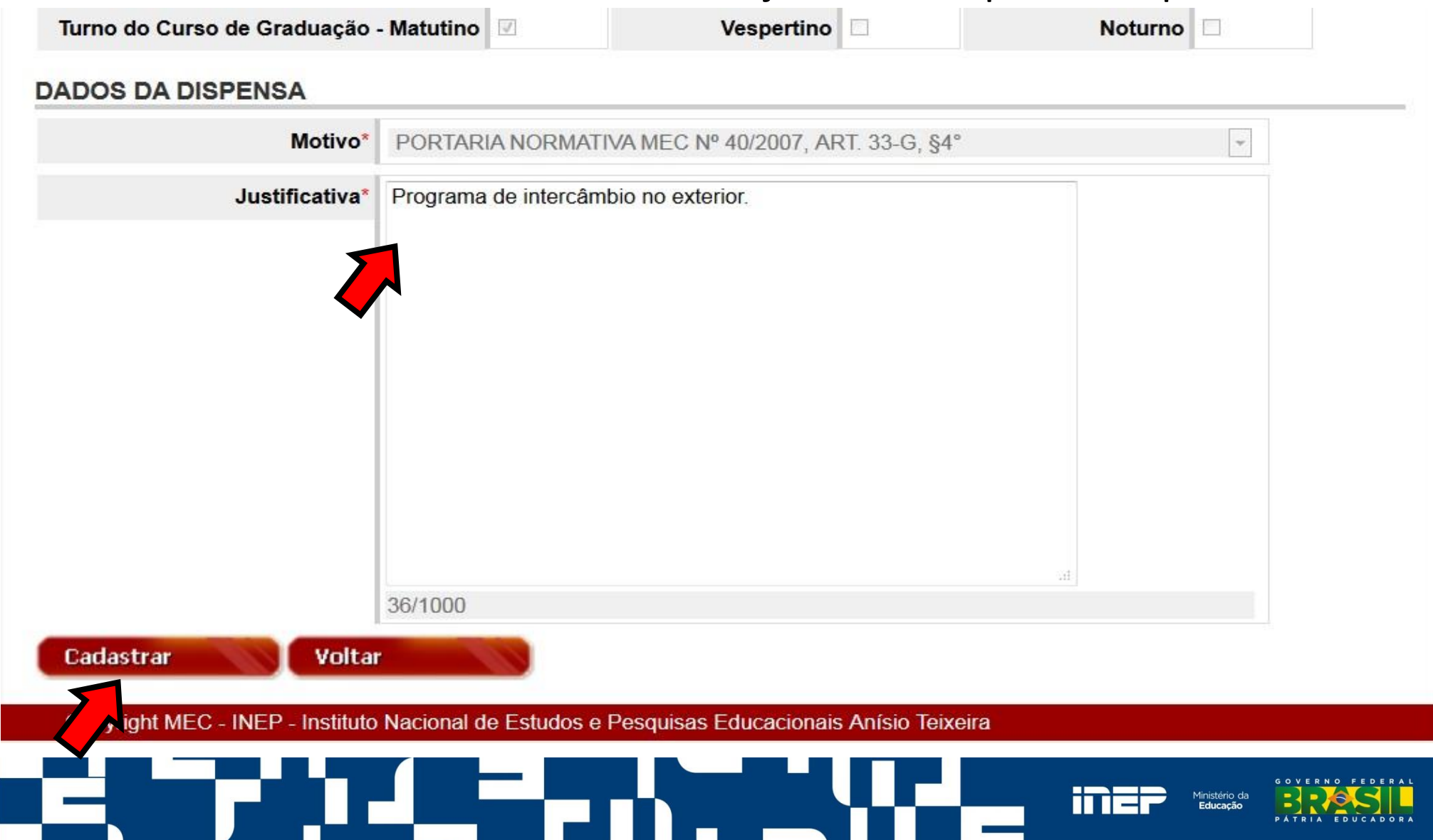

# Dispensa de Estudantes – conforme art. 33-G, §5º

#### Caso o estudante dispensado NÃO tenha sido inscrito no Enade 2015:

§ 5º O estudante que não tiver sido inscrito no ENADE por ato de responsabilidade da instituição terá inscrito no histórico escolar a menção "estudante não participante do ENADE, por ato da instituição de ensino."

| Atenção                                                                              |                                                                                                    |
|--------------------------------------------------------------------------------------|----------------------------------------------------------------------------------------------------|
| Confirme se os dados abaixo correspondem realmente ao estudante deve ser dispensado: | Permite conferir os dados                                                                                                    |
| CPF: 00 16                                                                           | do estudante a ser                                                                                                    |
| Nome: MARCELO PARDELLAS CAZZOLA                                                      | dispensado.                                                                                                    |
| Data de nascimento: 12/* /19                                                         |                                                                                                    |
| Sexo: Masculino Ate                                                                  | enção                                                                                                    |
| Confirmar Cancelar<br>(3<br>a<br>4<br>4<br>Confirmação, antes<br>de prosseguir.      | tenção, você está dispensando estudante no curso ENGENHARIA CIVIL<br>), do(a) UNIVERSIDADE FEDERAL DE I (1), na área de<br>prangência ENGENHARIA CIVIL, nos termos da Portaria Normativa nº<br>0/2007, em sua atual redação, art. 33-G, § 5º.<br>eseja prosseguir?<br>Confirmar Cancelar |

#### DADOS DO CURSO

| and the second states in the second state and the second states and an |                             |
|------------------------------------------------------------------------|-----------------------------|
| E\$:                                                                   | 1 - UNIVERSIDADE FEDERAL DE |
| Curso :                                                                | 3 - ENGENHARIA CIVIL        |
| Diploma :                                                              | BACHARELADO                 |
| Localidade de prova :                                                  | CUIABA - MT                 |
| Á rea de abrangência :                                                 | ENGENHARIA CIVIL            |
| the second second second second second second second second            |                             |

#### DADOS CADASTRAIS

| CPF: *              | 002.267.441-16            |
|---------------------|---------------------------|
| Nome: *             | MARCELO PARDELLAS CAZZOLA |
| Data de nascimento* | 12/12/1983                |
| Sexo:"              | Masculino                 |
| Número da CI: *     |                           |
| Telefone:           |                           |

#### ATENDIMENTO ESPECIAL

Fisico:

Visual:

Auditivo:

Nenhum

Nenhum

Nenhum

#### O sistema abre o formulário de inscrição do estudante para dispensa.

É necessário preencher pelo menos os campos obrigatórios e informar a justificativa da dispensa.

**Dispensa de Estudantes** 

| CEP:*   UF:*   Municipio:*   Logradouro:*   Numero:   Complemento:   Bairro:   DOS ESCOLARES   Situação da Inscrição:              | 7 |
|----------------------------------------------------------------------------------------------------|---|
| UF:*   Logradouro:*   Numero:   Complemento:   Bairro:   DOS ESCOLARES   Situação da Inscrição:   Trenular                         |   |
| Logradouro: *         Número:         Bairro:         Bairro:         OOS ESCOLARES         Situação da Inscrição:         Remutar |   |
| Número:     Complemento:       Bairro:                                                                                             |   |
| Bairro:<br>DOS ESCOLARES<br>Situação da Inscrição: Regular O Irregular                                                             |   |
| Situação da Inscrição: Benultar O Irrenultar                                                                                       |   |
| Situação da Inscrição: Regular O Irregular                                                                                         |   |
|                                                                                                    |   |
| Tipo de Inscrição: * O Concluinte O Ingressante                                                                                    |   |
| Ano de Conclusão do Ensino Médio: *                                                                                                |   |
| Turno do Curso de Graduação - Matutir Vespertino 📃                                                                                 |   |
| ADOS DA DISPENSA                                                                                                    |   |
| Motivo" PORTARIA NORMATIVA MEC Nº 40/2007, ART. 33-G, 55"                                                                          |   |
| Copyright MEC - INEP - Instituto Nacional de Estudos e Pesquisas Educacionais Anísio Teixeira                                      |   |

-

-

#### Dispensa de Estudantes – Mensagem de sucesso

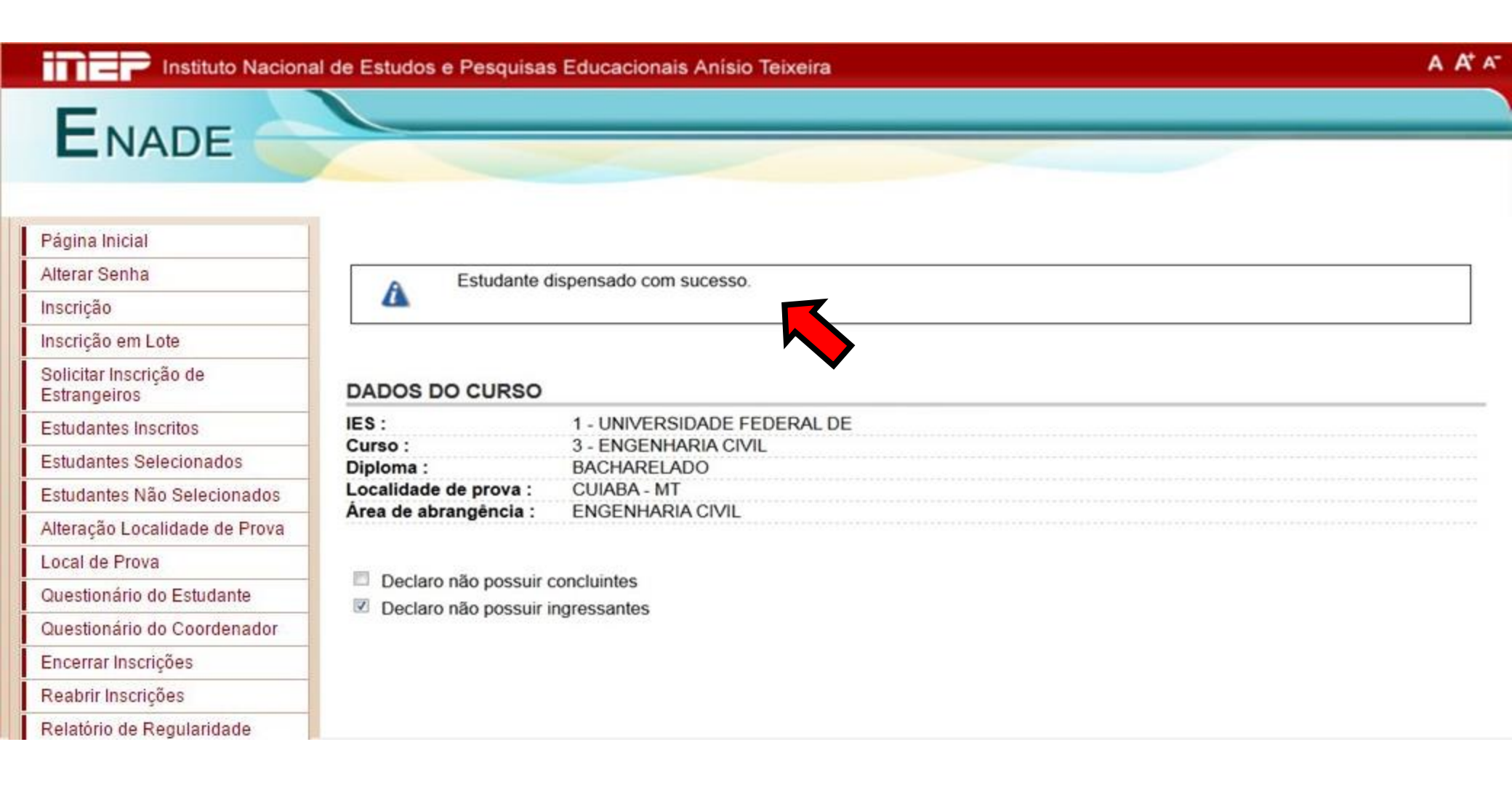

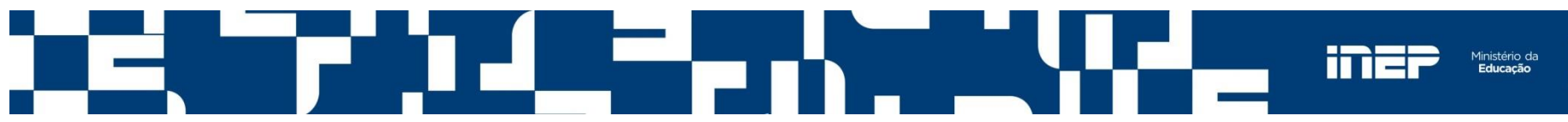

#### **Estudantes Dispensados**

Apresenta a lista dos estudantes dispensados, explicitando os motivos da dispensa. Permite editar as informações preenchidas.

| Instituto Nacional de Estudos e Pesquisas Educacionais Anísio Teixeira |  |  |  |  |
|------------------------------------------------------------------------|--|--|--|--|
| ENADE                                                                  |  |  |  |  |
|                                                                        |  |  |  |  |

| Página Inicial                      | DADOS DO CURSO        |        |               |     |         |            |                                                   |      |
|-------------------------------------|-----------------------|--------|---------------|-----|---------|------------|---------------------------------------------------|------|
| Alterar Senha                       | IES :                 | 1 - UN | IVERSIDADE F  | EDE | ERAL DE |            |                                                   |      |
| Inscrição                           | Curso :               | 3 - EN | IGENHARIA CIV | /IL |         |            |                                                   |      |
| Inscrição em Lote                   | Diploma :             | BACH   | ARELADO       |     |         |            |                                                   |      |
|                                     | Localidade de prova : | CUIAE  | BA - MT       |     |         |            |                                                   |      |
| Solicitar Inscrição de Estrangeiros | Área de abrangência : | ENGE   | NHARIA CIVIL  |     |         |            |                                                   |      |
| Estudantes Inscritos                |                       |        |               |     |         |            |                                                   |      |
| Estudantes Selecionados             | Estudantes Dis        | spen   | sados p       | elo | Coor    | denador    |                                                   |      |
| Estudantes Não Selecionados         |                       |        |               |     |         |            |                                                   |      |
| Alteração Localidade de Prova       |                       |        |               |     |         |            |                                                   |      |
| Local de Prova                      | NOME ¢                |        | Documento     |     | CPF     | TIPO       | MOTIVO DISPENSA                                   | AÇÃO |
| Questionário do Estudante           | EVALDC E              | LO     | 2354678       | 29  | -15     | CONCLUINTE | PORTARIA NORMATIVA MEC Nº 40/2007, ART. 33-G, §4° | 101  |
| Questionário do Coordenador         | MARCELO               | ·)LA   | 6449649       | 00  | -16     | CONCLUINTE | PORTARIA NORMATIVA MEC Nº 40/2007, ART. 33-G, §5° | 10   |
| Encerrar Inscrições                 |                       |        |               |     |         |            |                                                   |      |
| Reabrir Inscrições                  |                       |        |               |     |         |            |                                                   |      |
| Dispensa de Estudantes              |                       |        |               |     |         |            |                                                   |      |

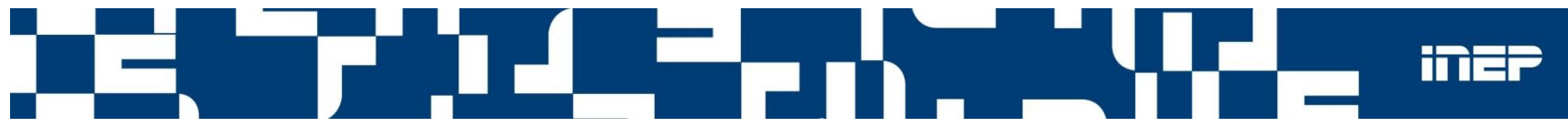

Estudantes Dispensados

Sair
## Sair

## Encerra as atividades do Coordenador de Curso no Sistema Enade.

| Instituto Naciona                   | al de Estudos e Pesquisas Educacionais Anísio Teixeira 🛛 🗛 🗛                                  | <b>*</b> A |
|-------------------------------------|-----------------------------------------------------------------------------------------------|------------|
| ENADE                               |                                                                                               |            |
| Página Inicial<br>Alterar Senha     | DADOS DO CURSO                                                                                |            |
| Inscrição                           | IES : UNIVERSIDADE FEDERAL                                                                    |            |
| Inscrição em Lote                   | Curso : ENGENHARIA CIVIL<br>Diploma : BACHARELADO                                             |            |
| Solicitar Inscrição de Estrangeiros | Localidade de prova : CUIABA - MT                                                             |            |
| Estudantes Inscritos                | Area de abrangência : ENGENHARIA CIVIL                                                        |            |
| Estudantes Selecionados             |                                                                                               |            |
| Estudantes Não Selecionados         | Declaro não possuir concluintes                                                               |            |
| Alteração Localidade de Prova       | Declaro nao possuir ingressantes                                                              |            |
| Local de Prova                      |                                                                                               |            |
| Questionário do Estudante           |                                                                                               |            |
| Questionário do Coordenador         |                                                                                               |            |
| Encerrar Inscrições                 |                                                                                               |            |
| Reabrir Inscrições                  |                                                                                               |            |
| Relatório de Regularidade           |                                                                                               |            |
| Dispensa de Estudantes              |                                                                                               |            |
| Estudantes Dispensados              |                                                                                               |            |
| Sair                                |                                                                                               |            |
|                                     | Copyright MEC - INEP - Instituto Nacional de Estudos e Pesquisas Educacionais Anísio Teixeira |            |

H

# Contatos

0800 61 61 61

Sobre o Enade enade@inep.gov.br

Sobre os Indicadores de Qualidade <u>daes.indicadores@inep.gov.br</u>

Atualizações no sistema e-MEC Regulação - (61) 2022-8220

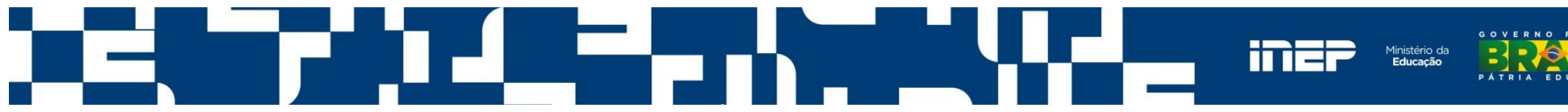

### OBRIGADO!!!

Coordenação de Controle de Qualidade da Educação Superior - CGCQES

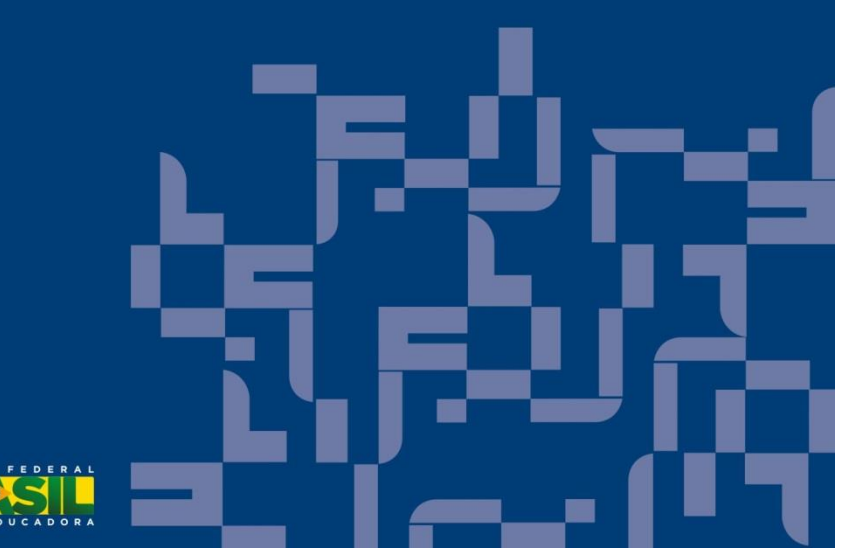

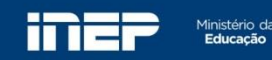